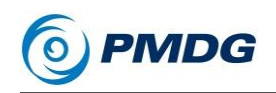

PMDG 777-200LR/F

チュートリアル#1

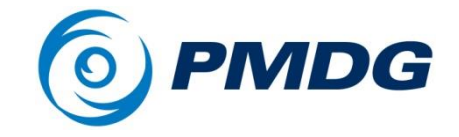

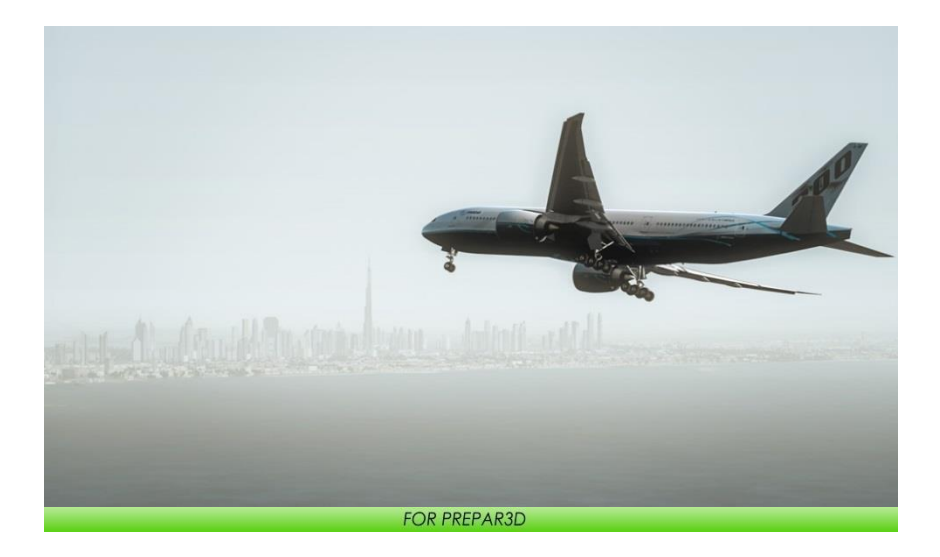

# PMDG 777-200LR/F

チュートリアル#1 日本語版

Copyright © 2015 PMDG Simulations All Rights Reserved

チュートリアル #1

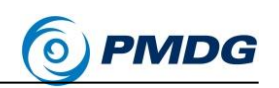

このマニュアルは、Lockheed Martin Corporation からリリースされている Prepar3D™ で PMDG 777-200LR/F をシミュレーションで使用するために編纂されています。この マニュアルに記載されている情報は、複数の情報源から得られたものであり、改訂や 正確性のチェックを受けることはありません。このマニュアルは、いかなる航空機の訓 練や習熟にも使用しないでください。このマニュアルは、航空機での使用のための操作 手順を提供するものではなく、娯楽の目的で書かれています。

PMDG 777-200LR/F

この文書またはその一部を著者の許可なしに配布することは、所有者の著作 権に違反します。

> PMDG Simulations の Web サイトはここで見ることができます。 http://www.precisionmanuals.com

> > Copyright © 2015 PMDG Simulations

このマニュアルおよびその内容、ページ、テキストおよびグラフィックスは全て、米国著 作権法および国際条約によって保護されています。このマニュアルの複製は禁止され ています。このマニュアルの複製が許可されたり、リースされたり、与えられることはあ りません。

Lockheed Martin、Lockheed Martin のロゴ、そして Prepar3D は Lockheed Martin Corporation の登録商標です。Boeing、Boeing の名称、特定のブランドマークは、 Boeing Company の所有物です。このマニュアルに含まれる一部の画像は、シミュレ ータから直接取り込まれましたが、印刷されたページの整合性に合わせて変更されて います。このマニュアルに含まれるすべての画像は許可を得て使用されています。

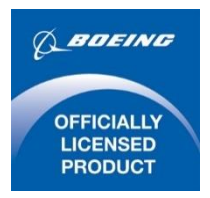

Boeing Management Company のライセンスを受けて製造されています。Boeing 777、777-200LR、777F、777-300ER、Boeing は、Boeing の登録商標です。

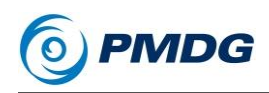

# 著作権とライセンス

このソフトウェアのオリジナル購入者には、インストール時に合意したエンドユ ーザーライセンス契約に従ってソフトウェアを使用するための限定的なライセ ンスが与えられます。

限られた権利しか提供していないため、ライセンス契約を慎重に確認してくだ さい。 **具体的には、PMDG の許可なく、このソフトウェア製品/ライセンスを販 売、 転売、 貿易または交換することはできません。** 

このシミュレーションソフトウェアを如何なるトレーニング、パイロット習熟、再 訓練または運用意識訓練に使用することはできません。

このソフトウェアは教室またはトレーニング環境で、適切な商用ライセンスによる追加無しに、飛行機、飛行機システム、運用基準、フロー、手順、またはその他のパイロット知識のアプリケーションを実証するために使用することはできません。

このバージョンのシミュレーションは、様々な航空機システムの実際の動作を 正確に表している場合もありますが、精度や正確性は保証されません。

どのような場合でも、パイロットのトレーニングコースで使用する認定トレーニ ングセンターから発行された航空機マニュアル、航空機のフライトデッキにあ るマニュアル、および航空機マニュアルに記載されている操作手順は、本製 品またはこの製品付属のマニュアルよりも優先されます。

このシミュレーションは、入場料、使用料、またはその他の収益発生料金が課 金される公共または民間の展示には使用できません。そのような目的でシミュ レーションを使用すると、PMDG、PMDG Simulations、Boeing、Boeing 従業 員、供給元、あるいは顧客に好ましくない影響を及ぼします。

チュートリアル #1

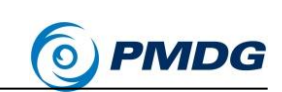

# 目次

PMDG 777-200LR/F

| 著作権とライセンス                                                 |
|-----------------------------------------------------------|
| 序文6                                                       |
| 概要7                                                       |
| アドオン シーナリー:7                                              |
| フライトプラン:                                                  |
| FMC ナビゲーションデータの補足:8                                       |
| P3D セットアップ                                                |
| 機体の選択:                                                    |
| 空港の選択:                                                    |
| 時刻の設定:10                                                  |
| 天候の設定:10                                                  |
| 燃料と積載量に関する重要事項:10                                         |
| コックピット入室:11                                               |
| 機体セットアップ12                                                |
| 燃料と積載量のセットアップ13                                           |
| 重量単位の補足:16                                                |
| FMC 経路セットアップ21                                            |
| 識別と位置の初期化:23                                              |
| 空港の入力:25                                                  |
| 出発地の入力:                                                   |
| エンルートの入力:                                                 |
| STAR とアプローチの入力:33                                         |
| 経路の有効化:                                                   |
| パフォーマンスデータと 垂直パスの初期化40                                    |
| 離陸リファレンスと スラストリミット データの設定45                               |
| コックピット コンフィグレーション50                                       |
| トリムスビートに関するノート:51                                         |
| MCP のセットアップ:52                                            |
| 06FEB15 RTM 複製禁止(DO NOT DUPLICATE) For Simulator Use Only |

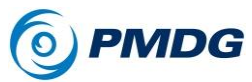

# PMDG 777-200LR/F

チュートリアル#1

|                         | 55  |
|-------------------------|-----|
| オーバーヘッドのセットアップ:         | 58  |
| 電子チェックリスト               | 60  |
| 空の中で                    | 63  |
| 離陸:                     | 63  |
| 上昇:                     | 67  |
| 巡航飛行, ETOPS, PMDG 自動巡航: | 72  |
| ETOPS:                  | 72  |
| PMDG 自動巡航:              | 78  |
| 降下:                     | 82  |
| 最終アプローチ:                | 92  |
| 着陸:                     | 99  |
| シャットダウンとセキュア手順 補足       |     |
| 着陸後の手順:                 |     |
| シャットダウン手順:              | 102 |
| セキュア手順:                 | 108 |
| 電源パワーダウン:               | 110 |
| コールド&ダーク手順 補足           | 111 |
| 電源パワーオフ:                | 111 |
| プリフライト:                 | 113 |
| スタート前:                  | 117 |
| プッシュバックとエンジン始動:         | 119 |
| タキシング前:                 | 121 |
| 終わりに                    | 122 |
|                         |     |

チュートリアル #1

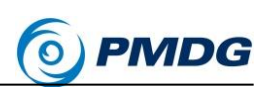

#### 序文

PMDG 777-200LR/F

PMDG 777-200LR/F の最初のチュートリアルフライトへようこそ! あなたは Prepar3D プラットフォーム用に現在市販されている商用ジェットライナーの中 で、最も高度なシミュレーションであるものを購入しました。 今すぐこれを飛ば すことを学ぶ時間です!

このチュートリアルでは、以前に PMDG 737NGX 製品のチュートリアルで行ったことに従います。実際の乗組員が飛行機内で実行する全ての詳細な手順フローとテストが含まれている、単一の包括的なチュートリアルを作成しようとするのではなく、少し簡単な入門フライトから始めます。 PMDG 777-200LR /F は非常に深いシミュレーションです。そして、複数年に渡り新しいことを発見し続けるでしょう。しかし今、私達はあなたを立たせて彼方に飛行させたいのです。

滑走路に飛行機を読み込み、ルートをプログラミングして飛行したいと思って いる多くのシマー達がいることは分かっています。これは主にこの最初のチュ ートリアルの内容です。私達は、フライトクルーオペレーションズマニュアル Vol. 1(FCOM Vol.1)から実世界のクルーと同様な正確な通常の手順と流れ に従うつもりはありません。飛行中の FMC とフライトでの飛行機の運用で正 しいセットアップを確実にするために必要な基本的なステップにまで遡ります。 あなたは仮想のプログラムされたルートのどれでも持つことが可能で、滑走路 上でエンジンを稼働させれば、これらの方法を使用して約 10 分以内に空中に 浮かぶことができます。

このチュートリアルでは、PMDG 737NGX チュートリアルからのお客様からの ご意見に基づき、この手順の詳細をすぐに学習したいユーザーのために、ド キュメントの終わり近くに "コールド&ダーク"のスタートアップ補足が含めてい ます。

このチュートリアルのドキュメントはかなり長くみえますが、その多くは補足説 明とスクリーンショットです。私達は飛行機を操作する時に何をすべきかを理 解するだけでなく、なぜそれをやっているのかを理解することは非常に重要だ と考えています。あなたがそれらに慣れていて、自分のものになっていれば、 実際の手続きはまったく時間がかかりません。

チュートリアル#2 は後でリリースされる予定ですが、通常手順を完全カバーす るだけでなく、超長距離飛行計画や ETOPS(双発機による長距離進出運航) の詳細な説明も行います。これはダイバートの代替空港から遠く離れた海や 極地を巡る 777 のような大きな双発ジェットを操縦する際の重要な側面です。

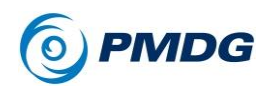

#### 概要

今日の私達のフライトは VRMM – モルディブ共和国の首都マレにあるイブラ ヒム・ナシル国際空港から OMDB – アラブ首長国連邦のドバイにあるドバイ 国際空港です。

モルディブ共和国はインド洋にある環礁の群島と島々で構成される国で、首都マレはインド最南端の南西に約 330 海里(nm)に位置しています。マレは 非常に人気のあるバケーションリゾートです。

ここ数十年にわたり、ドバイとアラブ首長国連邦は中東地域の中心的な交通 と商業の拠点になっています。今日の午後には、私達は島での休暇を終えて ドバイへ帰る、飛行する旅行者になります。彼らは一夜のフライトで家へ帰る のです。

# アドオン シーナリー:

P3Dには、このチュートリアルの中で使われているマレとドバイ両方で、とても 良いアドオンのシーナリーがあります。これらはもちろん必須の要件ではあり ません。しかし経験とリアリズムを大きく向上させます。

Aerosoft: Maldives X – The Malé Atolls: http://www.aerosoft.com/cgi-local/us/iboshop.cgi?showd,6822936650,11351\_1\_1

FlyTampa: FlyDubai-Rebooted 2 http://www.flytampa.org/omdb.html

Aerosoft のシーナリーは VRMM と主要島をその中に含みます。

FlyTampa のシーナリーは OMDB とドバイの都市、スカイライン、周辺エリア の非常に詳細な表現が含まれています。どちらのシーナリーも私たちの経験 ではフレームレートが非常にフレンドリーであり、PMDG 777-200LR/F のパフ ォーマンスに大きな影響を与えません。

# フライトプラン:

下記の飛行計画は、現実世界の大手 777 オペレータが使用している正確な 運用飛行計画(OFP)に基づいており、ATC ルート、重量、ETOPS エントリー、 イコールタイムポイント(ETP)と出ロポイント、代替空港、滑走路などがありま す。

チュートリアル #1

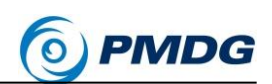

私達は滑走路 18 から離陸し、LELEM Four Delta(L4D)経由で出発します。 その後、インド洋とアラビア海の一連の航空路のウェイポイントに、BUBIN Six Alpha (BUBI6A)と交差するまで従います。そしてドバイの滑走路 12L に ILS で降ります。私達は FL380 でクルーズを行います。

PMDG 777-200LR/F

このフライトでは、空中で 3 時間 45 分かかります。リアルタイムで飛行するか、 専用の新しい PMDG オートクルーズシステムを使用して、フライトのクルーズ 部分をインテリジェントにスピードアップすることができます。(詳細は後のチュ ートリアルで説明します)。

このチュートリアルでは、保存されたフライトはありません。最初から全てを行 う方法を示したいからです。

このフライトでは、正確な予測を得るために様々なページに FMC CDU のエ ントリーが必要なので、このフライトではシミュレータで風を使用しません。 より高度なチュートリアル#2 で風/天気の利用に取り組んでいます。

導入マニュアルの「P3D セットアップ」および「PMDG 777-200LR / F とのイン タラクティブ」の項を読んでいない場合は、続ける前に必ず確認してください。 シムは、飛行機が正しく機能するように適切に構成する必要があります。そし て先に進む前に、PMDG"クリックスポット"と"マウスボタン"の方法論を理解し ていることが前提です。このチュートリアルでは、デフォルトの PMDG 777-200LR/F 航空機の設定を使用することを前提としています。もし変更した場合 は、PMDG の SETUP / AIRCRAFT ページでデフォルトにリセットしてください。

#### FMC ナビゲーションデータの補足:

PMDG 777-200LR/F には、Navigraph から FMC のデフォルトとして 2013 年9月のナビゲーションデータサイクル(別名 AIRAC 1309 サイクル)が含ま れています。多くのシマーは、Navigraph のサービスを通じて毎月ナビデータ を更新します。データは時間の経過とともに変化するため、これらのチュートリ アルではルートの特定の側面が新しいデータで変更される可能性があります。 もしそれより後のナビデータサイクルを使用している場合、相違点が表示され ることがあります。あなたの最適な判断で使用してください。多くは劇的に変化 することはなく、変更された場合、ほとんどの端末手順は同様の名前になりま す。シーケンス内で1つの数字または文字を上に移動することが多いです。 (例えば BXK2 SID は、BXK3 や似たものに)

IDENT ページのロード時に、FMC スクラッチパッドに「NAV DATA OUT OF DATE」とメッセージが表示された場合、製品に含まれる古い 1309 サイクル がその理由です。

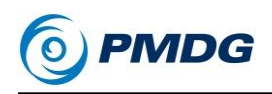

PMDG 777-200LR/F

チュートリアル#1

# P3D セットアップ

では入っていきましょう!

P3Dを起動し、"Create Scenario"画面に移動します。
 デフォルトで起動してない場合、"Flights"-"Create Scenario"から。

PMDG 777-200LR/F をロードする時に、デフォルトの航空機を最初にロード する必要はなく、カスタム保存されたフライトを使用することもできます。 私達のプログラミングは、航空機のロード中にシム環境を適切にセットアップし ます。"Create Scenario"から飛行機を直接ロードすることもできます。エンジ ンが稼働している状態でロードされ、短時間の自己設定期間の後に飛行する 準備が整います。P3D のデフォルトフライトは、F-35 のような P3D のデフォル ト航空機の 1 つである必要があります。777 やその他の複雑なアドオン航空 機をデフォルトとして使用しないでください。そうしないと、777 のロードに問題 が生じる可能性があります。

### 機体の選択:

- "Selected Vehicle"の下の"Change"をクリックします。
- 設定されている場合、"Show Only Favorites"チェックボックスをオフにします。これにより、あなたがインストールした全航空機および車両を見ることができます。チェックされている場合、PMDG 777-200LR/F が全く表示されないことがあります。あなたはそれをお気に入りとしてマークし、このボックスを再チェックすることもできます。
- Publisherドロップダウンメニューから"PMDG"を選択し、"Boeing 777-200LRX PMDG House"航空機を選択します。名前の中の"X" は、実際の飛行機の適切なソートのためにそこになければならず、現 実の航空機の実際の名前の一部ではないことに注意してください。 このチュートリアルの目的のため、航空会社のものではなく、" House Livery"を選択することは重要です。これが正しい選択です。
- これが初めて航空機のロードの場合、ライセンスキーを入力し、導入
  マニュアルに記載されている概要をオーソライズする必要があります。
- OK を押します。

# 空港の選択:

• "Selected Location"の下の"Change Airport"をクリックします。

チュートリアル #1

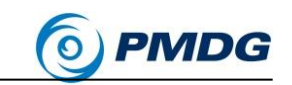

• ID 欄に"VRMM"と打ち、"Malé"がハイライトでリストに表示されることを確認します。

PMDG 777-200LR/F

- 18 を"Starting Location"として選択します。
- "OK"を押します。

# 時刻の設定:

- "Selected Time and Season"から時刻を変更します。
- 時刻を 12:30PM である 12:30:00 に設定します。(GMT Time のチェックが外れていることを確認。)

# 天候の設定:

- "Selected Weather"から天気を変更します。
- プリセットの "Clear Skies"を選択します。

あなたが雲を存在するようにしたい場合は、「User Defined Weather」 から選択することができます。風なし/静かに設定すると雲を追加する ことができます。このチュートリアルでは、風がないことを確認するこ とが重要です。

#### 燃料と積載量に関する重要事項:

デフォルトの Prepar3D 航空機や他のアドオンとは異なり、あなたは PMDG 777-200LR / F では、P3D インターフェースの"Fuel and Payload"ダイアログ で燃料またはペイロードをロードしません。私達は 777 オペレータが実際に使 用している重量とバランスの慣行に従って、燃料とペイロードをインテリジェン トに積載し、荷下する独自のカスタム燃料とペイロードのシステムを FMC 内 に作成しました。

あなたは常にデフォルトの P3D メソッドではなく、このシステムを介して燃料と ペイロードを積載します。私達は このシステムがすぐに使用できるのを知るこ とになります!

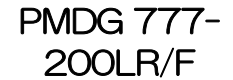

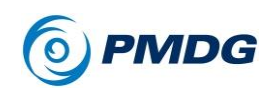

## コックピット入室:

• "OK"を押します。

P3D がロードされる時、あなたは Malé の滑走路 18 にある PMDG 777-200LR/F のコックピットに乗ります。このチュートリアルでは、主に仮想コックピットの使用を想定しています。あなたは必要に応じて 2D ポップアップを使用で きますが、本書では VC の観点からだけ書かれ、スクリーンショットも VC で撮 られています。

777 は最初にシムにロードされる時に 20 秒の初期化ルーチンを実行します。 このルーチンは私達の MD-11 製品で初めて登場し、機体が行っているのは、 通常の P3D フレームワーク外でエンジンの動作を、私達が制御する方法で 初期化するためにシミュレータの内部環境をセットアップし、Prepar3D のエン ジンモデリングを再開することです。

私達のアドバイスは、この 20 秒間に何も触れないで、全てが正しく設定され ていることを確認することです。カウントダウンが始まると、飛行機をロードす る時に音が急に鳴ることがあります。これはシムのエンジンコードを突然再起 動する時の P3D サウンドエンジンの通常の癖です。

- 初期化が完了したら、Ctrl +.(ピリオドキー)を押してパーキングブレーキをセットするか、ペデスタル上の VC の、パーキングブレーキレバーをマウスで使用します。私達は次のセクションで FMC CDU に向かいながら、機体自体が前方に滑り出すことを望んでいません。
- 滑走路認識と諮問を行うシステム(RAAS)が、滑走路 18 にいること を伝えるのを聞くことがあります。これは正常なことです。

チュートリアル #1

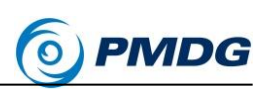

# 機体セットアップ

PMDG 777-200LR/F

私達の最初の仕事は、飛行機の燃料とペイロードを設定することです。導入 マニュアルに記載されているように、PMDG 777-200LR/F の私達の考えは、 P3Dメニューの使用を可能な限り最小限に抑えることです。これは操縦席の 体験を没入感とシームレスに保つだけでなく、メニューへのアクセスによる特 定のトラフィックや風景アドオンの一時停止や一定の再読み込みを防止します。

飛行管理装置(FMC)とそのコントロールディスプレイユニット(CDU)は、777 のコックピットの中心です。これらは飛行のあらゆる面を管理しています。平面 経路、航空機の性能データおよび垂直経路、そのアプローチ設定などです。 私達は P3D 環境の機能を拡張し、燃料やペイロード、コックピットの機器や表 示オプション、シミュレータの時間圧縮、プッシュバック、航空機や電源車など の地上クルーの接続、自動地上サービス、燃料補給などの他の多くの機能を、 あなたが処理できるようにしました。

FMC を使い始めましょう。

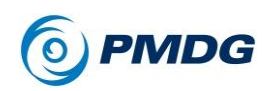

# 燃料と積載量のセットアップ

CDUを見やすくするためにヨークの上部をクリックすると、下側の位置にアニメーションします。この機能は実際の航空機には存在しません。Track IR などのハードウェアを使用せずに頭の位置を簡単に移動できないため、FMC や CDUの表示を支援するためにシミュレーションに追加しました。入力制御が行われた時のヨークの動きは、それが下の位置にある間は無効になることに留意してください。これは永続的なグローバルオプションです。ヨークは、P3Dをシャットダウンして再始動させた後でさえ、777の全てのリバリー及び意匠に渡ってダウン位置に留まるでしょう。

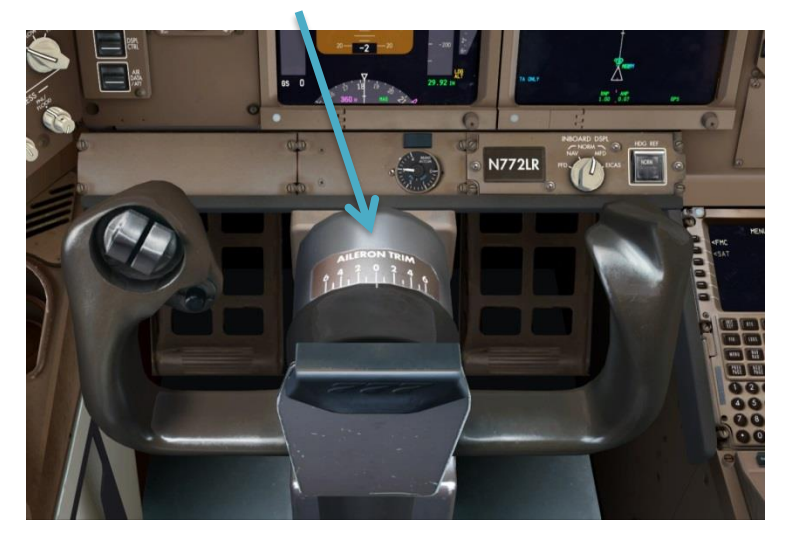

チュートリアル #1

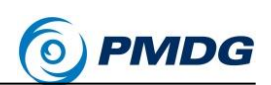

 キャプテンの FMC CDU にあなたの視界を向かせ、ズームします (ジョイスティックのハットと+キーを使用するか、スペースバーを押し たままにして、マウスとマウスホイールを使用してください)。

PMDG 777-200LR/F

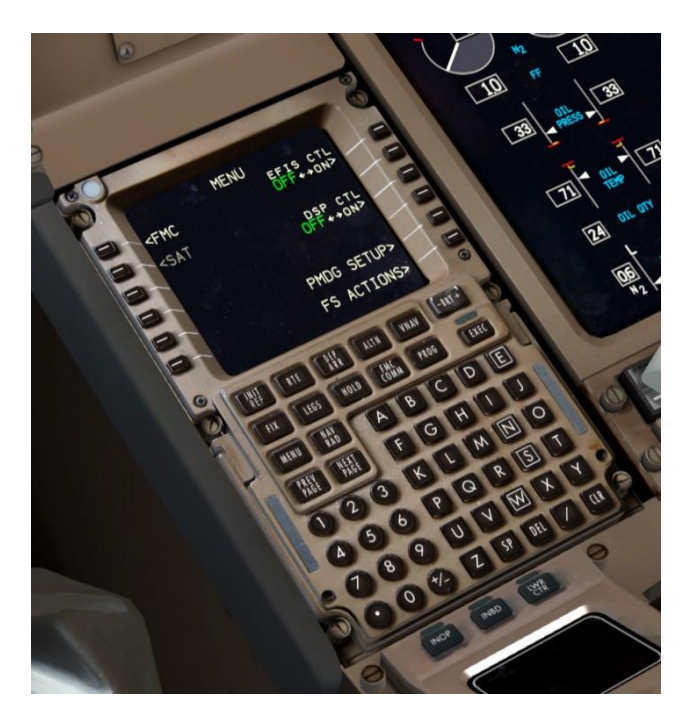

#### CDU 表記規則:

CDU 画面両側にある 6 つのキーを「ラインセレクトキー」と呼びます。 このタイプの表記法"LSK 4L"を使用して参照するのが一般的です。 これは、CDU 左側の上から 4 番目のラインセレクトキーを表します。 チュートリアルではこのしきたりを使用します。

CDU 画面の下部にあるスペースは、スクラッチパッドと呼ばれます。 ここで、キーパッドに入力されたデータが表示されます。スクラッチパ ッドから画面上のデータフィールドに情報を入力する行為を「行選択」 といいます。スクラッチパッドのデータを入れるフィールドの隣にある LSK を押すことで実現できます。

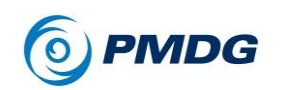

#### キーボード直接入力モード:

マウスポインタで個々のキーをクリックするか、直接入力モードと呼ばれるキーボードを使用したデータ入力をすることができます。直接入力モードを使用するには、入力中にキーボードの Tab キーを押したままにします。Shift キーを押しながら大文字を入力するのと同じようにです。このモードがアクティブな場合、緑で点滅しているスクラッチパッドが表示されます。

また、CDU 画面のスクラッチパッド領域をクリックしてアクティブにすることもできます。

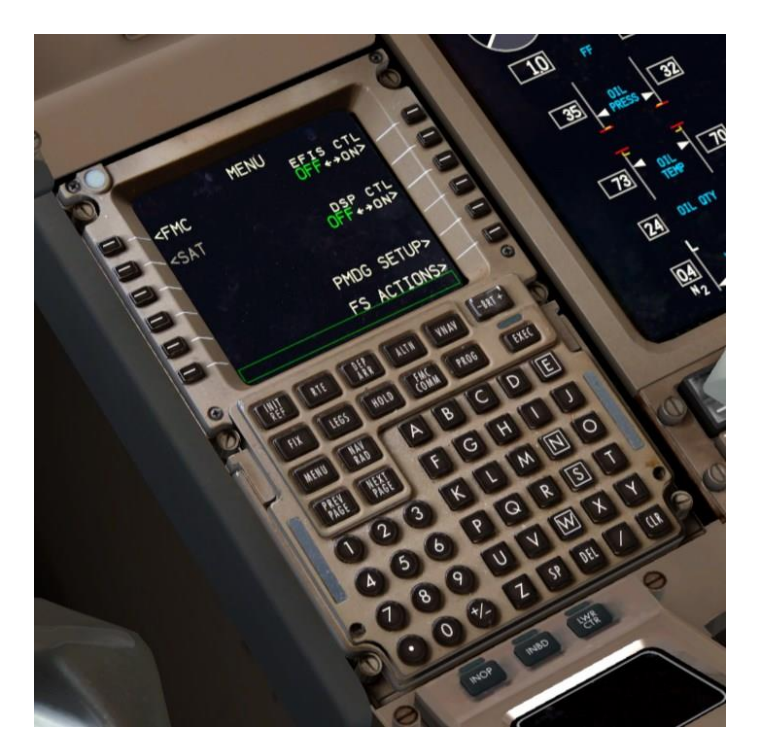

チュートリアル #1

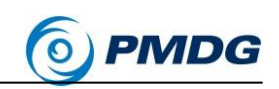

### 重量単位の補足:

このチュートリアルでは、帝国単位ポンド(LBS)を使用します。 それらは"PMDG House Livery"がデフォルトにしているものだからです。 それらの代わりに飛行したい場合のため、該当する場合はカッコ内に、メート ル法相当 Kgを含めてあります。これらの等価物は凡そのもので、丸めと変換 で完全な技術的意味では極わずかに「間違ってる」かもしれないことに注意し てください。もしあなたが 10~20 ポンドや燃料の kgを差し引いた場合、それ は私達の目的では問題ありません。フライトにはもっと大きな問題がありま す!チュートリアル#1 では、このルートを飛行する実世界の航空会社が使用 するメートル法単位で飛行することができるでしょう。帝国単位は、多くが北米 の航空会社に限られています。

PMDG 777-200LR/F

 メートル方の重量単位を使用する場合は、MENU キーを押して FMC でオプションを変更できます。その後、LSK 5R の"PMDG SETUP"、 LSK 1L の AIRCRAFT、それから LSK 2L の DISPLAYS を選択しま す。オプションは、LSK 1L で表示された最初のものです。

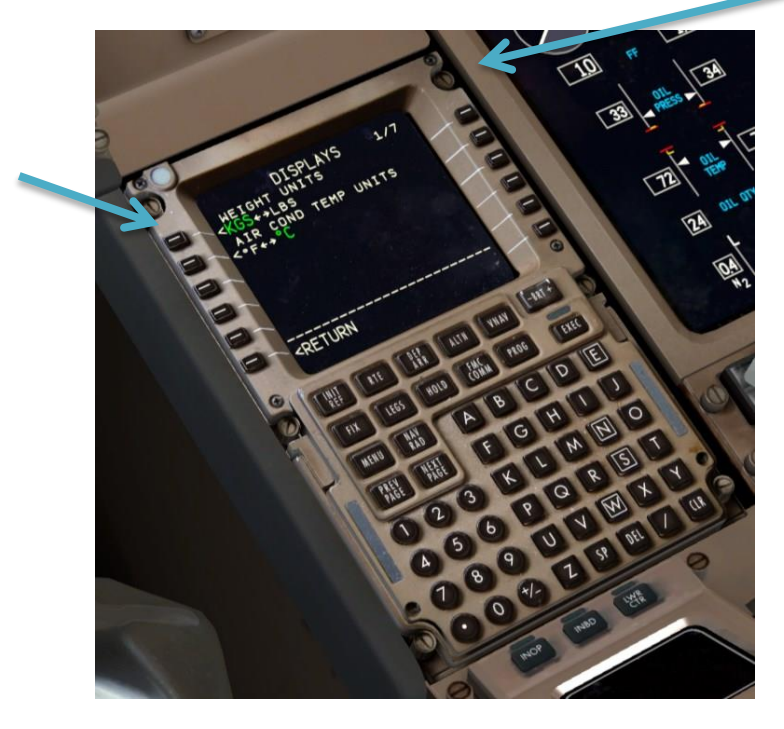

CDU は MENU ページに移動します。右下に 2 つのプロンプトを追加しました。 LSK 5R の"PMDG SETUP"とLSK 6R の"FS ACTIONS"です。

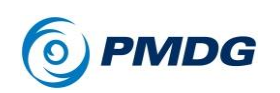

 "FS ACTIONS"は現在、私達が考えているものなので、LSK 6R を押 して選択しましょう。

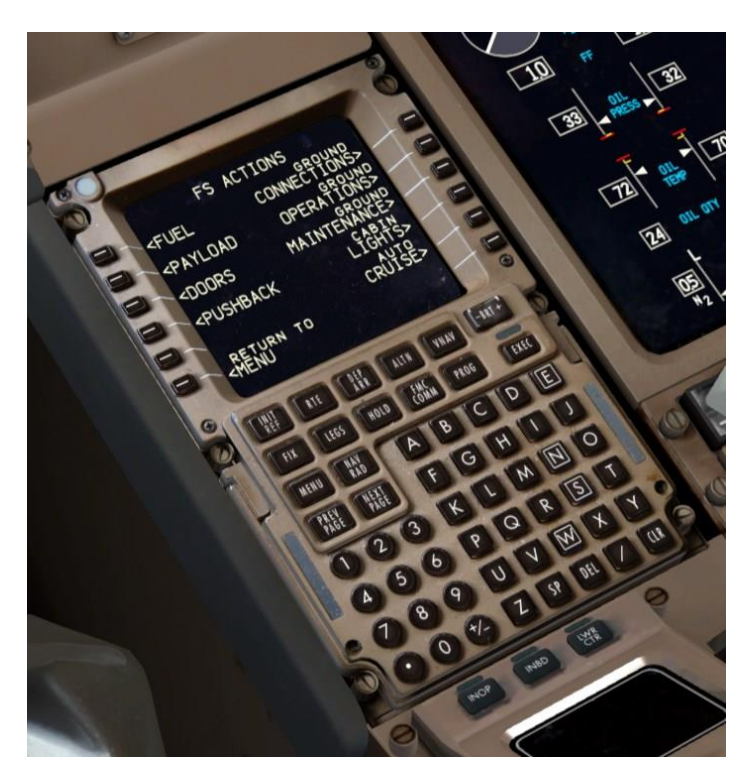

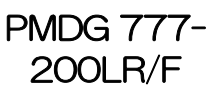

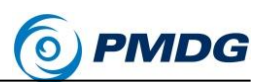

チュートリアル #1 \_\_\_\_\_

• LSK 1Lを押して、FUEL(燃料)ページを選択します。

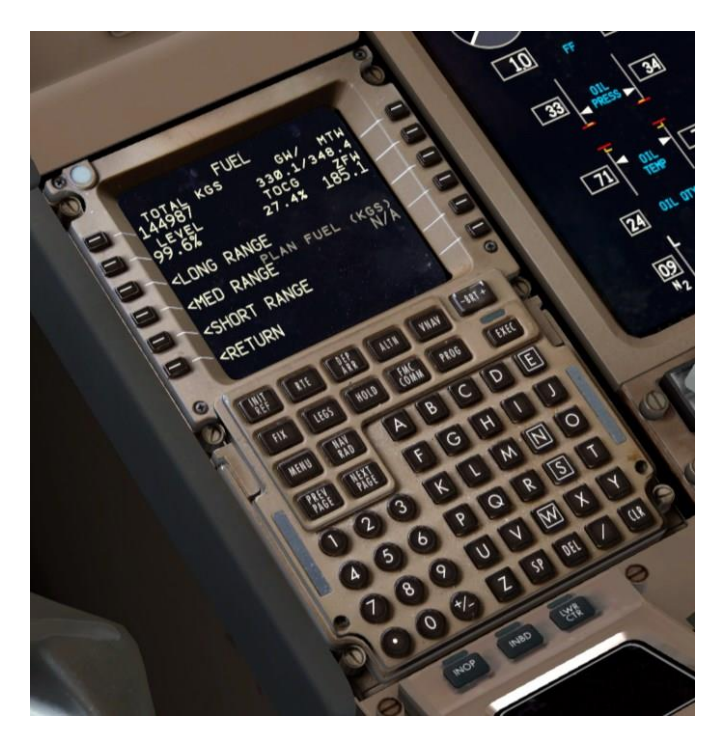

燃料ページは、PMDG 777-200LR/F から燃料の積載と荷下をする 私達のカスタム方法です。左側のプロンプトでは、総重量、合計パー センテージ、または特定タイプのフライトに合わせて設計されたプリセ ットレベルの燃料を積み込むことができます。

 このフライトでは、私達はLSK 1Lから正確な燃料量を入力します。 72.1(32.7)をスクラッチパッドに入力し、LSK 1Lを押してその場所に入力します。FMCは、あなたが1000倍に入力された数値としてこれらのフィールドに入力された小さな数字を解釈します。燃料量はシミュレータが許す限り、即座に72,100ポンド(32,700 kg)に変化します。

これは 777 にとって比較的短い飛行で、我々はそのために莫大な燃料を必要としません。あなたの旅行のために多くの燃料で飛行する 事は、機体重量を増やし、上昇と下降両方のパフォーマンスを傷つ けるでしょう。

将来のために、どのくらいの量の燃料を積みたいのかを知りたけれ06FEB15 RTM複製禁止(DO NOT DUPLICATE) For Simulator Use Only

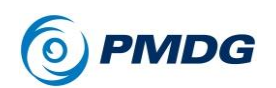

ば、あなたのルートを入力し、PROGページの目的地空港の燃料予 測をチェックしてください。現在の搭載量から目的地で予測される量 から減算します。それが代替/ホールドのための 15500 ポンド(7000 kg)を加えたものであれば、それはまあまあの予測値です。長距離代 替地またはその他の正当な理由がある場合は、より多くを使用してく ださい。おおまかな経験則は、飛行機が飛行時間 1 時間あたり約 17,600 ポンド(8000kg)の燃料を使用すると想定することです。

詳細な燃料計画については、チュートリアル#2で説明します。

あなたはオーバーヘッドパネルを自分で探し、燃料がなくなった2つのタンクで動作して点灯している中央の燃料ポンプのスイッチをオフ にする必要があります。

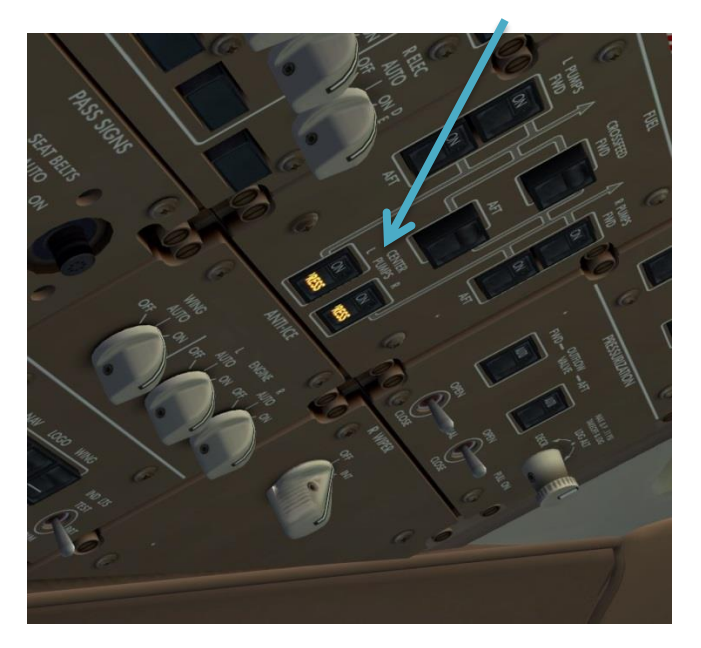

 "FS ACTIONS"の元の項目に戻るには、LSK 6L で RETURN を押し てください。

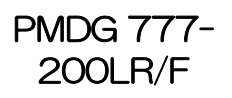

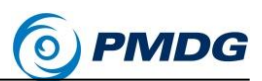

チュートリアル #1

• LSK L2を押し、PAYLOAD(積載量)ページを選択します。

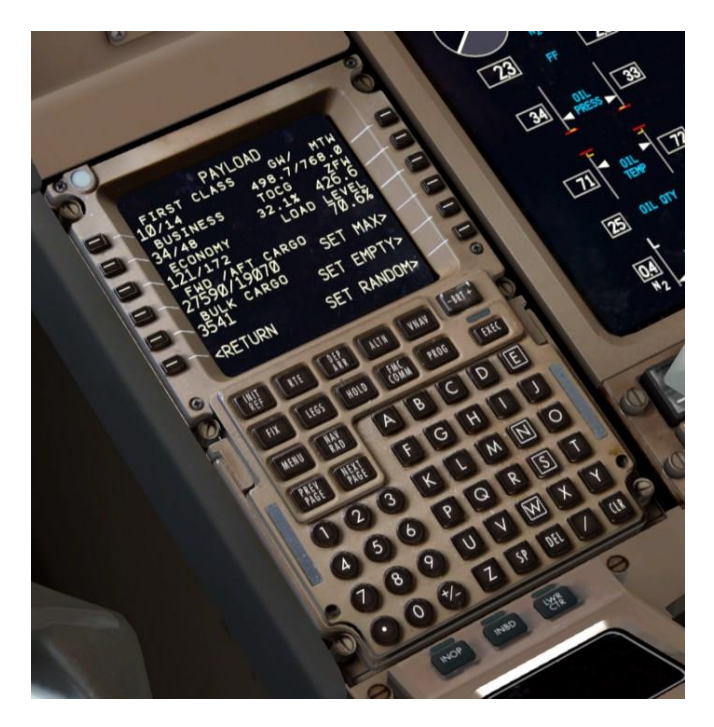

PAYLOAD ページは FUEL ページに似ていますが、乗客と貨物のペ ージです。右下のプロンプトは、クイックロードプリセットです。左側で は、ファーストクラスとエコノミークラスの乗客の正確な数と、客室の 下にある前方、後方、およびバルクコンパートメント内の貨物重量を 入力して行を選択することができます。

このフライトでは、ゼロ燃料重量(ZFW)は 426,600 ポンド(193,500 kg)になるので、スクラッチパッドに 426.6(193.5)を入力し、LSK 2R で行選択します。これにより、自動的に ZFW に等しい有効な無作為 化された乗客および貨物が作成されます。

FUELとPAYLOADページの画面右上には、リアルタイムの重量と バランスが表示されます。その他の項目は、リアルタイムで総重量 (GW)、最大タキシー重量(MTW)、離陸重心(TOCG)です。これら を使用すると、重量とバランスが許容範囲内にあるかどうかを一目で 確認できます。それらが限界を脱した場合、あなたに警告するために 項目はアンバー色に変わります。

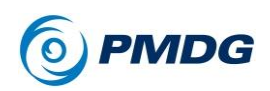

# FMC 経路セットアップ

私達は現在、飛行計画の平面経路について話し、それを説明する必要があり ます。VRMMから OMDB への飛行ルートは次の通りです。

#### L4D.LELEM.L894.KITAL.P570.ITURA.M762.BUBIN.BUBI6A

これは、航空ルートの読み取りと解読方法に慣れていないと混乱するかもしれませんが、実際は非常に簡単です。

このルートは、標準計器出発方式(SID)、一連の航空路、および標準到着経路(STAR)で構成されています。これがどのように機能するかを理解するための良い類推例は、高速道路です。あなたは、SID、STAR、航空路を高速道路と考えることができます。また、コード化された飛行計画のウェイポイント名は、途中で使用する入口、出口、インターチェンジとして考えることができます。

この場合、私達は LELEM フォー・デルタ(L4D) SID に従って LELEM 空域フ ィックスに向かいます(フィックスは緯度と経度で定義された空間内のポイント です)。LELEM は、L894 航空路へのインターチェンジとして機能します。私達 は KITAL フィックスまで L894 に沿い、そのポイントから P570 航空路に乗り ます。このロジックは BUBIN に到達するまで続きます。BUBIN は、OMDB への BUBI6A STAR の最初のウェイポイントです。このドキュメントの最後に は、SID と STAR の実際のグラフが添付されています。

ここで理解すべき重要な概念は、上で見たコード化された飛行計画に明示的 に書き込まれていない SID、航空路、および STAR に沿った追加のウェイポ イントがあることです。

高速道路の類推を踏まえれば、あなたの運転で通過する、実際には使用しない市街地や町の出口やインターチェンジに相当します。FMC の仕組みでは、 DEP ARR と ROUTE ページを使って SID、航空路、及び STAR を入力する と、追加のウェイポイントが 自動的に入力されます。

チュートリアル #1

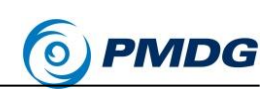

次のようなわずかに異なる書式で書かれたルートを目にすることがあることに 注意してください。

PMDG 777-200LR/F

#### L4D LELEM L894 KITAL P570 ITURA M762 BUBIN BUBI6A

もしくは

#### L4D.LELEM L894 KITAL P570 ITURA M762 BUBIN.BUBI6A

私は個人的に、1 つのドットで「接続された」順序と航空路を示し、2 つのドット でダイレクトレグ示す FAA 形式の命名法を好んでいます。このルートには直 接的なレグはありませんが、もしあれば、LELEM..KITAL のように見えます。 他フォーマットで同等な物は、LELEM KITAL または LELEM DCT KITAL で あり、DCT はダイレクトです。

今度は、CDUの FMC 平面ルートを初期化する作業に移りましょう。

これを達成するために私達が従う基本的な順序は、次の通りです。

- 1. 位置の初期化
- 2. 空港入力
- 3. 出発入力
- 4. エンルート入力
- 5. STAR とアプローチの入力
- 6. 経路の有効化

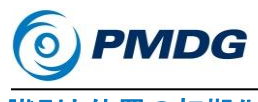

識別と位置の初期化:

- MENUを押すと、ルートメニューに戻ります。
- FMC プロンプトの LSK 1Lを押します。

私達は IDENT ページにいます。

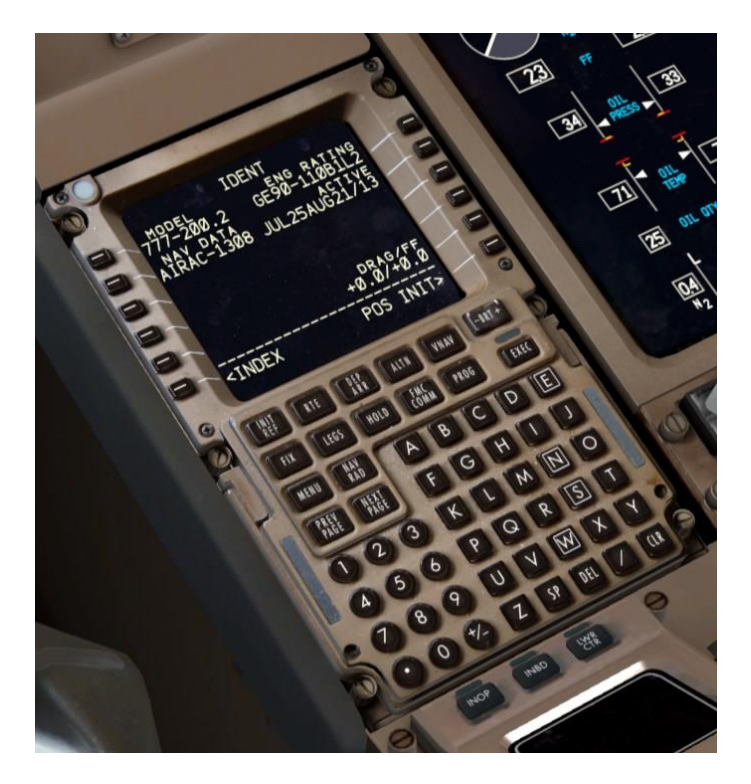

PMDG 777-

200LR/F

注意。前半の8ページであなたが見落とした場合、あなたはこのペ ージを表示した後のスクラッチパッドに"NAV DATA OUT OF DATE" というメッセージを見るかもしれません。それは 2013 年 9 月のナビ ゲーションデータサイクルでの777 の出荷が原因です。これは、正確 なサイクルを使用して書かれたものを使用しても、このチュートリアル には関係ありません。CLR キーを押して続行してください。

 IDENT ページには必要な項目(オープンボックスで示されています) はありませんが、あなたのエンジンの種類と推力の評価(この場合、 GE90は1エンジンあたり110,000ポンドの推力)、現在インストー ルされているナビゲーションデータベースとその有効日を提供します。

チュートリアル #1

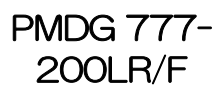

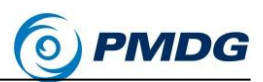

LSK 6R を押して POS INIT ページに進みます。

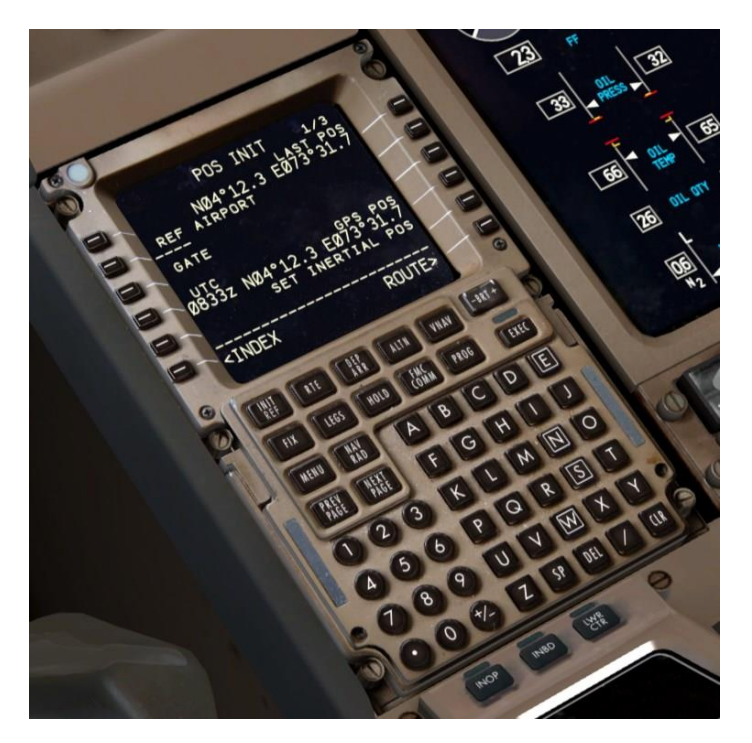

POS INIT ページは、コールド&ダークでスタートする間、ADIRU(Air Data Inertial Reference Unit )のジャイロをアラインをするための初 期位置を提供します。このチュートリアルで行ったように Free Flight から読み込んだ場合、ADIRU は既にアラインされているため、実際 のこのページでは、本属性の具体的な機能はなく、入力は必要あり ません。

VRMMをLSK 2Lに入力し、REF AIRPORTのプロンプトが表示されますが、それは単にやる習慣を身につけさせるだけです。

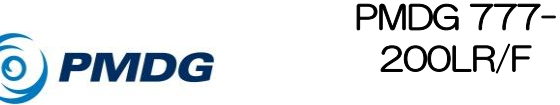

空港の入力:

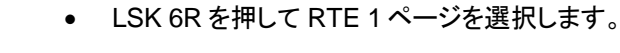

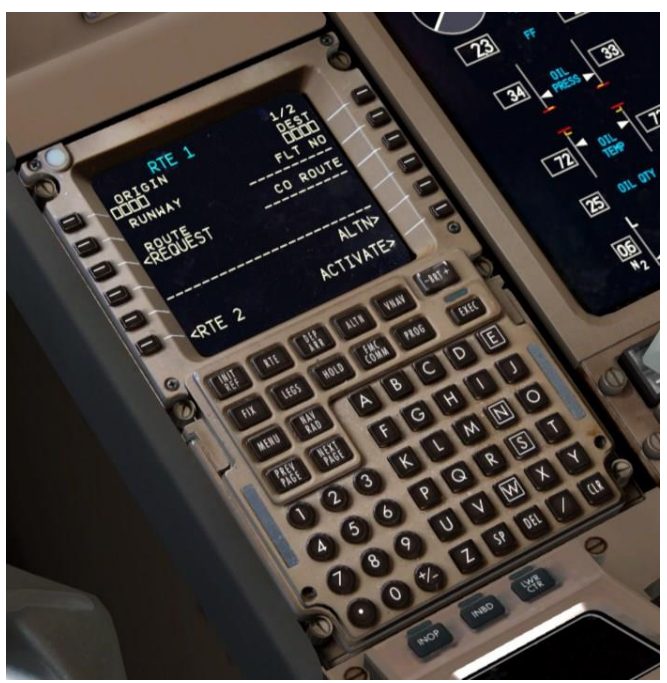

200LR/F

RTEページは、フライトプランのルート部分に入るための主要な場所 です。もしあなたが、PMDG 737NGX 製品の FMC CDU に精通して いる場合は、自動的に VRMM がスクラッチパッドに入力されることを 期待している可能性があるかもしれません。これはバグや手落ちで はありません。実世界の777にはこの機能がなく、手動で再度入力 する必要があります。

VRMM をもう一度入力し、ORIGIN フィールドの LSK 1L にそれを選 択します。

空港の中心の位置がナビゲーションディスプレイ(ND)に表示されま す。

OMDBをスクラッチパッドに入力し、DEST フィールドの LSK 1R で 行選択します。

チュートリアル #1

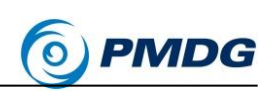

 スクラッチパッドに PMDG77L と入力し、行を FLT NO.フィールドの LSK 1R で選択します。

PMDG 777-

200LR/F

私達は RTE ページの RUNWAY に入力することができます。
 しかし、代わりに DEP ARR ページでこれを行い、別の機能を実証し、
 データベースのエラーや滑走路番号の変更を防ぐことができます。

完了した RTE ページは次のようになります。

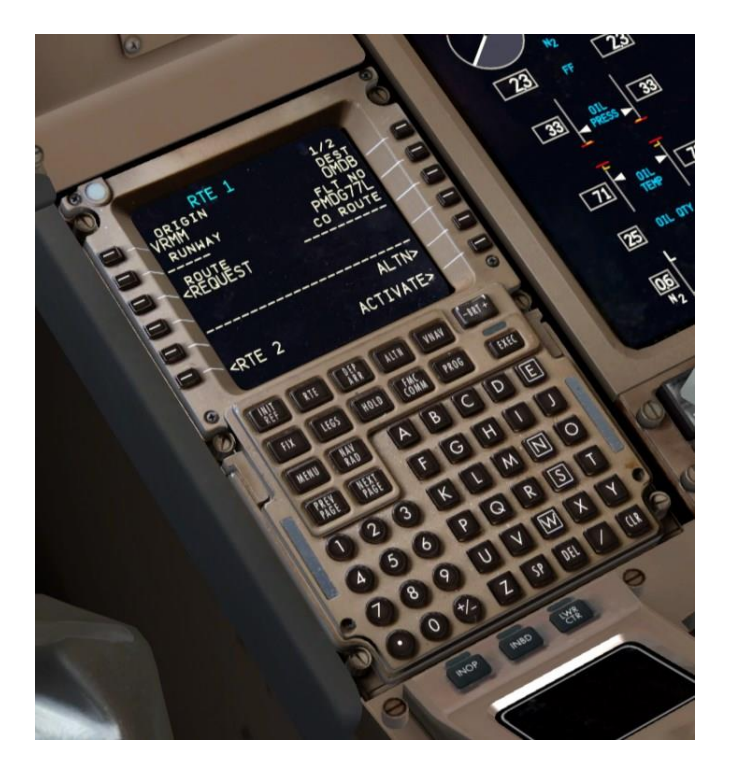

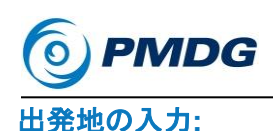

DEP ARR ボタンを押して DEP/ARR INDEX ページに進みます。

PMDG 777-

200LR/F

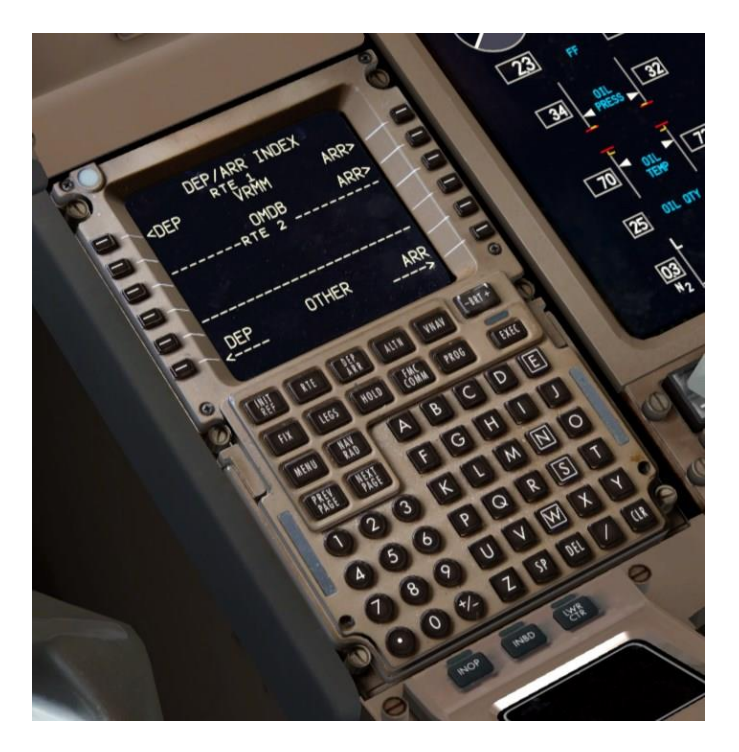

DEP/ARR INDEX ページには一連のプロンプトが表示され、RTE ペ ージに入力した 2 つの空港の ORIGIN フィールドと DEST フィールド の出発と到着の手順の選択ページが表示されます。出発地の空港 に出発と到着の両方のプロンプトが表示されるのは、離陸後の緊急 時に空港に戻ることを説明するためです。出発地の空港の到着ペー ジにすぐにアクセスできるようにすると、到着およびアプローチを素早 く簡単に選択することができます。

- LSK 6L と 6R では、空港の出発または到着ページにアクセスするための 2 つのプロンプトが表示されます。設問の空港の ICAO 識別子をスクラッチパッドに入力し、それを DEP または ARR プロンプトにラインで選択することができます。これは、エンルート・ダイバージョンの場合に役立ちます。
- LSK 1L を押して VRMM DEPARTURES ページに移動します。

チュートリアル #1

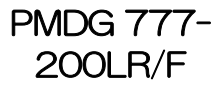

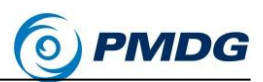

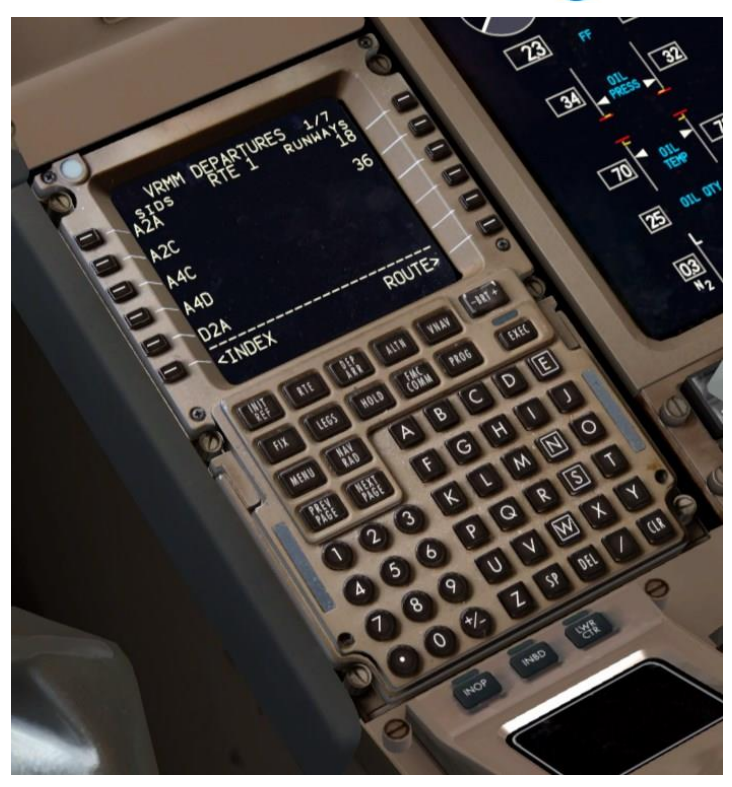

VRMM DEPARTURES ページには、FMC のナビゲーションデータ ベースに存在するマレの全ての滑走路と SID(Standard Instrument Departures)が含まれています。

- 滑走路 18を選択するには、LSK 1Rを押します。
  これを行うと、いくつかのことが起こることに注意してください。
  - 滑走路はナビゲーションディスプレイ(ND)に描かれます。
  - CDU 画面の左側にある SID のリストは、滑走路 18 に有効 な SID だけが表示されるようにフィルタリングされます。 滑走路が RTE 1 ページに入力されると、VRMM DEPARTURES ページで滑走路が再選択されない限り、余 剰な SID はフィルタリングされません。これが RTE 1 のペ ージに早期に入力されなかった理由の 1 つです。

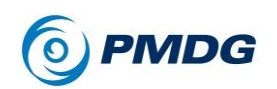

NEXT PAGE を 2 回押し、LSK 2L を押して L4D の SID を選択します。ND に SID のパスを表す一連のウェイポイントが表示され、ND を接続する破線のシアン色ラインが表示されます。ラインのシアン色は、ルートがまだアクティブ化されていないことを意味します。

VRMM DEPARTURES ページは次のようになります。

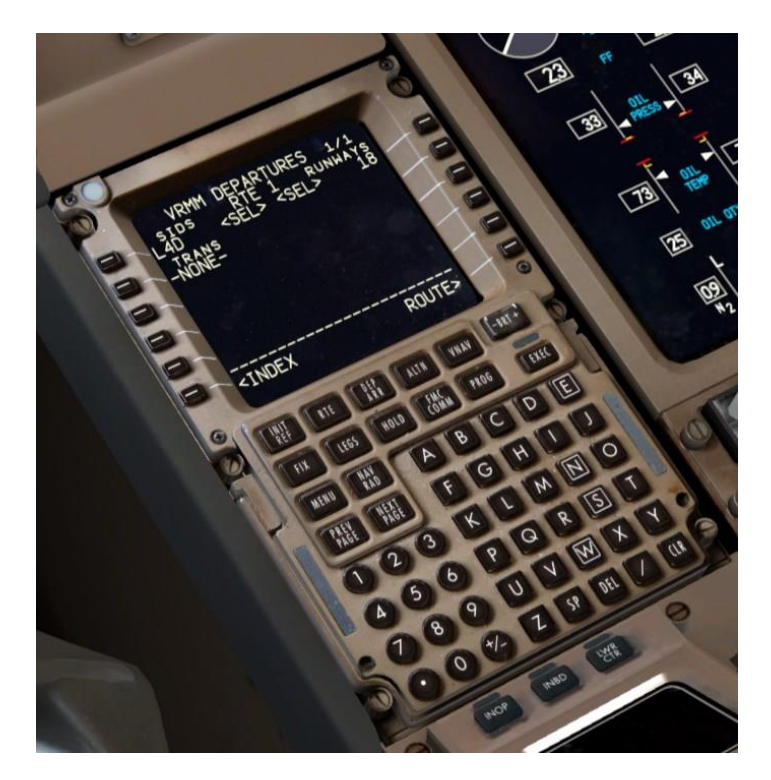

チュートリアル #1

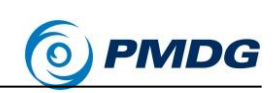

# エンルートの入力:

 LSK 6R を押して RTE ページに戻ります。私達は入力されたエンル ート・航空路がある RTE のページに戻ります。RTE 1 のページ 2 に 行くために NEXT PAGE ボタンを押します。

PMDG 777-200LR/F

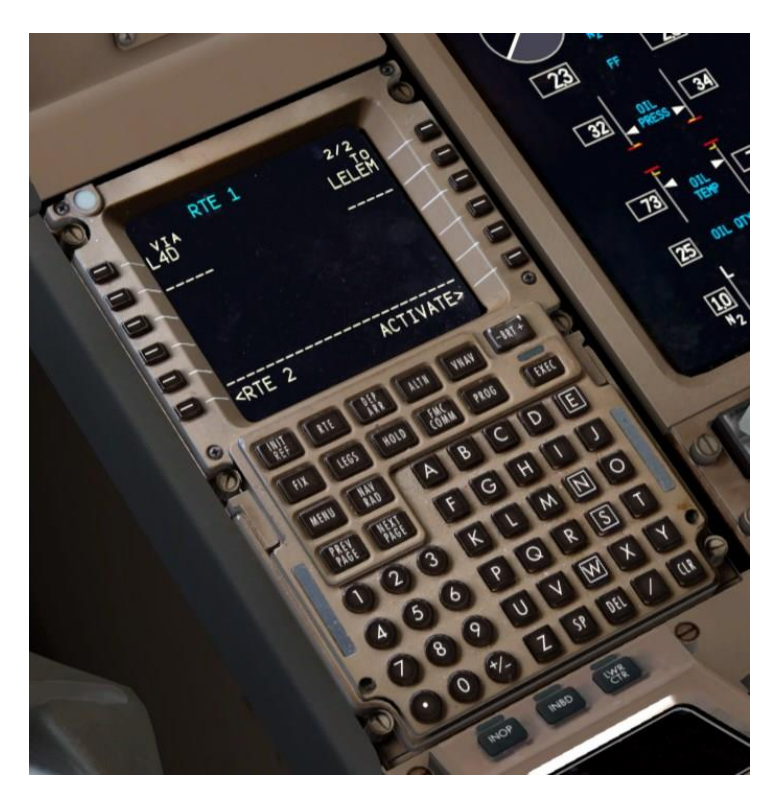

RTEページ2にさらに、実際にルート情報を入力します。画面の左 右にある VIAとTOの列は、私が高速道路の類推で前述で説明した ものです。右側のTOの列はあなたが行く場所で、左側のVIAの列 はあなたがどのようにそこにたどり着くかを表しています。SIDの選 択によって既に自動的に入力された1行があることがわかります。 私達はL4D SIDのプロシージャを通ってLELEMに行きます。

TO 列に単一のウェイポイントを入力するだけなら、DIRECT が自動 で VIA 列に表示され、指定された VIA ルーティングが無いことを知ら せます。これは、直前の TO 列ウェイポイントからの直接線となります。 このチュートリアルでは、より高度な機能は使用しませんが、**PMDG 777-200LR/F** の RTE ページの機能が現実のものをほぼ正確に反

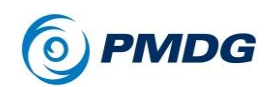

映していることは注目に値します。あなたは VIA 列に、SID、STAR、 アプローチ、航空路の名前を直接入力するなど、実際に何でも入力 することができます。TO 列は、空港 ICAO コード、ILS 識別子、滑走 路などの一般的ではないエントリーを取ります。あなたがここで出来 ることについての詳細は、FCOM Vol. 2 を参照してください。

スクラッチパッドにL894を入力し、それをLSK 2L に選択します。これは、VIA 列の次の空行への入力になります。

航空路の指定を「受ける」事態では、L894が LELEM の有効な航空路であることがわかります。そうでない場合、あなたが行を選択しようとした後のスクラッチパッドに INVALID ENTRY が表示されます。

 航空路セグメントを完成させるには、KITAL をスクラッチパッドに入れ、 L894 エントリーの向かいにある LSK 2R にラインを選択します。

残りの航空路セグメントには、入力の量を減らすために使用できる、 さっぱりとしたトリックがあります。今すぐ使用しましょう。

 LSK 3Lに P570を入力します。そして P570の直下の LSK 4Lに M762を入力してください。ITURA が、2つの航空路の共通の「インタ ーチェンジ」ウェイポイントとして計算され、自動的に入力されます。
 名前を付けられた交差ウェイポイントが存在しない場合、FMC はカス タム交差点ウェイポイントを作成します。

このショートカットがコード化された飛行計画に記載された適切な「イ ンターチェンジ」ウェイポイントを実際にロードしていることを常に確認 してください。場合によっては手動で修正する必要があります。

• LSK 4R に BUBIN と入力して、航空路セグメントを完了させます。

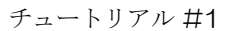

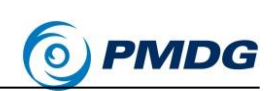

これでエンルートの記載が完了し、RTE 2ページ目はこのようになります。

PMDG 777-200LR/F

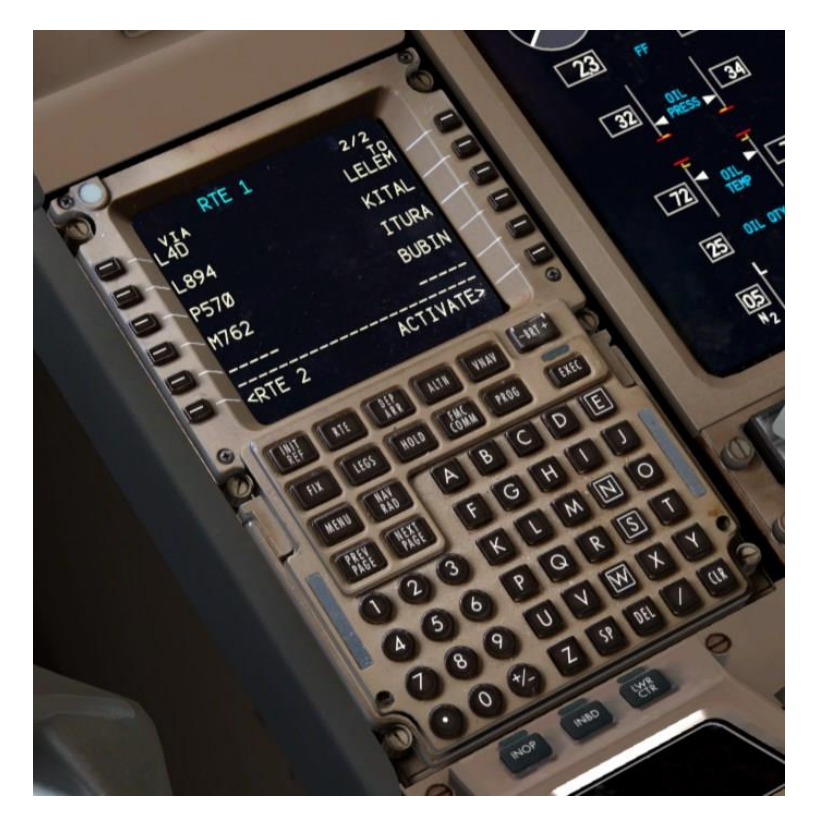

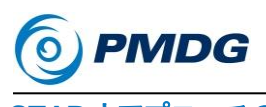

- STAR とアプローチの入力:
  - DEP ARR を押し、次に LSK 2R を押して OMDB ARRIVALS ページに進みます。

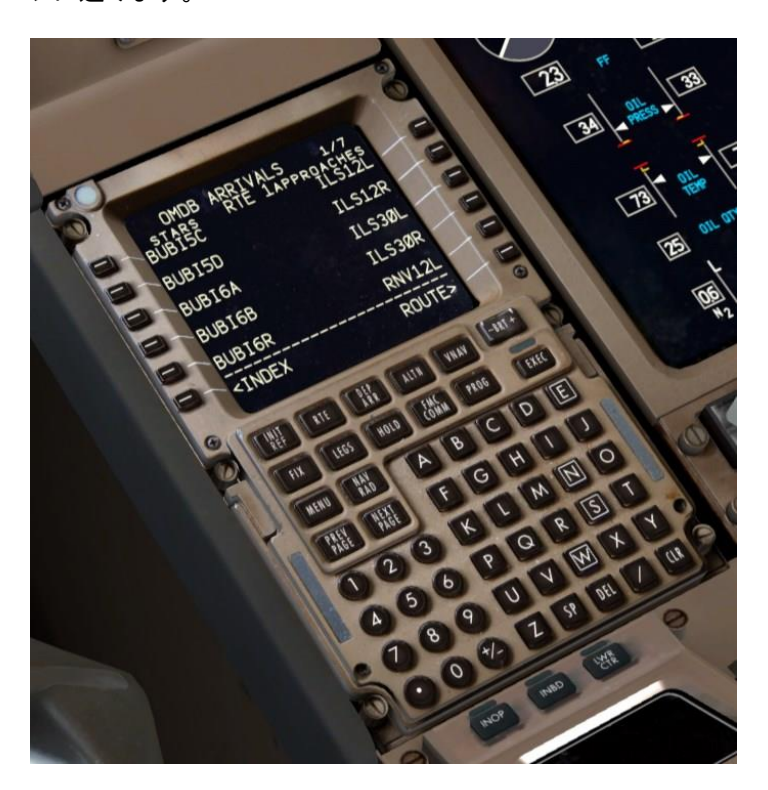

OMDB ARRIVALS ページは、VRMM DEPARTURES ページの外 観と似ていますが、いくつかの違いがあります。ページの左側には STAR があり、右側にはアプローチと滑走路があります。

- NEXT PAGE を2回押すと、上の2ページのアプローチを経て、滑走路が3ページ目に表示されます。視覚的なビジュアルアプローチをする場合や、上にリストされている計器でのアプローチを1つも使用しない場合、通常は滑走路だけを選択します。
- PREV PAGE を 2 回押して 1 ページ目に戻り、LSK 3L にある BUBI6A STAR を選択します。

あなたは、2Lの位置にある TRANS -NONE-というテキストがどのようなものであるか不思議に思うかもしれません。多くの SIDと STAR

チュートリアル #1

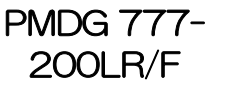

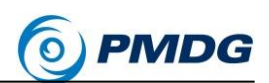

には、手順の共通部分に加えて、「トランジッション(遷移)」があります。 トランジションは、プロシージャの主要部分から、導き(SID)または中 に(STAR)に至る異なる枝分かれです。しかし、このルートでは、 SID と STAR の両方に共通部分とトランジッションがないため、2L の テキストが表示されます。

- LSK 1R で ILS12Lを選択します。 アプローチの下に、SIDとSTAR だけでなくトランジションのリストも 表示できます。このケースでは、アプローチの最初のウェイポイントと STAR の最後のウェイポイントが同じウェイポイントであるため、 UKRIMと呼ばれる FIX があります(このドキュメントの最後の図を参 照してください)。このような場合、FMC はルートの不連続性なしに 2 つのプロシージャを自動的にリンクします。
- 完了した OMDB ARRIVALS ページは次のようになります。

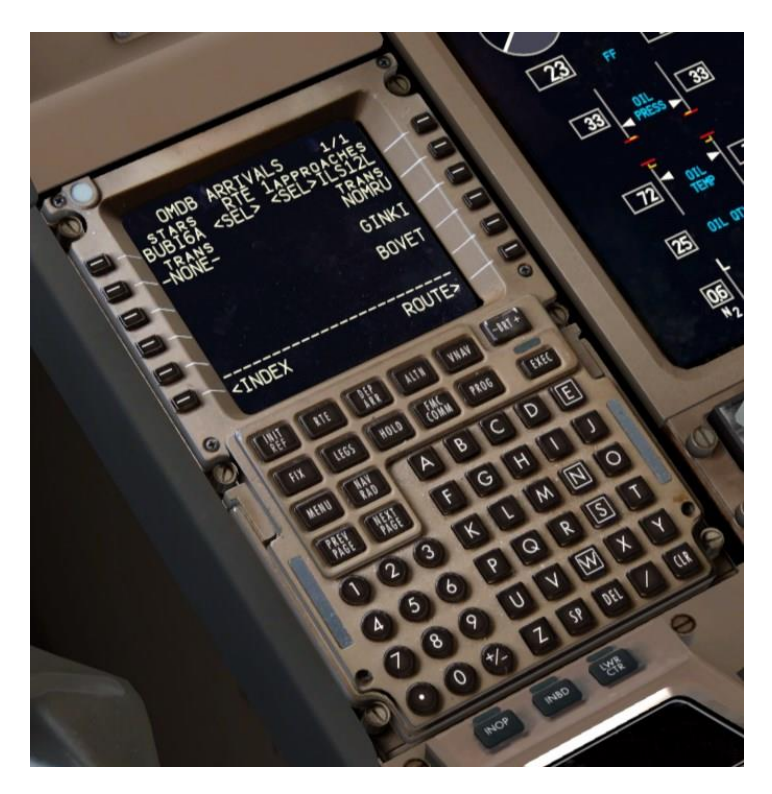

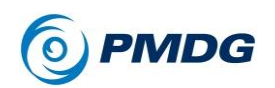

私達は今ここで、選択した手順を確認して、その一部として自動的に入力され た高度と速度の制限が実際のチャートに正しく対応していることを確認する必 要があります。

ここで説明する全ての手順の Jeppesen(ジェプセン)チャートは、このドキュメ ントの末尾にあります。私達はこのチュートリアルで、業界をリードするチャー トの使用を認可した Jeppesen 社に感謝の意を表します。

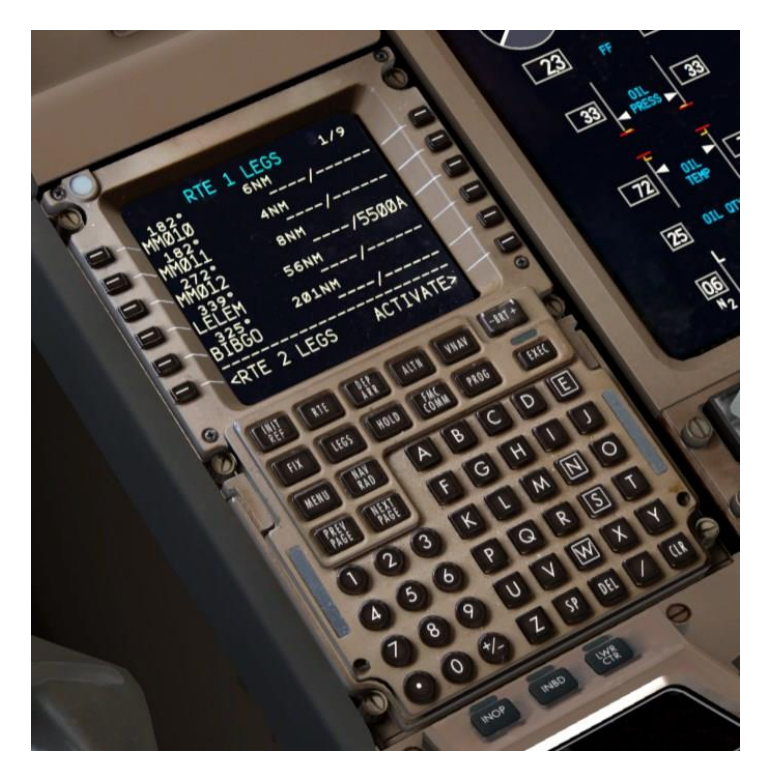

• LEGS ボタンを押します。

LEGS ページは、飛行計画全体の全てのウェイポイントのリストです。 これは以前に学んだ、コード化された飛行計画で明示的に書かれて いなかった SID、STAR、及び航空路の一部である他の全ての中間 点を実際に見ることができる場所です。LEGS ページは、経路を変更 するための FMC の主要な場所です。私達は今チャートに対して一 連のチェックを行うつもりです。

 L4D SID の全体が最初のページに表示され、MM012 の 5500A 制 限が Jepp チャートに対して正しいものになります。

チュートリアル #1

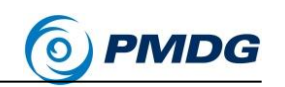

高度の後の「A」は、それが「それ以上」の制限であることを意味しま す。飛行機はこのウェイポイントで少なくとも5500フィートにする必要 がありますが、そこで上昇するのを止める必要はありません。同様 に「5500B」の制限は「at-or-below」を意味し、飛行機が最高5500フ ィートまでの高度でウェイポイントを通過することができるが、それを 超えないことを意味します。

PMDG 777-200LR/F

 NEXT PAGE を 4 回押して、STAR の開始点である LEGS ページ 5/9 を表示します。ページ 2 から 4 は、先に入力した航空路に沿った 巡航ウェイポイントであり、制限はありません。

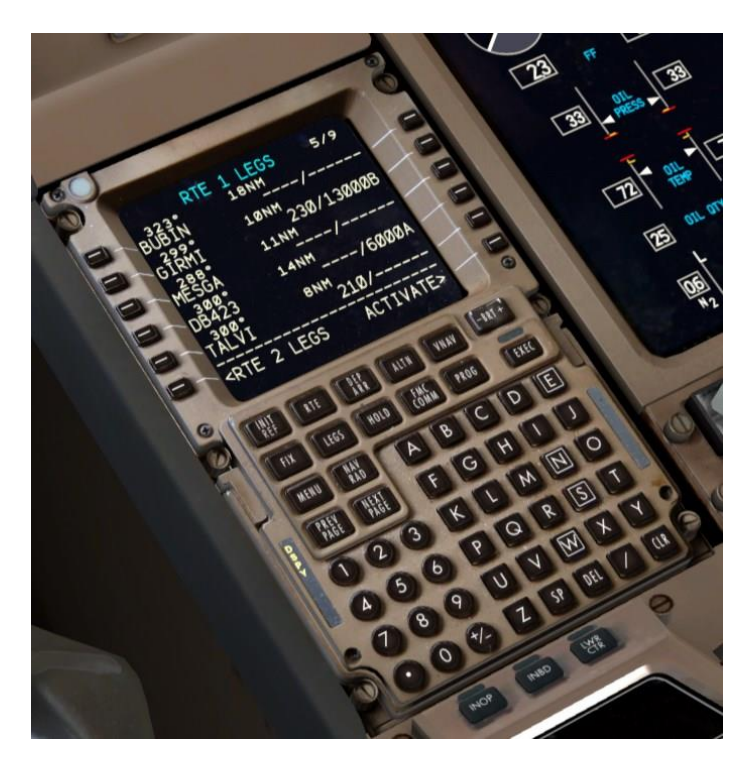

ここに STAR プロシージャによって自動的に入力された3つの制限 があることが分かります。1つは GIRMI では230 ノットと13000 フィ ート以下、1つは DB423 では6000 フィート以上、1つは TALVI では 210 ノットであることです。これらは全て Jepp チャートに対して正し いものです。

777 では速度制限単独では手動入力することはできませんが、速度 制限は常に高度を含む必要があります。最終進入のフィックス Fl12L
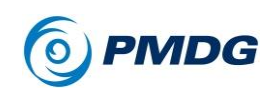

で 170 ノットのような記入項目は助言のみです。パイロットは、常に 手動で制限が満たされていることを確認する必要があります。

6ページと7ページのいくつかの制限は、全て STAR のチャートに対して正しいものです。

 8ページには、1行目に「ROUTE DISCONTINUITY」(経路不連続 点)と呼ばれるものがあります。

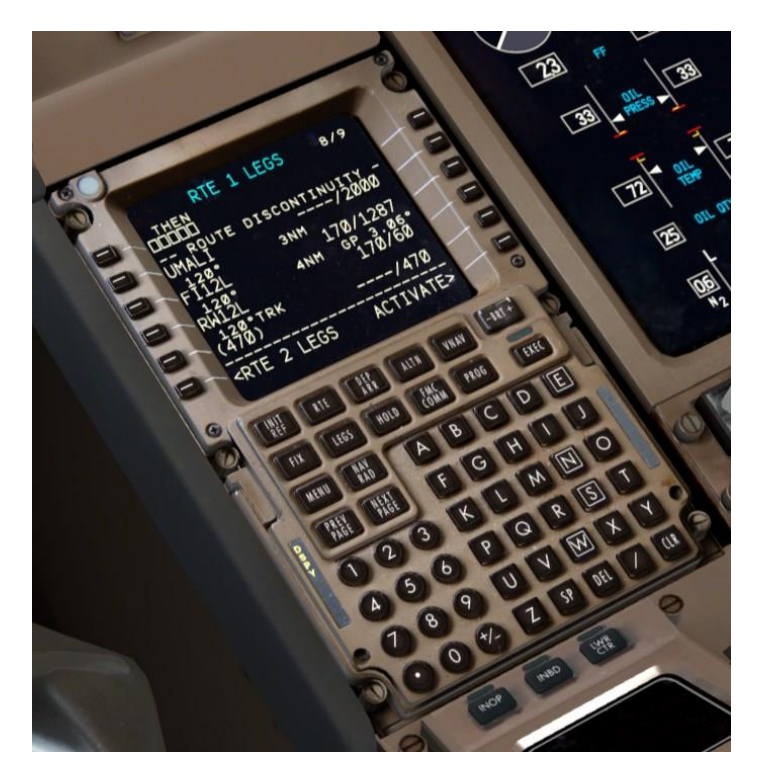

2つの選択されたプロシージャが共通ウェイポイントを共有していない場合に、「ROUTE DISCONTINUITY」または略して「discos」(ディスコ)が発生します。この場合、STARは7ページのUKRIMで終了し、8ページのUMALIで開始されます。もしあなたが、この不連続性が依然として存在するUKRIMに到達した場合、飛行機は最後の軌道を無限に続け、実際の次のアプローチのウェイポイントを捕捉しません。

ディスコをクリアするには、LSK 2Lをクリックして UMALI をスクラッチ

チュートリアル #1

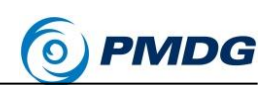

パッドにコピーします。これを行うと、ウェイポイントはすべての制限 データなどを保持します。今度は LSK 1L を押し、UMALI の不連続 ギャップを閉じます。

• LEGSをもう一度押すと、最初のページに戻ります。

PMDG 777-200LR/F

さて、不連続性は常に悪いことではないことに注意してください。全ての STAR とアプローチが並んでいるわけではありません。また、不連続性を常に 閉じる場合、最後の STAR ウェイポイントに続いて不要なコースを自動的に 飛行しようとするのを止めることができます。そのような場合は、HDG SEL を 使用して手動で引き継ぐ方がよいでしょう。これは、実世界のパイロットが航空 管制官からレーダーベクターを受信する場所のタイプです。このシムの中では、 生身の人の ATC があなたにベクターを発行してオンラインで飛行している場 合を除き、このような状況では「セルフベクター」が必要になります。

 このような状況を回避するには、ナビゲーションディスプレイの PLAN モードを LSK 6R と組み合わせて使用します。このモードで は、"STEP >"のプロンプトに変わり、ND の飛行計画ウェイポイントを 踏み越えてルートがどのように表示されるかを確認できます。また、 どのようにアプローチ近くで構成されているか確認できます。

今ルートが確認され、不連続が閉じられました。私達は続けることができます。

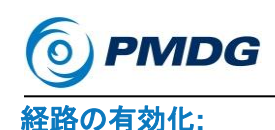

PMDG 777-200LR/F

チュートリアル#1

LSK 6R の「ACTIVATE>」プロンプトを押します。

私達は今、FMC にこのルートにコミットしてそれを有効にしたいと伝 えてました。あなたは、EXEC ボタンのランプが点灯していることに 気づきます。

• 点灯している EXEC(実行)ボタンを押します。

経路は ND 上でマゼンタ色に変わり、FMC には有効な横方向の経路がロードされます。

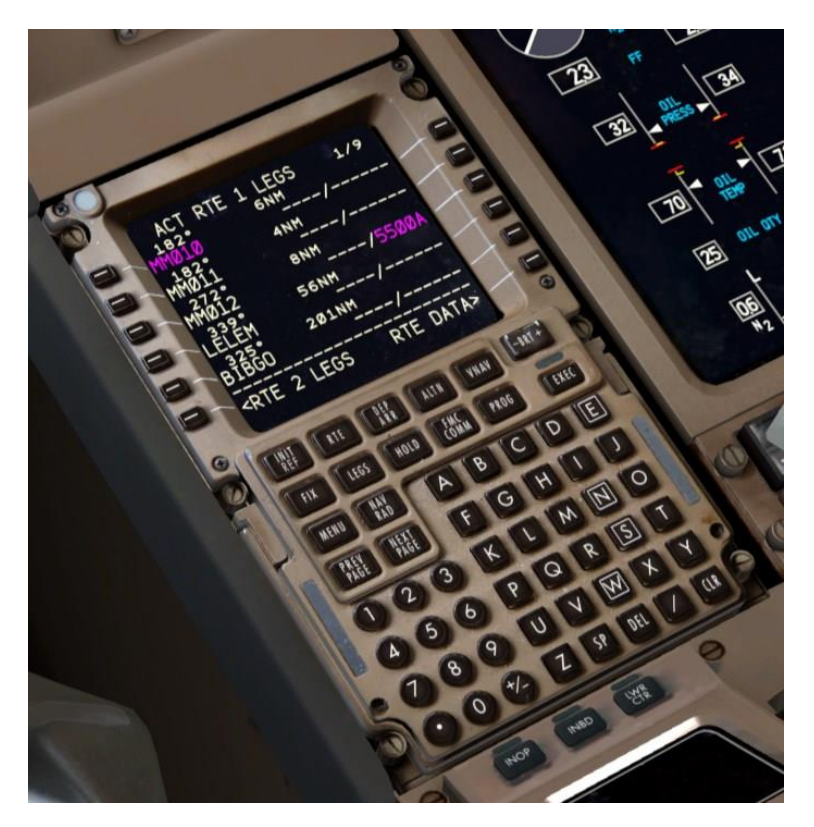

しかし、LEGSページの右側には数多くの空白のエントリがあることに注意してください。ここでは高度と速度の予測が必要ですが、次のステップで航空機の性能を初期化するまで表示されません。

チュートリアル #1

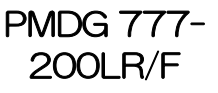

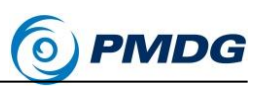

## パフォーマンスデータと 垂直パスの初期化

現在、航空機の性能データの計算を初期化する必要があります。それらは、 ルートに沿った上昇、巡航、降下の垂直経路に従う能力です。

INIT REF を押して PERF INIT ページに進みます。

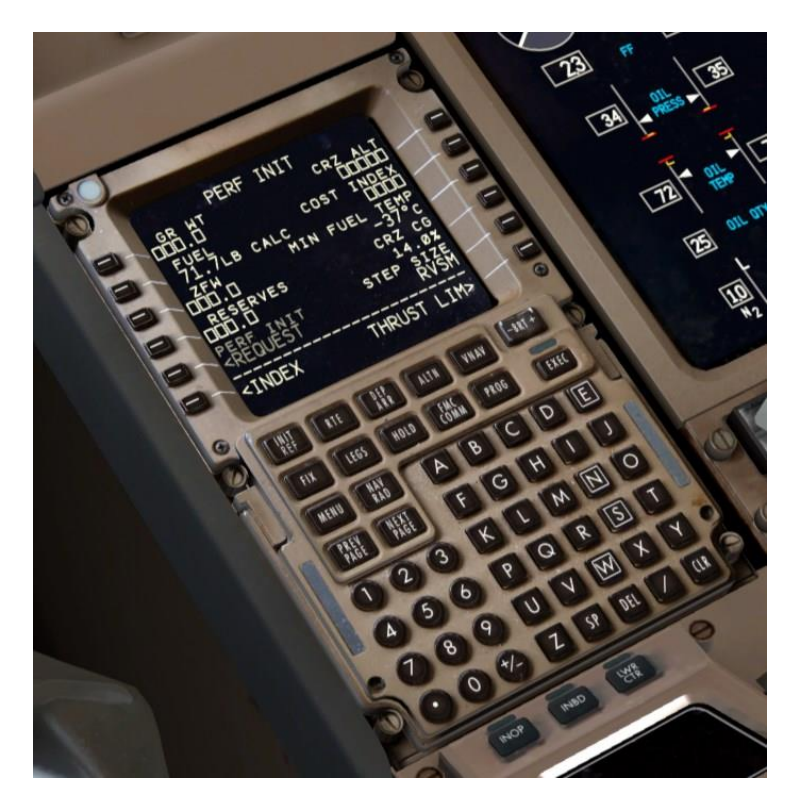

PERF INIT ページでは、クルーが FMC に航空機の運航重量が何で あるかを伝え、コストインデックス(指数)等のパフォーマンスと垂直方 向の経路に影響を与えるパラメータを設定します。これは、飛行での 巡航高度が設定されている場所でもあります。

オープンボックスは、クルーがデータを提供する必要があるエントリで す。クルーは、現在 RVSM や FUEL などのデータを含むボックスを 上書きすることもできます。

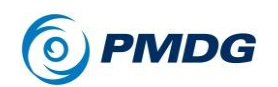

私達は、実際の FMC には存在しない PERF INIT ページのショート カットを実装して、ウェイトの入力を支援します。 無燃料重量(ZFW)フィールドの隣にある LSK をクリックすると、現在 の正しい値がスクラッチパッドに表示されます。これにより、値を取得 するために"FS ACTIONS FUEL"または"PAYLOAD"ページを表示 する必要がなくなります。私達は今、この機能を使用します。

 空の ZFW フィールドの横にある LSK 3Lをクリックします。スクラッ チパッドに 426.6(193.5)に近いものが表示されます。もう一度 LSK 3Lをクリックして ZFW フィールドに入力します。

1L の総重量欄が自動的に計算されて記入されます。FMC はこれらの2つの項目のうち1つのみを必要とし、もう1つは自動的に挿入されます。

 15.5(7.0)を入力し、それを LSK 4L の RESERVES フィールドに選 択します。

このエントリーは単なる助言です。燃料システム内の何にも影響を与 えません。航空機がこの値以下の燃料を使用し始めると、 INSUFFICIENT FUEL というスクラッチパッドメッセージが表示され ます。

35 を入力し、それを LSK 2R の COST INDEX 項目に選択します。

コストインデックス(Cl)は、FMC が燃費とフライトの全体的なスピード をどれだけ評価するかの尺度です。低い値は、より遅い対気速度を 犠牲にして、より低い運転コストと相関します。逆もまた同様です。 Cl は FMC の非常に強力なパラメータであり、上昇、巡航、降下の対 気速度から経路の達成可能な最高高度までの全てに影響します。 777 の有効範囲は 0~9999 です。Cl は線形関数ではなく、対数で あり、Cl 曲線の変化の大部分は曲線の下端(0~1800 程度)で発生 することに注意してください。

CI は実際の運行で変動します(運航の正確な条件と航空会社の方 針に基づいて航空会社のディスパッチャーによって計算されます)。 35 はこの飛行計画の現実の価値であり、このチュートリアルではうま く動作します。長距離の海洋便では、100~400の範囲の値も一般 的です。

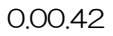

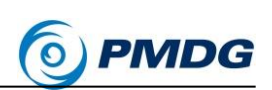

380 を入力して、LSK 1R で CRZ ALT フィールドに行選択します。

PMDG 777-200LR/F

これは、フライトの巡航高度を設定します。FMC は、380、FL380、 および 38000 を含む巡航高度の複数の入力フォーマットを受け入れ ます。 巡航高度と CI が入った後、あなたは、ND 上の飛行機の予想される ターン性能を表す曲線の経路が微妙に変化することを目にします。 パフォーマンスを完全に初期化しないと、FMC はこれらを計算できず、 ウェイポイント間に直線セグメントが表示されます。

完了後、PERF INIT ページの外観は次のようになります。

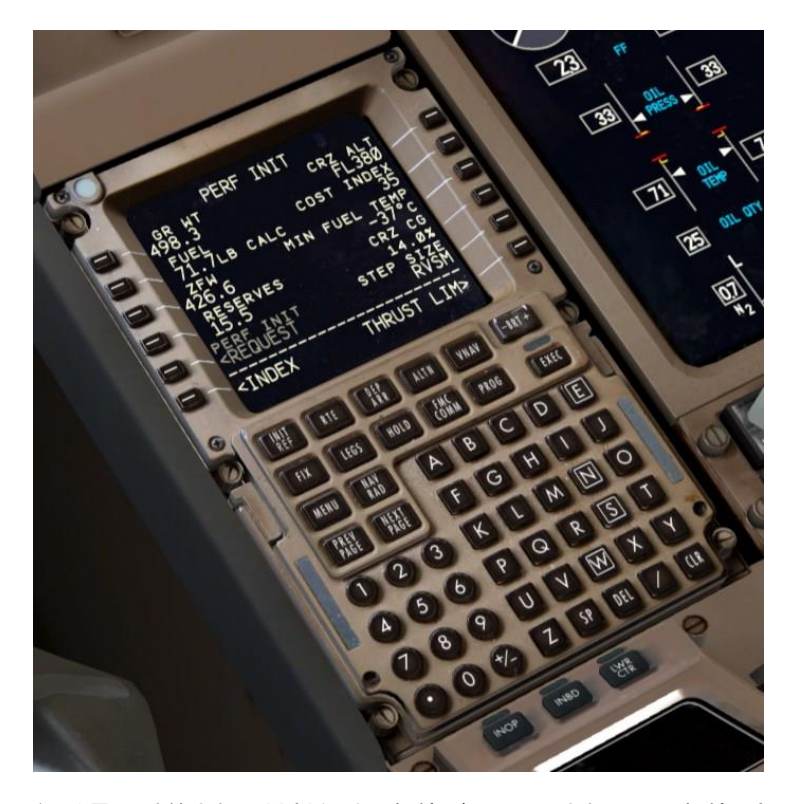

総重量や計算された燃料などの数値がここに示されている数値とわずかに異なる場合、それは問題ありません。それらは、この時点までに至った前段階を経るまでにどれくらいの時間がかかったかによって変わります。

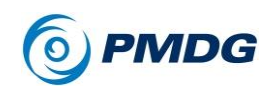

# PMDG 777-200LR/F

チュートリアル#1

また、PMDG 737NGX の CDUとは異なり、777 の PERF INIT ページでは、必要な全てのデータを入力した後に押す必要がある EXEC ライトは生成されません。パフォーマンスは、必要なすべてのデータを取得するとすぐに自動的に初期化されます。

• VNAV ボタンを押すと、CLB ページが表示されます。

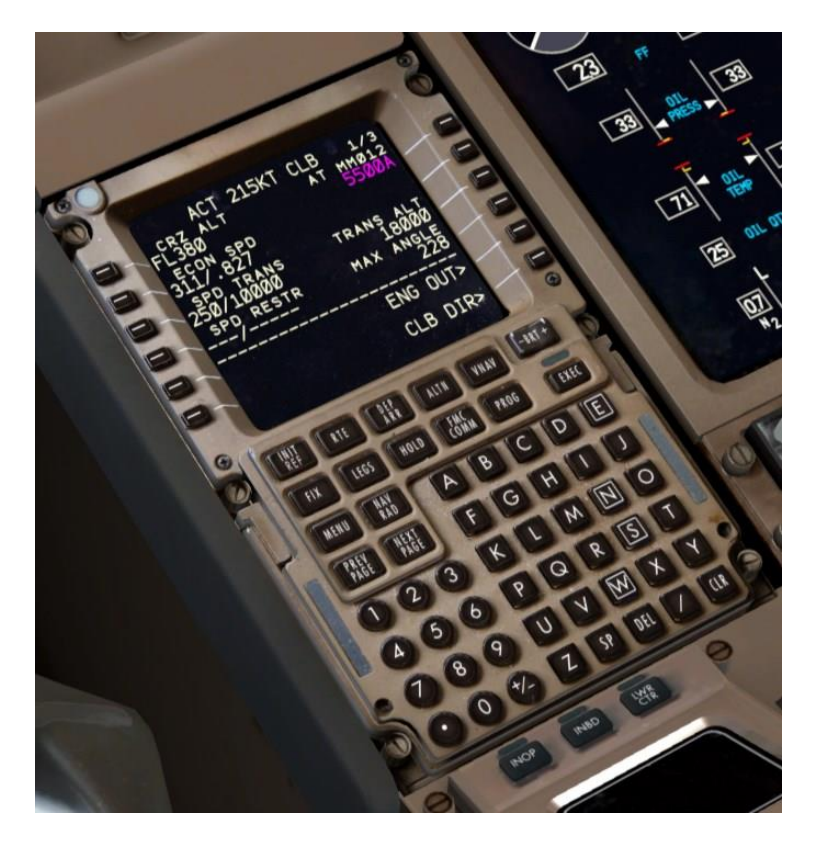

 11000を入力し、それを LSK 3R の TRANS ALT フィールドに行選 択します。

転移高度は、FMC が上昇時に実際の QNH の気圧高度の代わりに 標準的な較正された飛行レベル (高度が 29.92 inHg または 1013 HPa に設定されている)を使用開始する高度です。FMC のデフォル トは 18,000 フィートで、これは米国では標準的ですが、モルディブで の転移高度は 11,000 フィートです。

チュートリアル #1

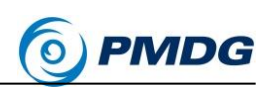

このデフォルトは、あなたの国の地方の違いに合わせてオプションとして変更できます。

PMDG 777-200LR/F

 LEGSボタンを押します。プロシージャにコード化されたプリセットの 制限がないウェイポイントで予測された高度と速度が表示されるはず です。あなたは、これらの予測を見ると、有効な垂直パスが初期化さ れており、離陸後に VNAV オートパイロットモードを起動できることが わかります。

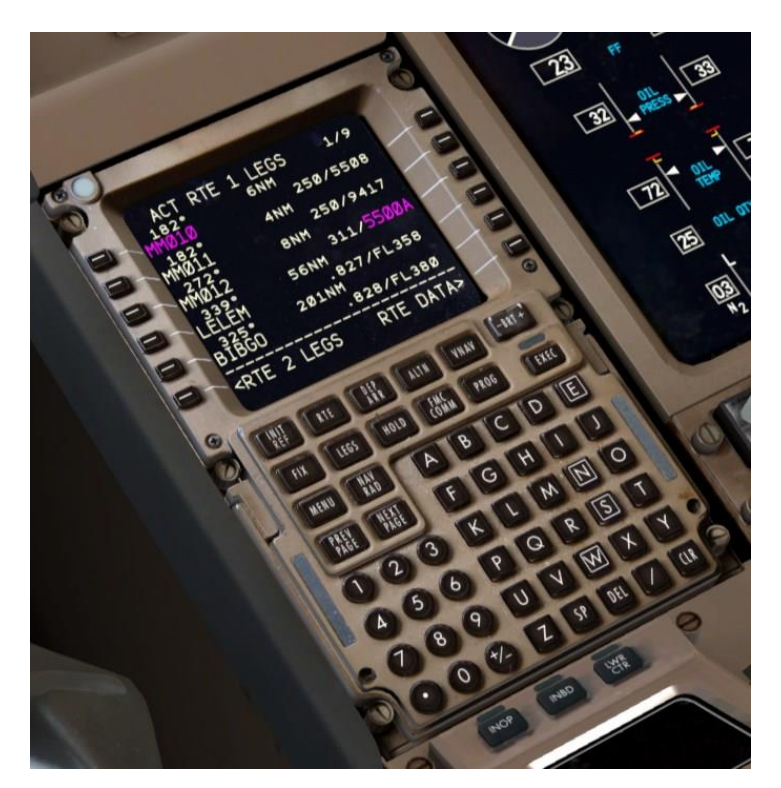

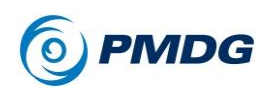

### 離陸リファレンスと スラストリミット データの設定

離陸基準データを設定し、離陸と上昇の両方についてエンジン推力率を選択 する必要があります。

 INIT REF を押し、次に TAKEOFF REF ページの LSK 6R を押して THRUST LIM ページに進みます。

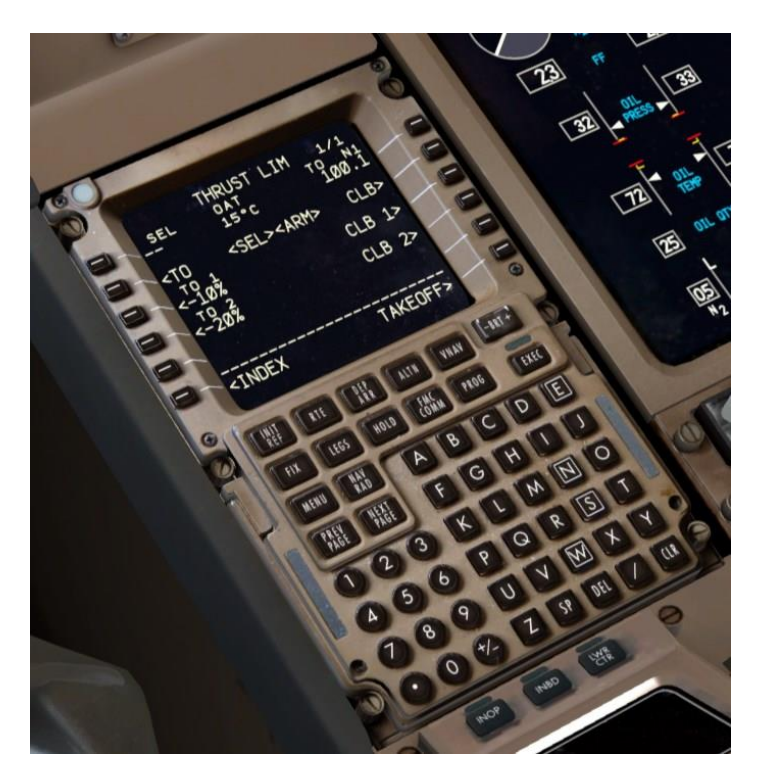

THRUST LIM ページでは、離陸および初期上昇のためのエンジンの推力レートを制御します。

私達は、エンジンの摩耗や裂傷を最小限に抑え、推力を上げるよう に制限することで、想定される温度の離陸を想定します。PMDG 777-200LR/FのGE90-110Bエンジンは非常に強力で、離陸後にフ ラップが過度に速度超過するのを避けるために、低重量時にある種 の減速が多くの場合不可欠です。

チュートリアル #1

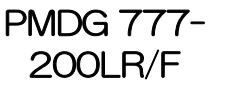

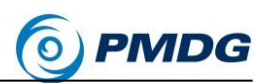

現実には、エアラインのディスパッチャーは、特定の滑走路の長さ、 航空機の重量および環境条件に対して、減速/減速推力の使用が安 全で許容されるように、詳細な計算を行います。私達は、これらの計 算が、このフライトのために深く入り込むことなく完了していると、安全 に仮定できます。これはチュートリアル#2で行われます。

 スクラッチパッドに 58 を入力し、LSK 1L に行選択して、58℃ (136.4F)の想定温度を入力すると、N1 は通常の TO モードを 89.2%とし、100.1%とみなして推移するよう低下します。

想定される温度は複雑なコンセプトですが、基本的な考え方は次の 通りです。

エンジンは ISA+15℃の実際の外気温 30℃(86F)で定格推力を発 生するように設計されています。温度がこれよりも高い場合、空気は より密度が低くなり、エンジンは同じ N1 設定でより小さな推力を生成 します。実際の外気温よりも高い想定温度に入ると、エンジンのコン ピュータは実際の空気密度よりも密度が低く、N1 限界値を下回って いるかのように振る舞います。実際の外気温が実際にこのより高い 値であるならば、それを押し上げるでしょう。

 想定される温度を入力すると、固定された CLB-2 の減率も自動的に 選択されるはずです。表示されていない場合は、LSK 4R を押して選 択します。これは、乗客のための不快なピッチ角およびキャビン圧力 の変化をもたらす極端な上昇率を生じさせないように発生します。

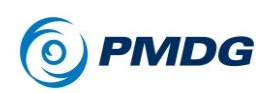

完了した THRUST LIM ページは次のようになります。

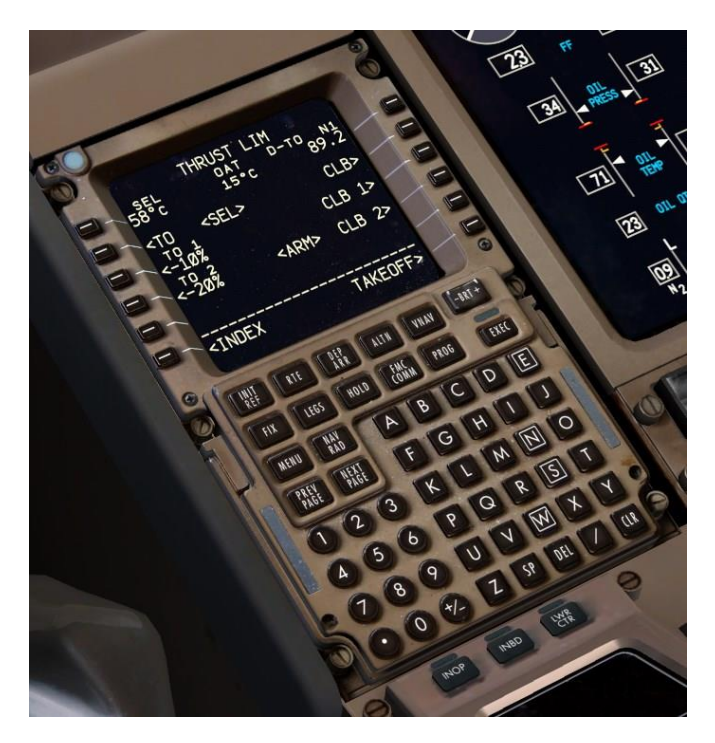

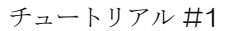

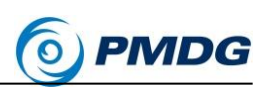

LSK 6R を押して TAKEOFF REF ページに戻ります。

PMDG 777-200LR/F

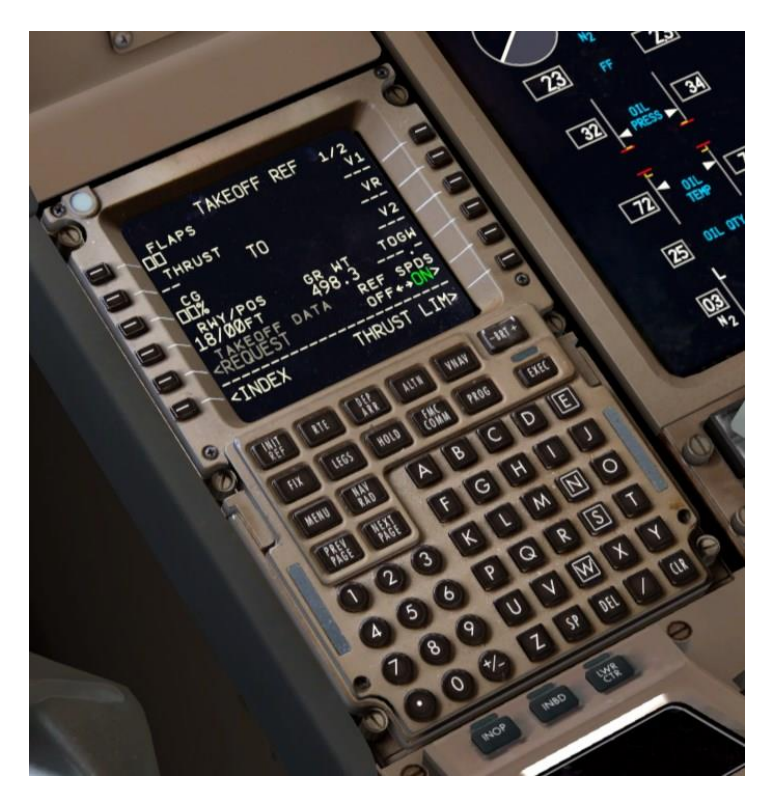

TAKEOFF REF のページ1には、離陸中に航空機の性能を計算するために必要なエントリがいくつか含まれています。

- 5を入力し、それをLSK 1Lの FLAPS フィールドに行選択します。
   5は777の標準離陸フラップ設定であり、PMDG 777-200LR/Fの ほとんどの短距離から中距離のフライトでうまく機能します。
- LSK 3Lをクリックします。これは前述の PERF INIT ページでの、 GW と ZFW のものと同様のショートカットです。これは現在の CG(重 心)値をスクラッチパッドに置きます。その値を LSK 3L フィールドに 行選択して戻し、FMC は計算した離陸トリム設定と V スピードをあな たに与えます。
- LSK 1R、2R、3Rをクリックします。これにより、計算された離陸 V 速度が FMC の統合 QRH テーブルからプライマリフライトディスプレイ (PFD)速度テープに転送されます。

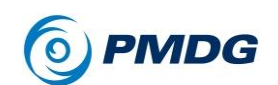

# PMDG 777-200LR/F

チュートリアル#1

∨ 速度を入力すると、飛行計画のルートがわずかに変化することに あなたは気づくでしょう。 PMDG 777-200LR/F の FMC は実際にあ なたが離陸した正確な速度から生じる小さな差異を実際に説明しま す。

完了した TAKEOFF REF ページは次のようになります。

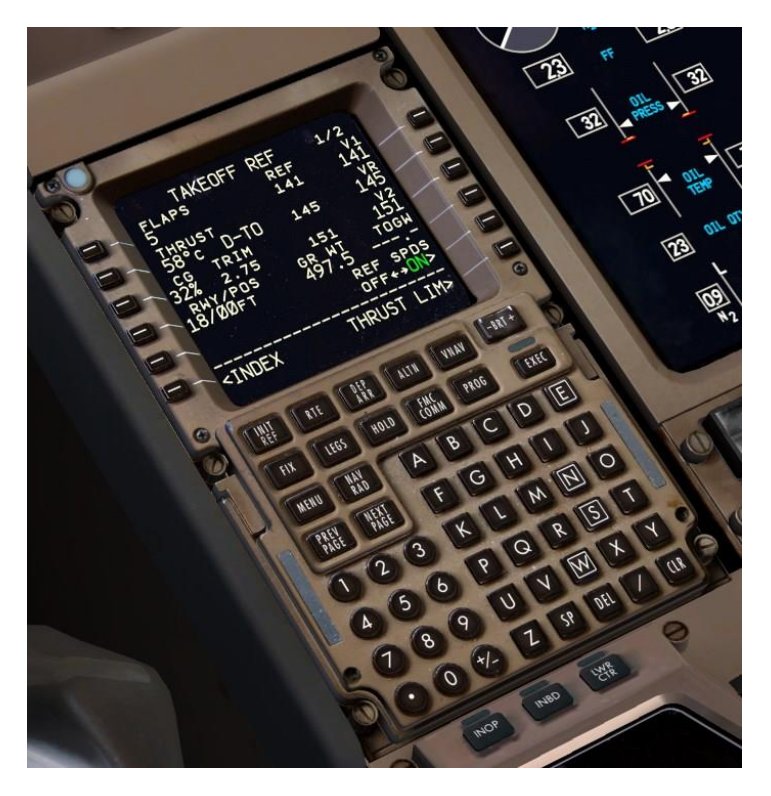

- TAKEOFF REF ページには、他にもオプションの入力フィールドがありますが、このチュートリアルでは必須ではありません。詳細はチュ ートリアル#2 で説明します。
- FMCの初期化が完了しました!キーボードの直接入力モードを使用していた場合は、今すぐオフにしてください。

チュートリアル #1

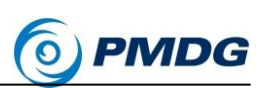

## コックピット コンフィグレーション

離陸のために残りの物理的なコックピット項目を設定する必要があります。

PMDG 777-200LR/F

 離陸トリムを前述の LSK 3L で見られる TRIM 値に(この場合は
2.75)設定します。これを行うには、ジョイスティックまたは同等のキ
ーによるトリムボタンを使用します。離陸トリム値を設定する視覚によ
るフィードバックを見つけることができる場所は2つあります。スロッ
トル左側のインジケータ、または下の EICAS ディスプレイのフライト
コントロール(FCTL)の概要ページに表示されます。

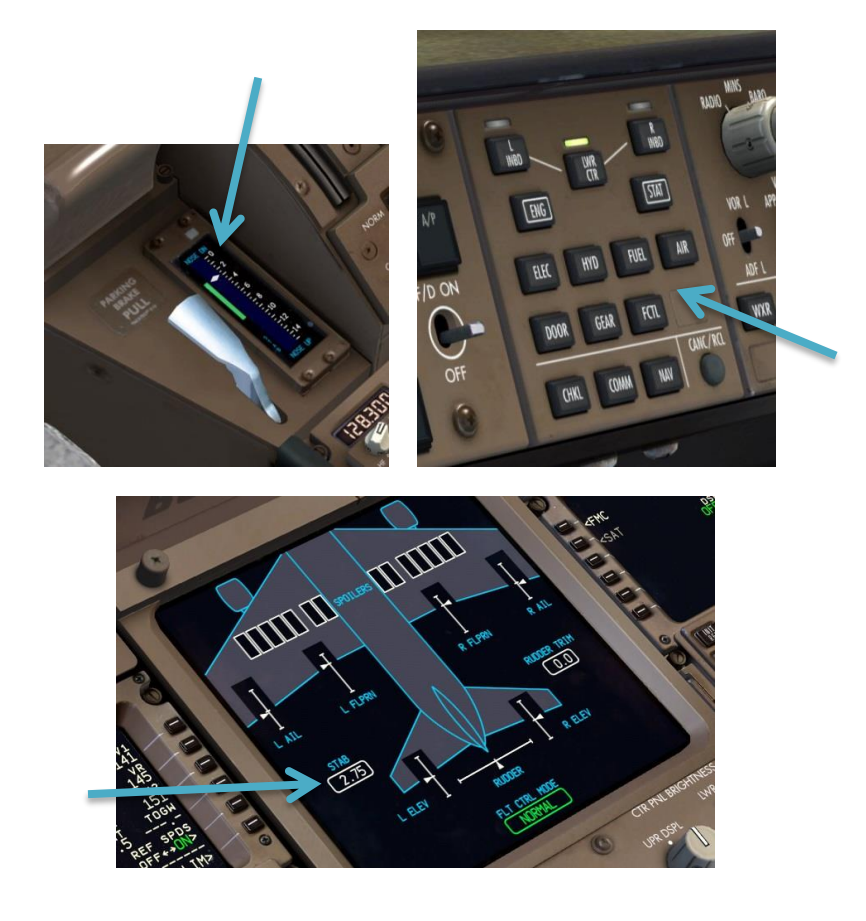

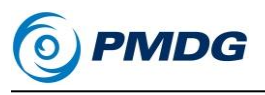

トリムスビートに関するノート:

- 他の多くのアドオンに慣れていれば、MDG 777-200LR/F のトリム調整の動きは非常に遅く見えます。通常の P3D トリム機能をバイパスして実際のトリムレート率を正確に再現しました。そう。実際の飛行機ではこれは遅いのです。これは、ハンドフライをしている間はトリムの動作範囲を極めて正確に制御し、ほぼあらゆる状況でコントロールカを完全に取り除くことができる大きな支援のはずです(トリムおよびフライバイワイヤシステム機能の正確な説明については、イントロダクションマニュアルの SP1 の補足を参照してください)。
- フラップ(FLAP)を5に設定します。F7を2回押すか、VC上の物理 的なフラップハンドルを2回左クリックか(右クリックすると上昇しま す。)、ハンドルの右にあるトラックの各フラップ番号の隠しクリックス ポットをクリックするか、またはキーコマンドやジョイスティックボタンで 割り当てます。

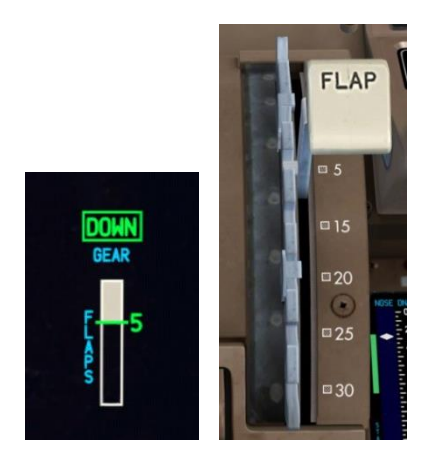

• AUTOBRAKE ノブを一度左クリックして RTO に設定します。

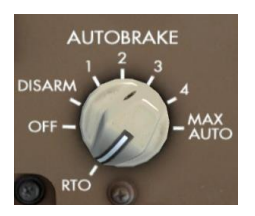

RTO は Rejected Take Off の略で、離陸時に 85 ノットかそれ以上

チュートリアル #1

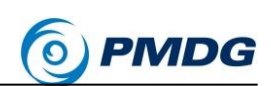

でスロットルがアイドルになった際に、最大のブレーキを自動的に適用します。

 上部の EICAS ディスプレイに AUTOBRAKE RTO メッセージが表示 されます。

MCPのセットアップ:

私達は今、オートパイロットモードコントロールパネル(MCP)上のいくつかの 項目を設定する必要があります。

PMDG 777-200LR/F

- MCP SPEED ノブを V2 に設定します。正確な重量に応じて 150~ 152 ノット程度に設定してください。TAKEOFF REF ページの上に V2 として表示されるものを設定します。
- MCP HEADING ノブを VRMM 滑走路 18 の滑走路方向(183 度)に 設定します。
- MCP ALTITUDE ノブを 38000 に設定します。内側のノブを 1000 に 設定すると、100 単位ではなく 1000 単位で増やすことができます。

MM012の SID には、5500 丁度もしくは、それより上の上昇制限が ありませんので、最初の巡航高度まで安全に登ることができます。実 世界では、MCP ALTITUDE ウィンドウは ATC が提供する初期高度 に設定されます。

 キャプテンとファーストオフィサーのフライトディレクター(FD)スイッチ を ON / UP にセットします。これにより、オートパイロット・フライト・デ ィレクター・システム(AFDS)のモードの利用許可をすることができま す。

人工地平線の真上の PFD には、スイッチがオンになっている時に大きな緑色の FLT DIR の通知が表示されます。さらに TO/GA は、 PFD の上部にあるフライトモードアナウンシエータ(FMA)のロールモ ードとピッチモードの両方の列に表示されます。一番左の空欄は推 カモードを表し、離陸中に TO/GA ボタンを押すとアクティブになりま す。

両方のフライトディレクタースイッチがオンになっていることは非常に 重要です。両方のスイッチがオンになっていないと、多くの機能が正 しく動作しないことがあります。

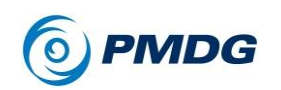

- PMDG 777-200LR/F のオートスロットルスイッチは、デフォルトで ARM / UP の位置に設定されています。ほとんどの 777 オペレータ は、これらのスイッチを常にオンのままにしておくことが非常に一般的 です。エンジンを失うなどの障害が発生した場合を除いて、これらの スイッチをオフにしないでください。
- LNAV および VNAV ボタンを押して、LNAV および VNAV モードをセットします。LNAV は、FMA ロールモードの列の下部に小さな白い文字で表示され、ピッチモードの列には VNAV が表示されます。あなたが離陸して、LNAV は 50 フィートで実行、VNAV が 400 フィートで実行され、緑色に変わります。

PFD は次のようになります。

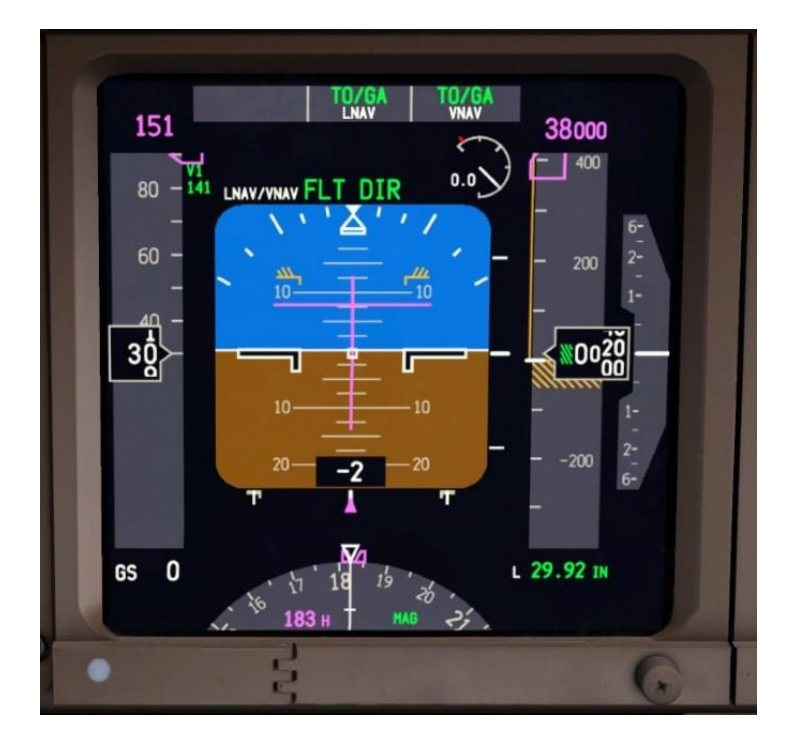

LNAV が地上でセットできない条件があることを、将来の補足として 注意してください。特に、最初のレグのコースが滑走路方向から5度 以上離れている場合は注意が必要です。

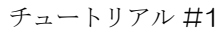

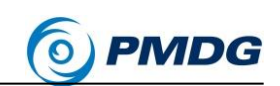

• これで MCP が設定され、次のようになります。

PMDG 777-200LR/F

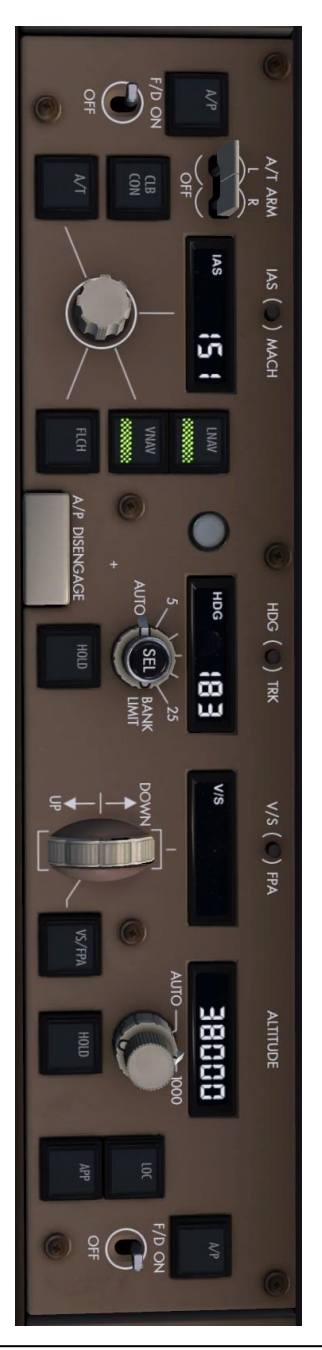

複製禁止(DO NOT DUPLICATE) For Simulator Use Only

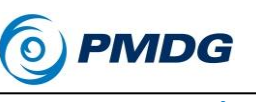

#### EFISのセットアップ:

電子飛行計器システム(EFIS、最初の音節にストレスのかかる「E-Fiss(イーフィス)」と発音)は、PFD および ND ディスプレイと乗組員がそれらと対話するために使用するコントロールを構成するシステムの名称です。

 EFIS パネルに行く前に、ユニットの左側にあるより大きな外側の ノブを右クリックすることで、トランスポンダのスコークコードを 2200(実際の ATC によって割り当てられるかもしれない標準の IFR コード)に設定します。(1200 は VFR コード)

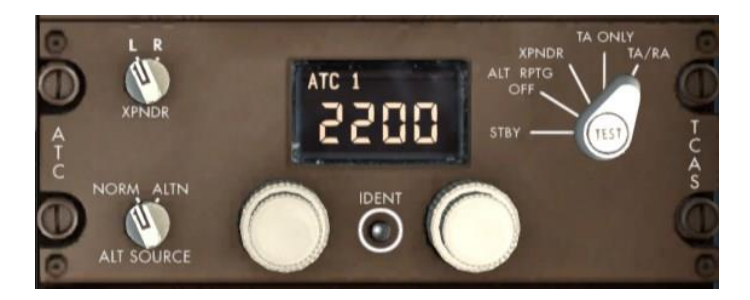

あなたはいくつかの方法でトランスポンダーに行くことができます。 センターペデスタルの後ろにパンニングするか、VC ペデスタル カメラのプリセットに変更するか、グレアシールドの MIC スイッチ をクリックするか、Shift + 7 を押して 2D ポップアップを表示しま す。

トランスポンダモードセレクタは、777 では TA / RA がデフォルト 設定されています。これは大部分の 777 を運用する空港が地上 の航空機を追跡するために Airport Surface Detection Equipment(ADSE)を使用しているためです。

TA/RA は、トラフィックアドバイザリーメッセージとレゾリューショ ンアドバイザリメッセージの両方を提供するように TCAS システ ムを設定します。TA はトラフィックの存在を警告するだけで、RA は競合中に回避するための指示をあなたに与えます。

 777のトランスポンダの数字/ノブには、「ロールオーバー」はあり ません。左または右に回転すると、それぞれ0と7で停止します。

チュートリアル #1

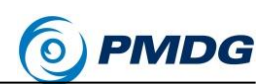

 MCP の左側の EFIS コントロールパネルに向き直し、BARO / ブ外側の部分を右クリックして、水銀柱(inHg)から 米国外で使 用されるメートル法のヘクトパスカル(hPa)に設定します。 私達はこの飛行のためのシムの圧力を変更していないので、 1013hPa の標準設定が PFD の右下に既に設定されているは ずです。

PMDG 777-200LR/F

カーソルが外側のノブの上にグレー表示されていることに注意してください。これは、マウスホイールがこのノブで機能していないことを示します。過去の製品では、ホイールを使用している間にこれらのタイプのコントロールが偶発的に変更され、HDG SELバンクアングルセレクタなどが無効になっていました。

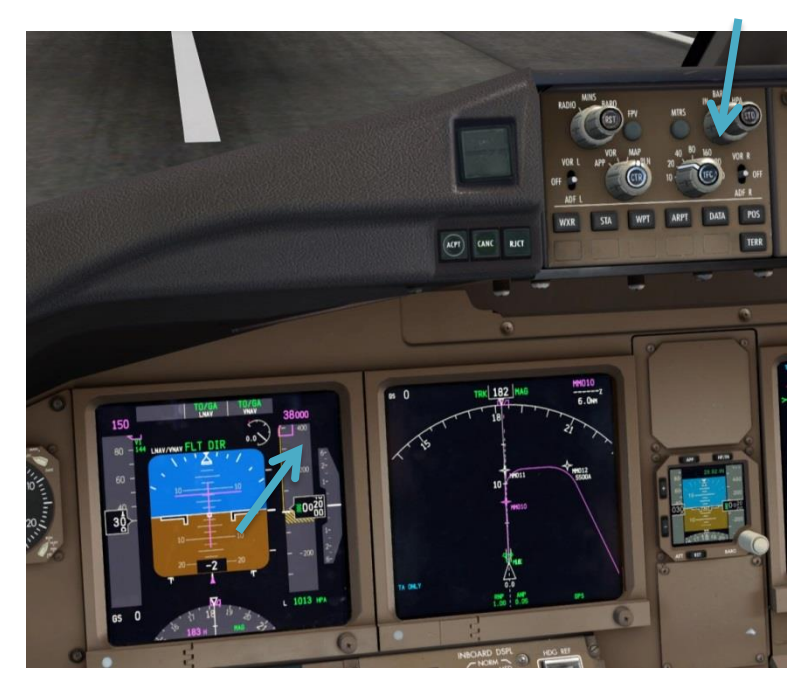

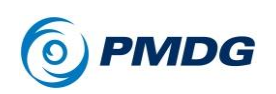

 同様に、Integrated Standby Flight Display(ISFD)の HP/IN ボ タンを押して、ヘクトパスカルに設定します。

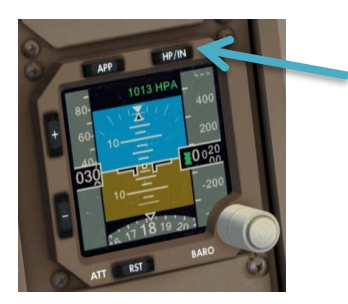

 EFIS レンジセレクターのすぐ下にある DATA ボタンを押します。
 これにより、ND の各ウェイポイントの下に、入力された通過高度 と、それらを通過する予測時間を示すラベルが追加されます。

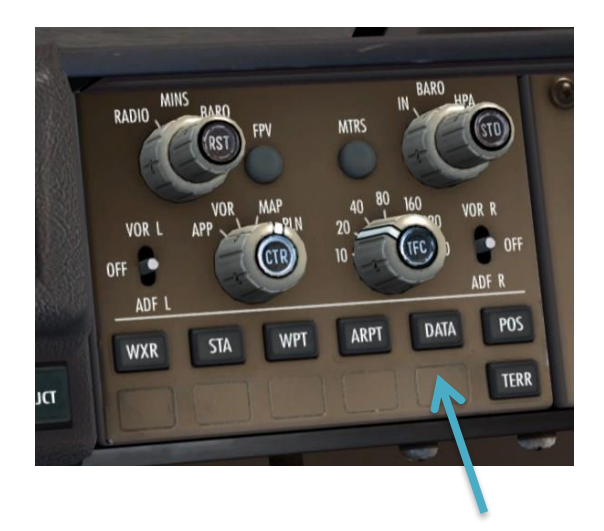

チュートリアル #1

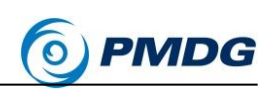

### オーバーヘッドのセットアップ:

画面の空領域を右クリックし、"Cockpit"-"Overhead Lower Panel"のビューを 選択します。P3D が独自のカメラ位置を変更するため、ビューをわずかに動 かす必要があるかもしれません。残念なことに、シムの世界のいたるところで 完全に正しいものになることはありません。パネルの前では、ここで設定する 必要があるのはほんのわずかです。

PMDG 777-200LR/F

- 3つのスイッチのいずれかをマウスのミドル(ホイール)でクリックする と、LANDING ライトをオンにします。これにより、1回のクリックで3 つのスイッチがすべて移動します。ホイールボタンがない場合は、そ れぞれを個別にクリックします。
- 同じミドル(ホイール)クリック機能で RUNWAY TURNOFF ランプを 点灯させます。
- BEACON ライトをオンにします。
- NAV ライトをオンにします。
- TAXI ライトをオンにします。
- STROBE ライトをオンにします。
- 夜の場合は、あなたは LOGO と WING のライトも点灯させます。

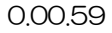

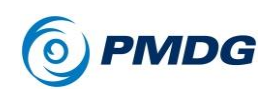

PMDG 777-200LR/F

チュートリアル#1

完了した時、オーバーヘッドはこのように表示されます。

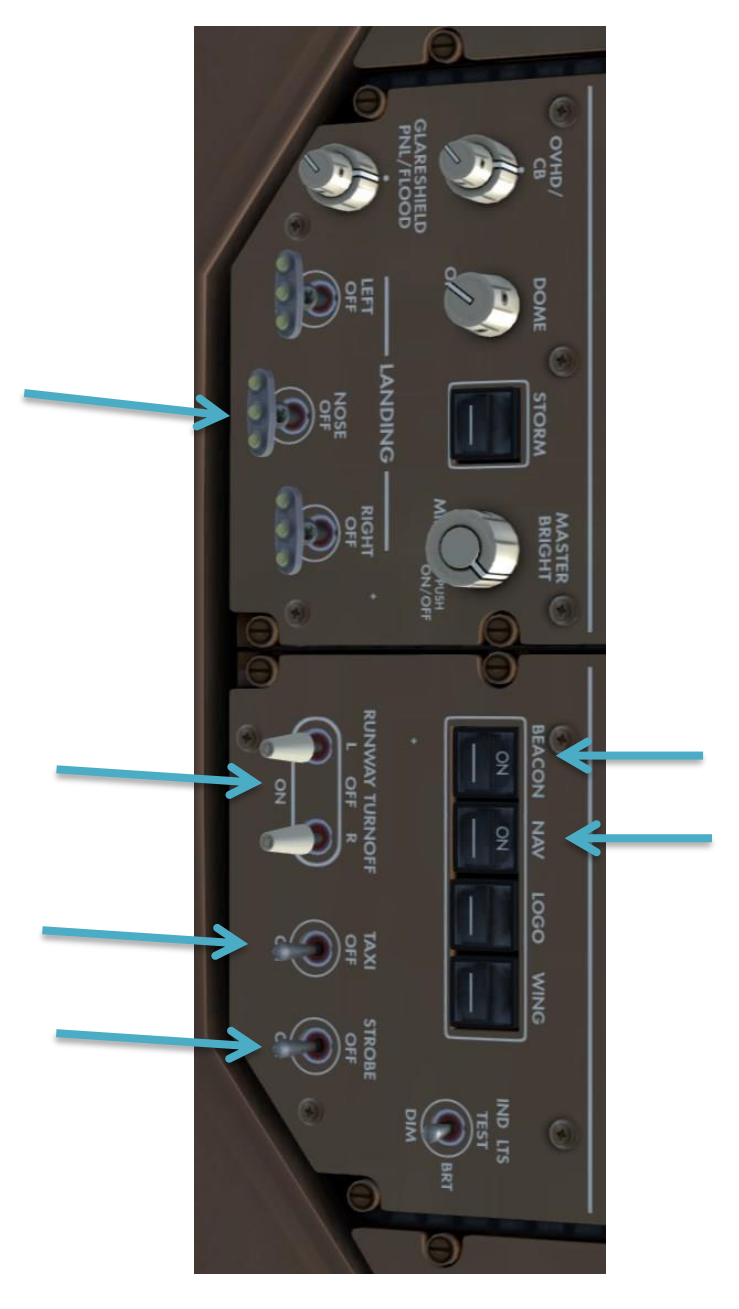

チュートリアル #1

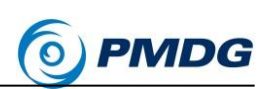

#### 電子チェックリスト

PMDG 777-200LR/F

PMDG777-200LR/Fの電子チェックリスト(ECL)システムは、おそらくチュートリアル#2で使用するフルのノーマルプロシージャーに最適です。私達はそれらのいくつかを、あなたが使うことでシステムがどのように働くことか知るために実行することができます。

グレアシールドの FO 側のコントロールパネルの CHKL ボタンを押します。

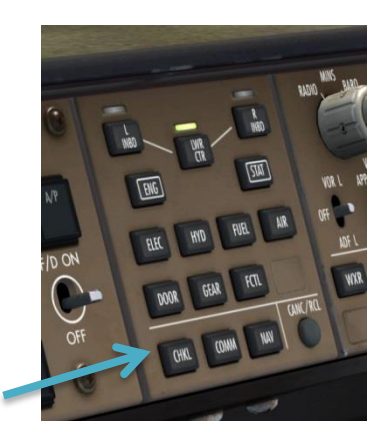

下の EICAS 画面に ECL が表示されます。

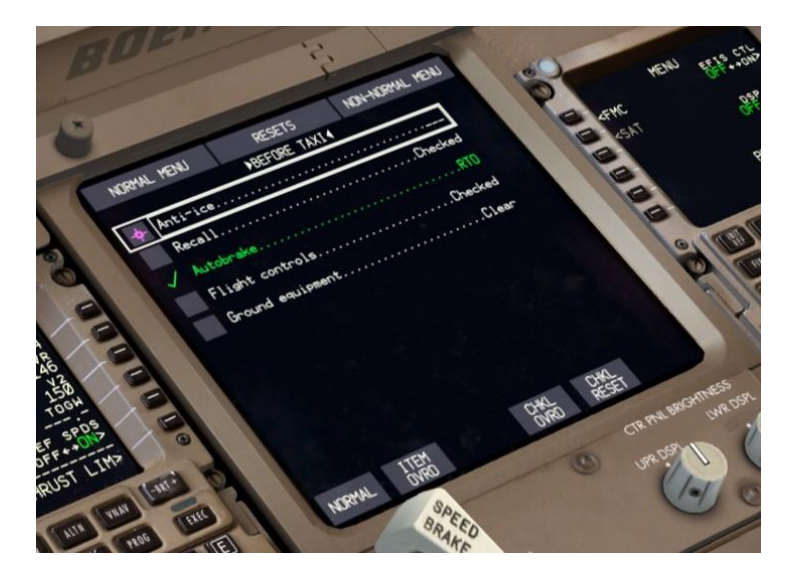

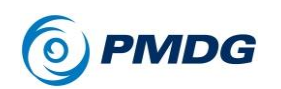

- マウスカーソルをこの画面の上に移動すると、通常の Windows カ ーソルが消えて、マゼンタのオンスクリーン ECL カーソルに変わりま す。このカーソルは、アクションをクリックすると自動的に画面の周り を移動し、手動で行う動きの量を最小限に抑えます。これは乱気流 などの間、実際の飛行機で非常に役立ちます。
- ECLは、エンジン始動して始める場合、BEFORE TAXI チェックリストがデフォルト設定されます。機体がロードされたフライトフェーズの最初の完了してないチェックリストがデフォルト設定されます。だから、エンジン始動状態でスタートすると、既に完了済みと仮定され、PREFLIGHT 又は BEFORE START チェックリストには行きません。
- オートブレーキをすでに RTO に設定しているため、監視対象のアイ テムは既にチェックされていて緑色で表示されています。機体は多 数のシステムを監視し、自動的にチェックして適切な状態を検出する とそれらをオフにします。
- Before Takeoff チェックリストには4つの「オープンループ」項目が ありますが、手動でチェックする必要があります。
- 熱帯の島では、通常、アンチアイスは必要ありません。最初の行をク リックしてください。カーソルが自動的に2番目の項目のボックスに 移動することに注意してください。リコールします。
- EICAS のリコールスイッチを押し、上部の EICAS 画面にアンバー 色または赤色の項目が表示されていないことを確認します。
   "RECALL"が表示され、次に、存在する4つの白いステータスメッセ ージの下の小さな白い文字の中が消去されます。

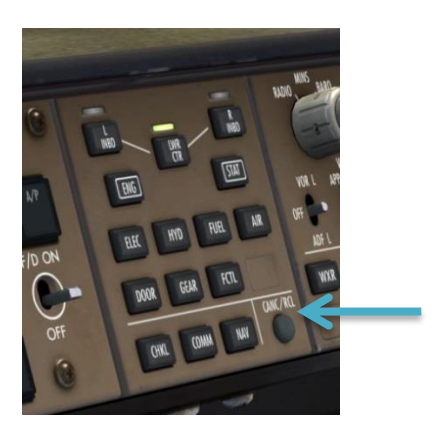

チュートリアル #1

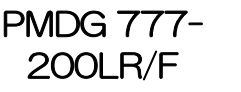

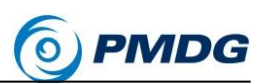

 フライトコントロール(ヨークと方向舵)を動かし、全ての方向で自由 に移動できることを確認してください。下のディスプレイに再び FCTLの概要を表示して、舵面の検知された動きを観察することが できます。

テストに満足したら、チェックリスト項目をクリックします。

- 地上設備は存在しないので、地上設備の最後の項目をチェックする ことができます。
- チェックリストが完了し、カーソルが NORMAL ボタンに移動します。
   それを押して BEFORE TAKEOFF チェックリストに進みます。

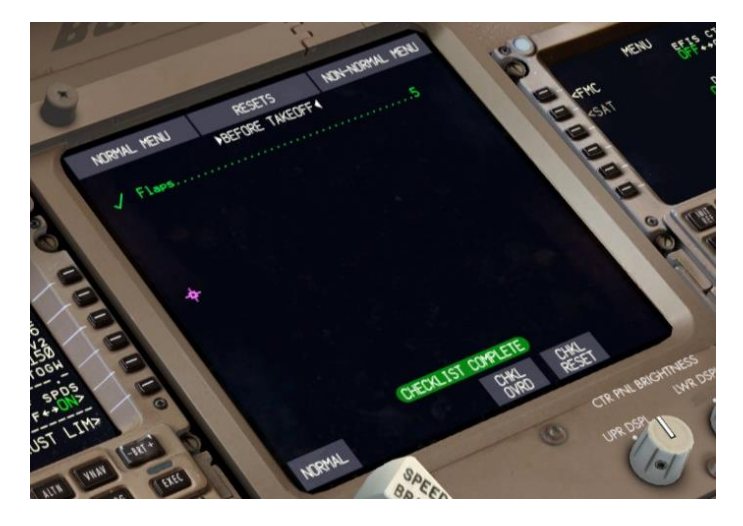

- ご覧の通り、これは凄く簡単です。私達たちはアイテムとしてフラップを持っていて、それは既に5に設定しています。チェックリストが完成しました。
- ENG ボタンを押すと、下部のディスプレイがエンジンのセカンダリ表示に戻ります。離陸後、私達は ECL に戻ります。
- 上部の EICAS ディスプレイ右下にある搭載燃料を確認してください。 71,400 ポンド以下になっていた場合は、FUEL ページを使用して 71,400 に戻してください。チュートリアルを読むのに時間がかかるた め、いつもよりも消費しているかもしれませんが、それが低いままで あると、ドバイに近い空中で燃料不十分のメッセージを受け取るかも しれません。

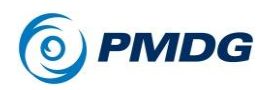

### 空の中で

何かをする前に、次のページの離陸セクションを一度読んでおく事をお勧めし ます。私達が飛行機を動かすと、多くのことが非常に迅速に発生します。

#### 離陸:

- Ctrl +.(ピリオドキー)でパーキングブレーキを解除します。VC の物 理パーキングブレーキレバーをクリックするか、ジョイスティックのブレ ーキボタンをタップします(ほとんどのスティックのトリガーがデフォル トになります)。
- スラストレバーを55% N1 にスムーズに進めます。GE90-110B エンジンはスプールアップに時間がかかり、他のアドオンから慣れていたものより反応が遅くなる可能性があります。これらは商用航空機で利用可能な最大のエンジンであり、大きな推力変更命令に即座に反応することはできません。

55%の N1 がどこであるかを判断するために、N1 ゲージの下の EGT ゲージの弧から上に延びる線で想像することができます。 この線が N1 弧と交差するところは約 55%です。

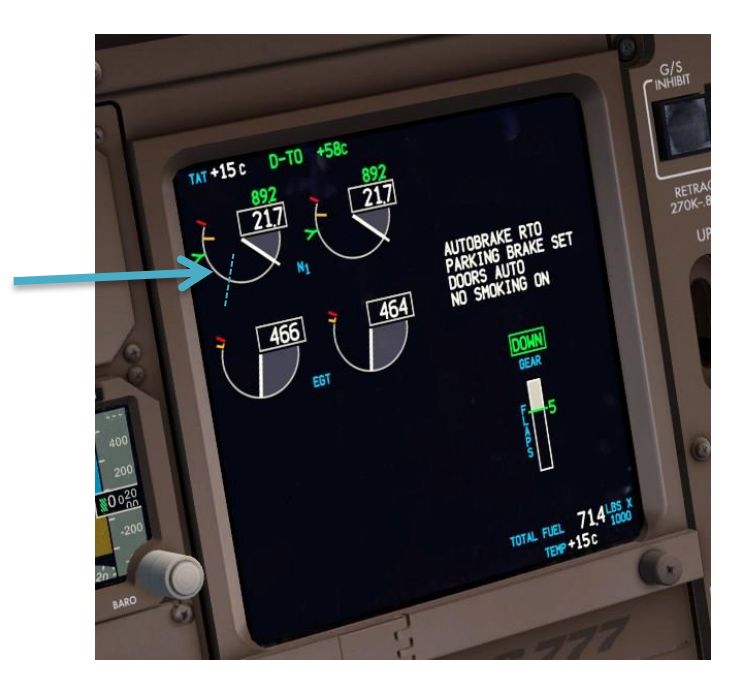

チュートリアル #1

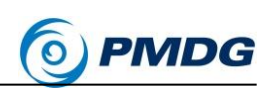

55%で安定したら、TO/GAモードを実行します。これを行うためのいくつかのオプションがあります。下の1つを選択してください。

PMDG 777-200LR/F

- キーボードショートカット デフォルトの"CTRL + SHIFT + G" を押すか、この機能にバインドされたカスタムジョイスティッ クボタンを押します。
- 2. FD スイッチのすぐ下、A/T ボタンの左側にある MCP ネジに ある隠れたクリックスポットを左クリックします。

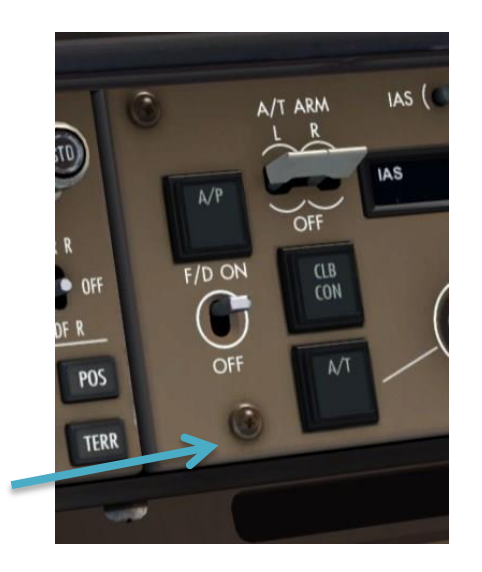

TO/GA ネジのクリックスポットは、過去の PMDG 製品と比較して PMDG 777-200LR/F の新機能を備えています。 左クリックは TO/GA に繋がり、ミドル(ホイール)クリックは自動スロットルを切断し(スラストレバーのボタンと同じ)、右クリックするとオートパイロットが切断されます(ヨークのボタンと同じ)。

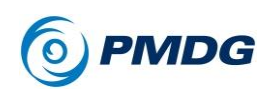

# PMDG 777-200LR/F

チュートリアル#1

 スラストレバーの前にある、実際の茶色の TO/GA パドルス イッチをクリックします。

TO/GAが実行されると、いくつかの事が起こります。

- オートスロットルは、エンジン推力をテイクオフ N1 リミットまで増加させます。私達の場合、D-TO + 58C、これは約 89.2%の N1 になります。
- TO/GAを有効にした後、THR REF がアナウンスされるのを待ってから、物理ジョイスティックスロットルを完全に前方に押します。これにより降下までのスロットル位置とA/Tの不一致を防止します。

よく聞いてください。TO/GA を押した直後にしてください。 実際にスラストレバーを前進させるサーボの音を聞くこ とができます。これはハイピッチのシューッというタイプ の音です。

 アクティブオートスロットルモード(FMAの一番左の列) は THR REF になり、その後に HOLD になります。

チュートリアル #1

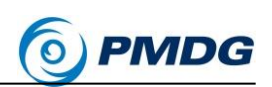

PFD の上部にあるフライトモードアナウンシエータ(FMA)は、スラストフィールドに THR REF を、ピッチフィールドに TO / GA を表示し、その下に VNAV がセットされ表示されます。ロールフィールドには、下に白い LNAV がセットされた TO / GA が表示されます。緑色のボックスは、関与したばかりのモードの周りに数秒間描画されます。

PMDG 777-200LB/F

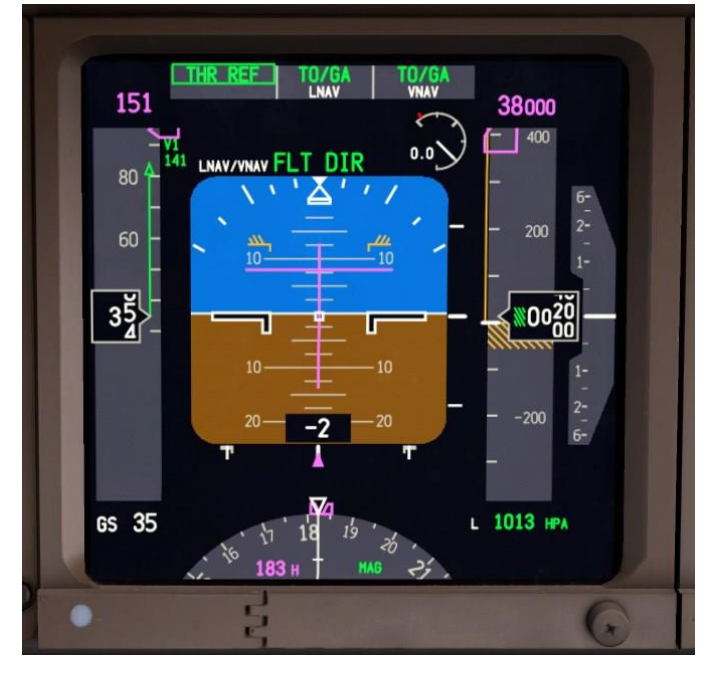

- ヨークまたはジョイスティックに少量の前向きの圧力を 80 ノットに達 するまで維持し、必要に応じてラダーを使用して、飛行機を滑走路の 中心線に位置合わせします。
- 約 141 ノットで V1 速度に達すると、私達は飛行をコミットします。
   このチュートリアルでは何の失敗も起こりませんが、将来の飛行に何かがあった際、離陸を拒否する代わりに、空中でそれを処理します。
   V1 の後で中止した場合、あなたは中止中に滑走路端を越えて地面にぶつかる危険性があります。(または特定の滑走路では水中に!)
- VR に達すると、浮き上がった後に 15 度のノーズアップ目標に向けて、毎秒約 2~2.5 度でスムーズに引き上げます。あまり速く引き上げないように注意してください。777 は長い飛行機で、速い引き上げでは尾部をぶつける傾向があります。これは、昇降舵で少しずつ上昇すると非常に簡単です。浮き上がるには約4秒かかります。

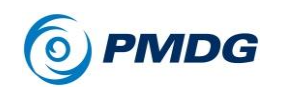

- Gを押すか VC のハンドルをクリック、または設定したカスタムキー やボタンを使用し、ランディングギアを上げます。
- 対気速度をフラップ5のバグ以下に保つため、15度以上の角度を保ちます。フライトディレクターのバーに従いますが、それらを "追いかけ"ないでください。それらに従うため、滑らかに操縦します。それらは V2+15と V2+25の範囲を指示します。50 フィートで、LNAV はFMA ロールモードフィールドの上部で緑色に変わり実行します。

# 上昇:

地上 1500 フィート以上で、機体が上昇するための推力を引き下げます。そしてピッチダウンを命令することで、250 ノットまで加速します。これについては、フライトディレクターのバーピッチコマンドに従ってください。これは加速高度と呼ばれ、必要に応じて出発前に FMCの"TAKEOFF REF"のページ2で修正することができます。

あなたが加速する時、元々設定されていたトリム基準速度(V2+15) に復帰する傾向を止めるために、ノーズダウントリムを入力する必要 があります。10ノットの基準速度の変更を得るには、トリムアプリケ ーション約1秒が必要です。

FBW システムのトリムを支援するために、"MENU" > "PMDG SETUP" > "OPTIONS" > "SIMULATION"の"SHOW FBW TRIM REF SPEED"というオプションがあります。これにより、PFD のスピ ードテープの右側に小さなシアン"-FBW "マーカーが配置され、FBW システムが現在トリムされているトリム基準速度を正確に表示します。 コントロールが開放されると、この速度に戻るために上下にピッチが 調整されます。

- 通常のフラップ5でのフラップ格納は、離陸と加速高度に達した後、 次のようにして行われます。
  - PFD スピードテープが"5"マーカーを越えたら、フラップ1を 選択します。
  - PFD スピードテープが"1"マーカーを越えたら、フラップを上 げます。
  - ここでのアイデアは、航空機が急速に加速することが予想されるため、正確な操縦速度(数字が表すもの)で通過して現在の指示点を超えてフラップを上げるまで待つ必要はないと

チュートリアル #1

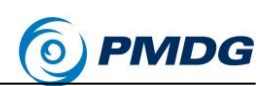

いうことです。フラップの格納を完了する時には、既にその 設定の操縦速度以上になっていることが予想されます。

- この手順の詳細については、Flight Crew Training Manual (FTCM)を参照してください。
- 一度、コントロールがニュートラルでトリムされた状態で250 ノットで 安定したら、MCPの右側にある APボタンを押してオートパイロットを 作動させます。それから PFD 上の FLT DIR の表示を緑色の A/P の 文字で置き換えるのが見えます。

PMDG 777-200LR/F

新しい PMDG オートパイロットコーディングがどれほど滑らかで慎重 であるか注目してください。我々は、これが数百万ドルのフルフライト シミュレータの外でこれまでに作られたボーイング AFDS の最も現実 的な表現であると信じています。これは、多数の作業時間と、実際の 航空機の観測の結果です。

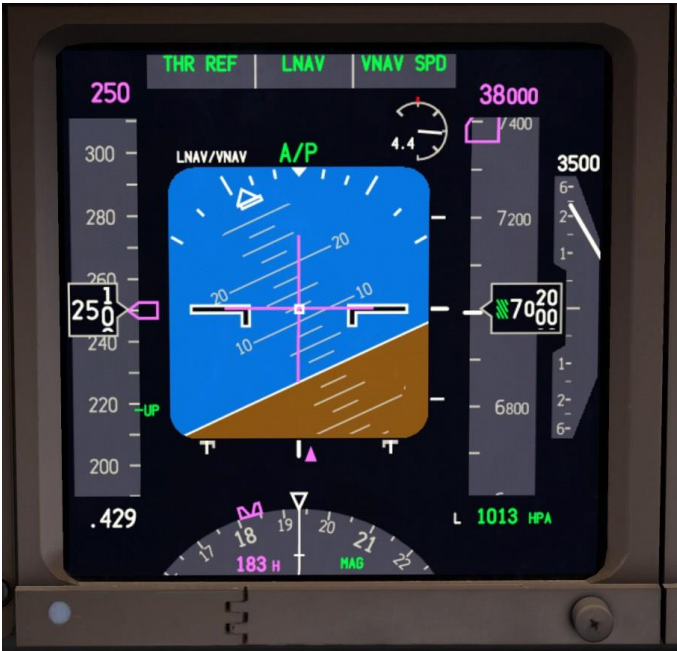

 コントロールから手を離すと、オートパイロットが飛行をしています。
 これは実際に非常に重要です。APが拘束されてる間に一定の力を 超えコントロールを逸らすと、切断されます。また、CMDが押された 時にコントロールが中央にないと、AP CMD が機能しなくなります。

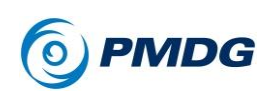

 ECLをもう一度呼び、AFTER TAKEOFF チェックリストを実行してく ださい。

PMDG 777-

200LR/F

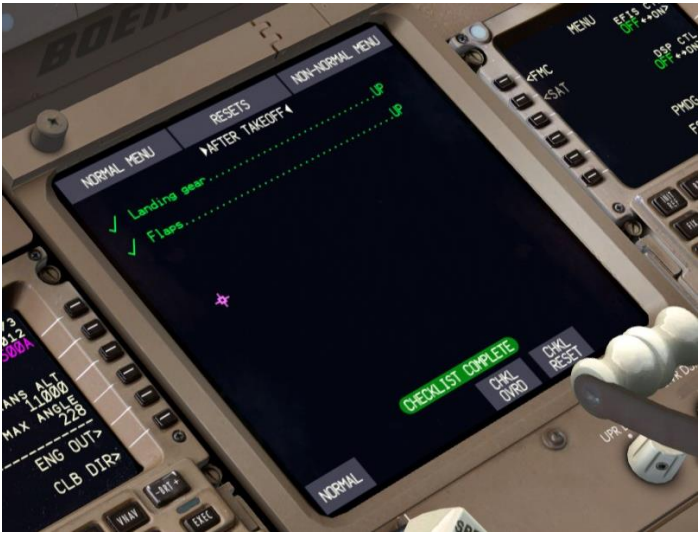

- 前と同じで、ECLシステムは既にランディングギアとフラップを上げたことを検出してるので、ここではする事はありません。
- もう一度 CHKL ボタンを押すと、下の EICAS ディスプレイが空白に なります。エンジンの2番目のパラメータは、通常、コックピット周辺 の乱雑な表示を減らすために飛行中に選択されません。
- ルートウェイポイントのリストに戻るには、CDUのLEGSボタンを押します。
- ND 範囲を好みに合わせます。
- オーバーヘッドまで戻り、RUNWAY TURNOFFと TAXI のライトをオフにします。10,000 フィートを通過したら LANDING ライトを消します。前と同様に、いずれかのスイッチをミドルでクリックすると、全てのスイッチがオフになり、スイッチ上で手の動きを1回でシミュレートできます。
- 10,000 フィートでは、飛行機のピッチを上げて FMC の指示で高い上 昇速度に達するのを見れます。 なぜなら、今は 10,000 フィート以下 250 ノット制限よりも上にいるか らです。これは FMC の ECON 上昇速度に加速させます。これは動 的であり、航空機の重量と環境条件によって変化します。

チュートリアル #1

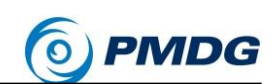

MCP HEADING を十分な長さのレグの上に置いた時の飛行機の実際の飛行方向に合わせることをお勧めします。実世界では飛行していないパイロット(PNF)はこれを行うことを任されています。これは、ATC ベクター、天気予報などのために HDG SEL モードを使用しなければならない場合に備えて行われます。各出発点毎で曲がる時、ヘディングノブを回してマゼンタ色のコースのトラックに一致させます。

PMDG 777-200LR/F

- MM012 を通過した後は、ここからドバイまで真っ直ぐなショットがあり、 都市上空を到着のため通過しアプローチに戻るまでは大きなターン はありません。NDマップの範囲をより大きくするのは、自由にしてく ださい。
- 11,000 フィート(標準気圧での FL110)は、地域の高度設定に基づいて標高の代わりに海面をベースにした飛行高度に切り替える転移高度です。全ての飛行する航空機の飛行レベルは、29.92 inHg または 1013HPa の標準圧力設定を使用します。11,000 を少し上回ると、PFD の右下に高度計設定がボックスに囲まれたアンバー色に変わります。これは標準圧力に切り替える必要があることの通知です。自動的に標準圧力に設定するため、EFIS コントロールパネルのBARO ノブの中央に埋め込まれた STD ボタンを押します。

(この飛行では、P3D の天候設定の圧力を変更しなかったので、既 に 1013 HPA をあなたの設定としていますが、11,000 以上に上昇す る時は STD を押す必要があります)。STD を押した後、あなたはグ リーンの STD をアンバー色の高度がセットされていたところで見るこ とになります。

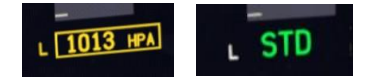

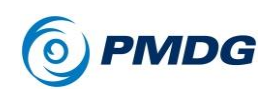

# PMDG 777-200LR/F

チュートリアル#1

FL120を通過すると、上部のエンジン DU の CLB 2 の通知が CLB とだけを読み取れることに気づくでしょう。これは上昇率低下と呼ばれ、「ウォッシュアウト」高度であり、上昇率が低下する終わりを示しています。エンジンは今、空がより高くなるにつれて、使用可能な最大の上昇力を有するようになりました。この移行は実際には徐々に起こることに注意してください。あなたは、この点まで上昇すると N1 の リミットが徐々に上昇することに気づいたかもしれません。

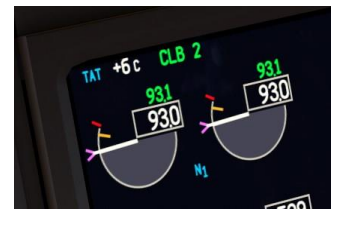

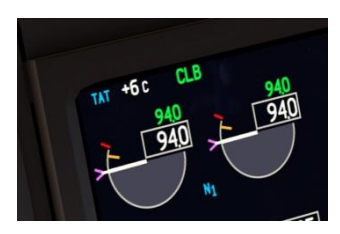

LELEMを通過して数マイル後、私たちは FL380の上昇ポイントに到達します。このポイントは緑色の丸で示され、隣に T/C という文字が表示されています。ND で表示される緑色の高度範囲弧は、現在MCP ウィンドウ内の高度に到達する連続的に計算されたポイントです。これは、あなたが制限を行うことができるかどうかを見るために、上昇と下降の両方で非常に役立ちます。

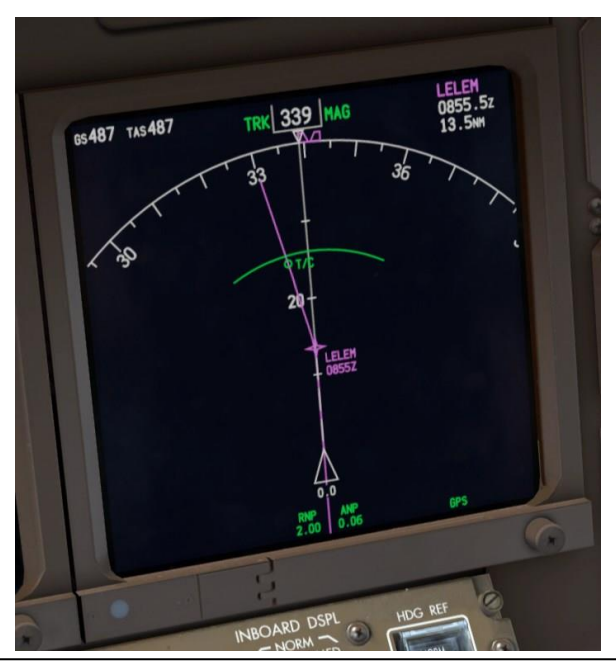

For Simulator Use Only 複製禁止(DO NOT DUPLICATE)

チュートリアル #1

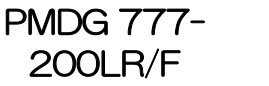

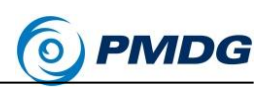

#### 巡航飛行, ETOPS, PMDG 自動巡航:

私達は今、アラビア海を横断しようとするため、FL380のクルーズ高度でイン ド洋の北部を渡っています。この時点で、私達は水面の上空で3時間弱の巡 航飛行をしていきます。そのため、拡張された運航(ETOPS)の基本的な考え 方と、このようなフライトにどのように適用されるのかを考えてみましょう。その 後、新しい PMDG オートクルーズ機能を使用して、残りの旅の水上部分をス ピードアップします。

#### ETOPS:

このフライトは ETOPS-120 ルールで運航されています。これは、エンジンの 故障や巡航時の減圧などいくつかの最悪のシナリオでは、適切な代替空港か らの飛行時間が 120 分を超えないことを意味します。これは、風車化したエン ジンを使用して航空機を 10,000 フィートに強制し、多くの抗力と非効率性を作 り出します。

複雑な要因が、実際の ETOPS ルートの計画に影響します。ここでは、計画 の最終結果だけを見ていきます。より完全な議論はチュートリアル#2 で示し ます。
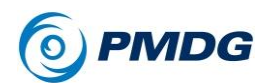

# PMDG 777-200LR/F

チュートリアル#1

FlightSimSoft と Aerosoft のフライトプランニングおよびディスパッチのアプリ ケーション Professional Flight Planner X(PFPX)に表示されている、私達の ルート概要地図です。プログラムは ETOPS 計画を完全にサポートしており、 ここで入手できます。

http://www.flightsimsoft.com/pfpx/

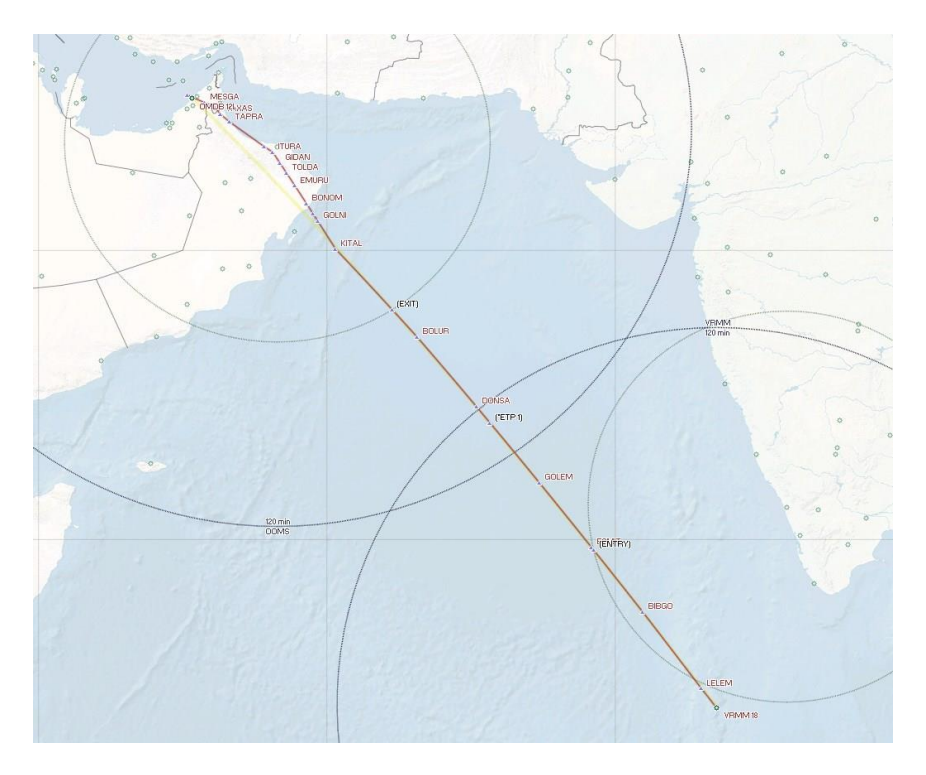

ウェイポイントを赤で表示したルートラインを見ることができます。あなたが以前に見たことのないものは、地図上の様々なポイントの周りの大きなリングと 黒の特別な中間ポイントです。これらのリングとウェイポイントは、ETOPSコ ンセプトにとって重要です。

大きなリングは、出発空港 VRMM と OOMS-オマーン・マスカット国際空港の 周りの 120 分の飛行範囲を表します。2 つの小さなリングは 60 分の範囲で す。これらは VOCL-カリカット国際空港と呼ばれるインド西海岸の空港と OOMS の周りに描かれています。これらの空港は様々な理由から選ばれて いますが、飛行機の ETOPS プロファイルをまとめて定義しています。

チュートリアル #1

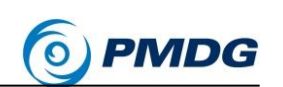

私達のルートが VOCL の周りの小さなリングの遠端と交差するポイントは、 "ENTRY"と呼ばれるウェイポイントでラベル付けされていることに注意してくだ さい。これは飛行の ETOPS セグメントに入るポイントです。この点を過ぎて、 私達は最も適した空港である VOCL から通常 60 分以上も離れています。

PMDG 777-200LR/F

このルートが実際に計画された時、インド西部の天候上の懸念から、この飛 行計画の優先的な ETOPS は、出発空港の VRMM、またはオマーンの OOMS に飛行し続ける予定です。障害が発生した場合にどのように進むかを 決定する重要なポイントは、2 つの 120 分のリングが交差する領域の中点近 くにラベル付けされたポイント"ETP1"です。この点を「等時点」(ETP)と呼びま す。ETP に達する前に、私達は旋回して VRMM に戻り、それに達した後は OOMS に進みます。

私達のルートが、最初に OOMS の周りの 60 nm のリングと交差するところに、 もう 1 つ興味深い点があります。 このポイントには"EXIT"とラベルが付けられ ています。 既に推測しているように、 飛行の ETOPS セグメントの終了をマー クします。 この時点を過ぎると、 適切な代替手段の OOMS から 60 分以内の 範囲に入ります。

おそらく、これらのポイントがコックピットのどこにあるのか知っていれば、良い でしょう。

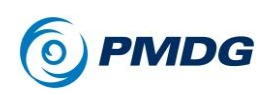

• FMC CDU の FIX ボタンを押します。

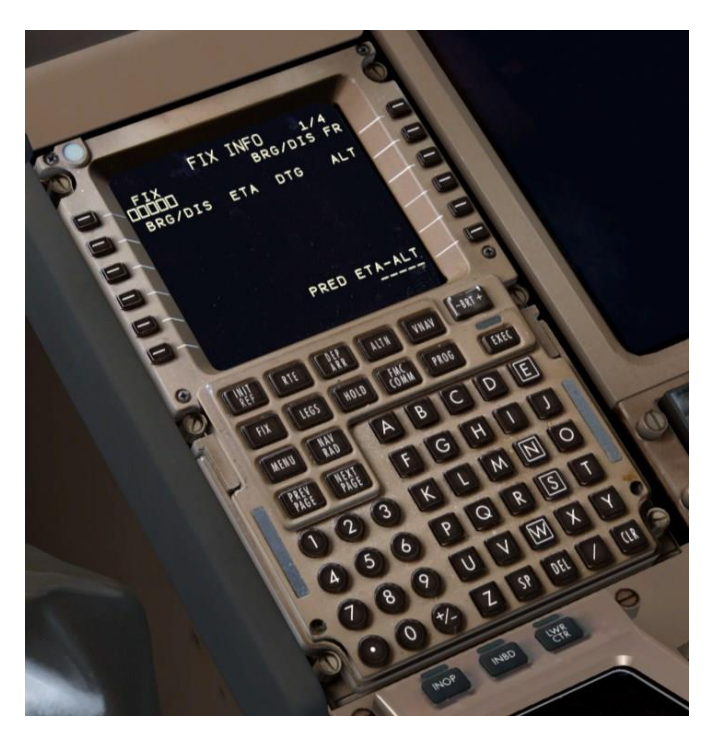

PMDG 777-

200LR/F

 FIX ページでは、パイロットが ND 上で位置を指定し、DME リング、 ラジアル、アビームポイントなどを描画することができます。

チュートリアル #1

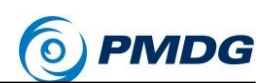

 Next Page を1回押すと、2番目の FIX ページに移動します。現実 世界のパイロットの間では、ETOPS 情報を FIX ページ 2~4 に載せ ることで、ATC が指定した報告ポイントなど、飛行中に発生する可能 性のあるものについては1ページ目を開いたままにすることが一般 的です。

PMDG 777-

200LR/F

- LSK 1L に VOCL を入力します。これは ND に VOCL を引きます。
  表示するには、最大 640 nm の範囲設定が必要です。
- "/420"をLSK 2L に入力します。これは、VOCL の周りに破線の 420 nm のリングを描きます。420 nm は、777 が 300 ノットを 1 万フィー トで飛行時に 1 時間でどれくらい飛ぶかを示しています。これは、エ ンジンが停止して減圧する状況です。このリングがルートと交差する ポイントは、あなたの ETOPS セグメントエントリポイントです。

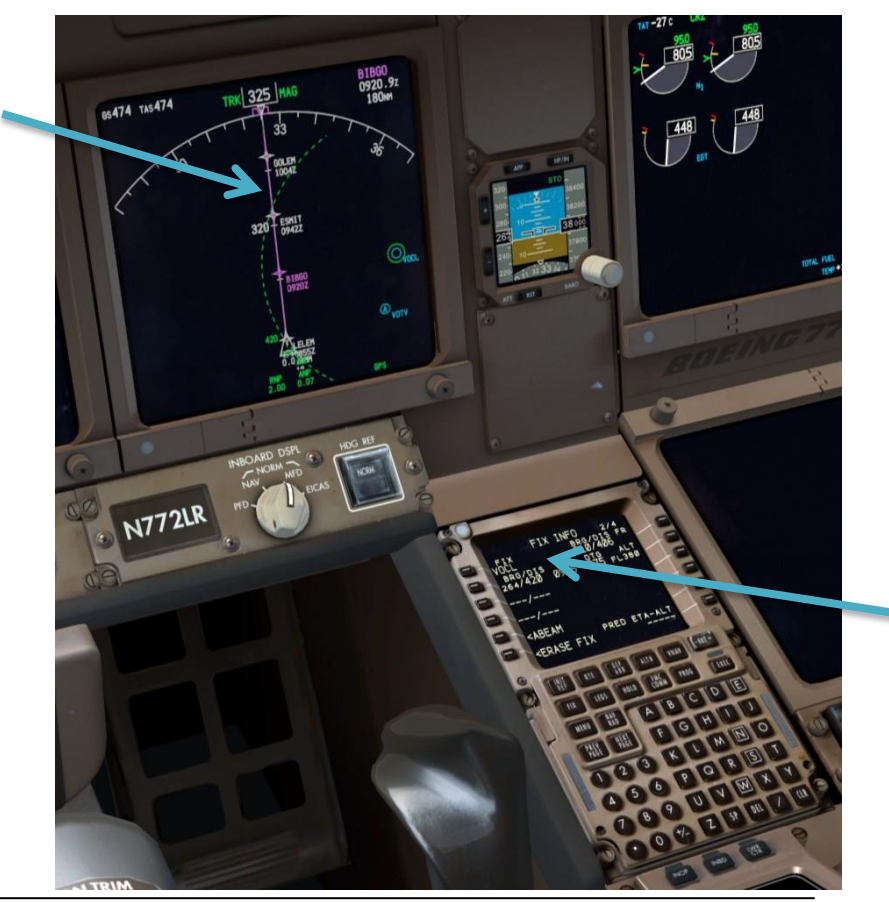

複製禁止(DO NOT DUPLICATE) For Simulator Use Only

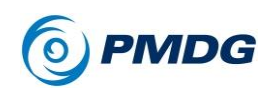

- VOCL FIX ページエントリーの南にある文字 A を含む円が何である か疑問に思うなら、それは現在 FMC の ALTN ページ"VOTV"に表 示されている空港です。FMC は絶えず最も近い 4 つの代替を検索し、 最も近いものは常に ND に表示されます。パイロットは、会社方針、 気象条件などにより、手動でこのページに空港を手動で入力すること がよくあります。飛行中にリストを自動的に更新する会社のデータリ ンク機能もあります。(使用方法の詳細については、イントロダクショ ンマニュアルの「SP1 補足」を参照してください)。
- NEXT PAGE を押して FIX ページ3に進みます。
- LSK 1Lに"N1359.7E06541.4"を入力します。これは ETOPS ETP ポイントのコード化された緯度と経度です。この位置は飛行計画の 過程で計算され、実際にはコックピットのアビオニクスを使用するだけ でその位置を正確に決定する方法はありません。パイロットは OFP パッケージから位置情報を取得します。

ND の PLAN モードと FMC CDU "LEGS"ページの STEP プロンプト を使用しないと、このポイントはまだ表示されません。

通常、飛行計画の各 ETOPS セグメントに対して3つの ETP が計算 されます。1つはエンジン障害、1つは減圧、もう1つはエンジン障 害と減圧のためのものです。通常、これは飛行計画の終わりで使用 される最後のものです。これは先に言及した余分な抵抗のために最 大に燃料が燃焼するためです。

- もう一度 NEXT PAGE を押すと、4 ページ目に移動します。
- OOMSをLSK 1L に入力してください。
- LSK 2L に"/420"を入力します。これにより、今度は OOMS の周りに 別の 420 nm リングがディスプレイに表示されます。私達のルートラ インがこのサークルの近くに交差するポイントは、ETOPS の出ロポ イントです。

チュートリアル #1

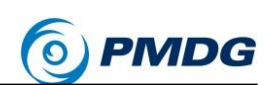

数ページ前に ND に表示されたマップ表示は、PFPX の簡略化されたバージ ョンと非常によく似たものがあり、ETOPS セグメントがどこに位置しているの か、障害が発生した場合の重要な ETP ポイントがどこにあるのかを簡単に確 認することができます。

PMDG 777-200LR/F

DONSA を中心とした FMC STEP の様子を以下に示します。

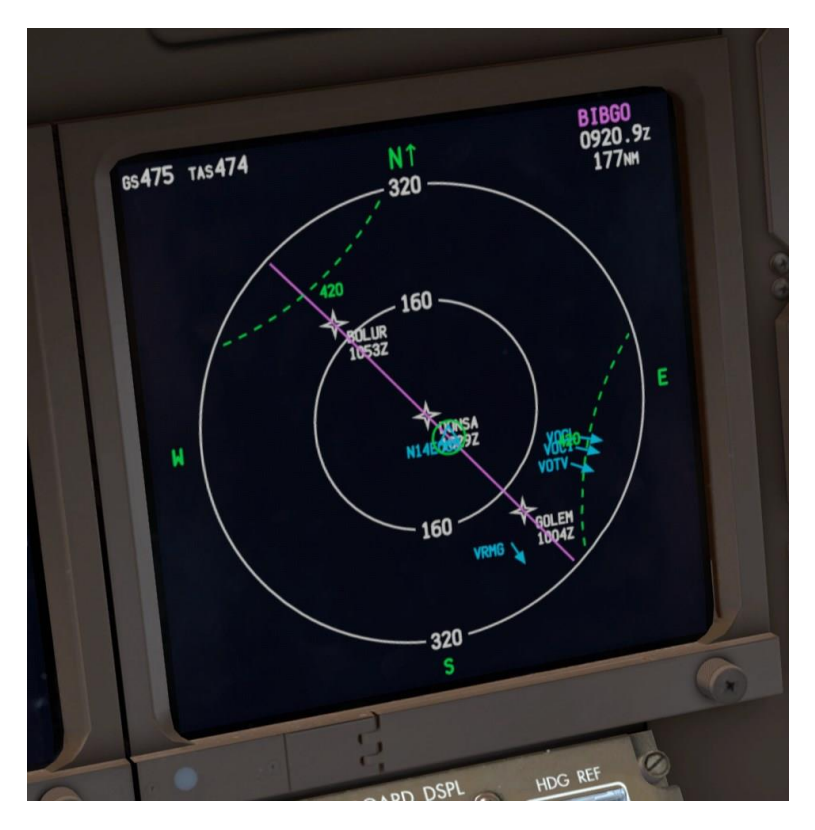

表示領域の左下に表示されている ICAO コードの横にある矢印は、あなたの 代替先を示しています。

#### PMDG 自動巡航:

PMDG 777-200LR は非常に長距離の飛行が可能な飛行機ですが、17 時間、 コンピュータの前にあなたを座らせて海を見させるのではなく、このようなルー トを完了するシマー支援機能を開発しました。この機能を使用して、このフラ イトの残りの巡航フェーズを完了します。

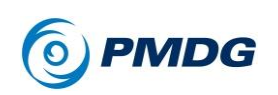

FMC CDU の MENU キーを押し、次に LSK 6R の"FS ACTIONS"、
 LSK 5R の"AUTO CRUISE"を押します。

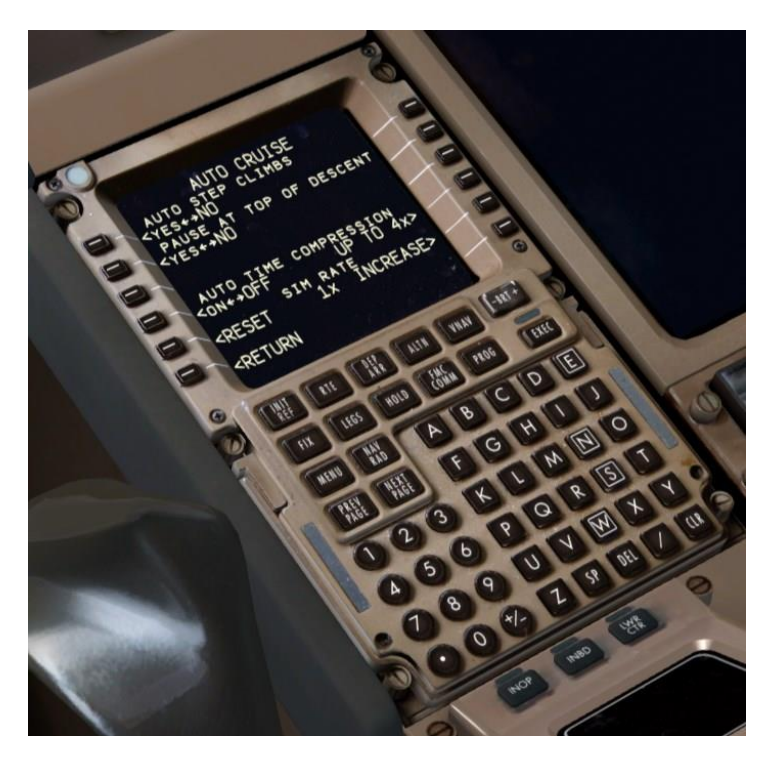

- このページには、PMDG 777-200LR/F が可能な長距離巡航区域を シマーが管理するのに役立ついくつかのオプションが含まれてます。
- 4行目のオプションは、私達が今興味を持っているものです。LSK 4Rは、時間圧縮がどれだけ高くなるべきかをシステムに伝えていま す。オプションは2x、4x、8x、16xです。16xは実際の777便の最 長飛行時間を1~2時間で飛ぶには十分です。私達は圧縮レベル毎 にオートパイロットを特別にチューニングし、内部変数のセットを調整 してより高いシムレートでより安定させるようにしました。時間圧縮は、 飛行機が安定していることを確認するため、旋回、ステップ上昇、検 出された風のシフト等のためにシムレートを理知的に遅くします。
- 8倍速以上では、シミュレータは地形をリフレッシュする際に1倍に 戻さねばならず、その効果で少し不調和になる可能性がある事に注 意してください。私達はこれを4倍までのレートで見たことがありません。

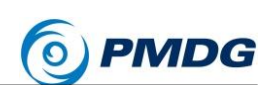

デフォルトの 4x にするか、8x に増やすことをお勧めします。これらの結果、実際の巡航時間はそれぞれ約 45 分または 22.5 分になります。

PMDG 777-200LR/F

- この機能を有効にするには LSK 4L のプロンプトを使うことができますが、メインインストルメントパネルからシステムを制御するためのちょっとしたショートカットを作成しました。
- CDUをLEGSページに戻し、PFDの左側にあるクロックを見ます。

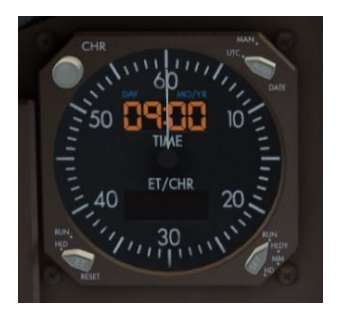

左上隅の CHR ボタンを右クリックすると、自動的に時間圧縮されます。時計の数字が緑色/青色に変わり、自動モードが使用されていることがわかります。左クリックすると機能が無効になり、1 倍に戻ります。時間の圧縮には時間がかかることに注意してください。

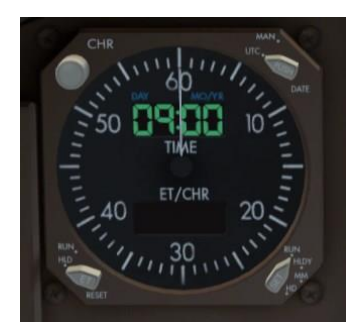

将来の参照のために説明します。手動モードでこのボタンを右クリックすると、時計の数字が2倍でアンバー色になり、4倍以上で赤色になります。

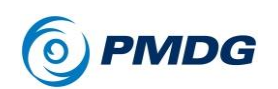

あなたは降下ポイント(T/D)が表示されるまで、巡航をリアルタイムまたはオートクルーズを使用して継続します。NDのMAPモードの範囲を好みに合わせて調整します。

正確な総重量と最適高度に応じて、KITAL ウェイポイント付近のルート沿いに S/C ポイントが緑色で表示されるのが見えます。これはステップクライムのポイントで、クルーズウェイポイントがそれを過ぎた後のために FL400 での予測が行われます。このチュートリアルでは、このような短いルートなので、ここではステップクライムに対処するつもりはありません。チュートリアル#2 で説明します。

バグの修正とステップクライム計算アルゴリズムの調整のため、この S/C ポイントが SP1 で表示されることはほとんどありません。

あなたがそれをやりたいのであれば、MCP上の高度ノブを40000まで回転して上げ、高度ノブを直接左にクリックしてください。これにより、FL400へのステップクライムが開始され、燃費がやや向上します。

オマーンの南東の海岸は、KITALを過ぎた遠くのところで、私達の鼻先から見 えるはずです。我々はオマーンを横断し、ドバイへの降下を開始する必要が あります。

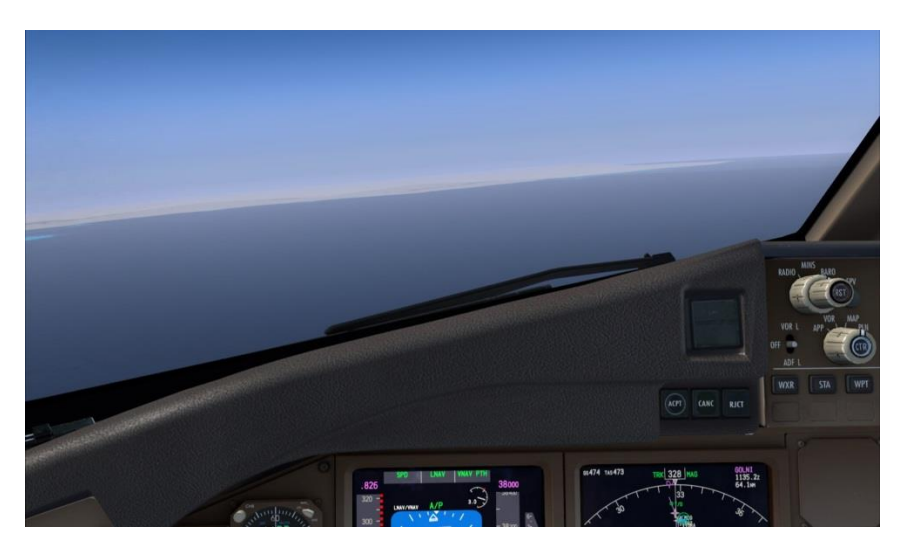

チュートリアル #1

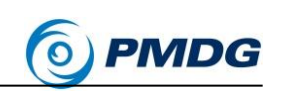

### 降下:

T/D の 2 分前に、アンバー色の"FMC MESSAGE"という EICAS 上の注意と、 FMC CDU のスクラッチパッドに"RESET MCP ALTITUDE"というメッセージ が表示されます。これは、FMC が直ぐに VNAV PTH の降下を開始し、MCP 高度ノブを下げて許可をする必要があることを知らせるものです。

PMDG 777-200LR/F

このチュートリアルでは、2000 フィートに設定します。
 これは、アプローチ上のグライドスロープ・インターセプト高度です。
 実世界では、ATC が許可した最低高度に設定しますが、ここでは
 ATC はありませんので、自動的に停止させるようにしています。

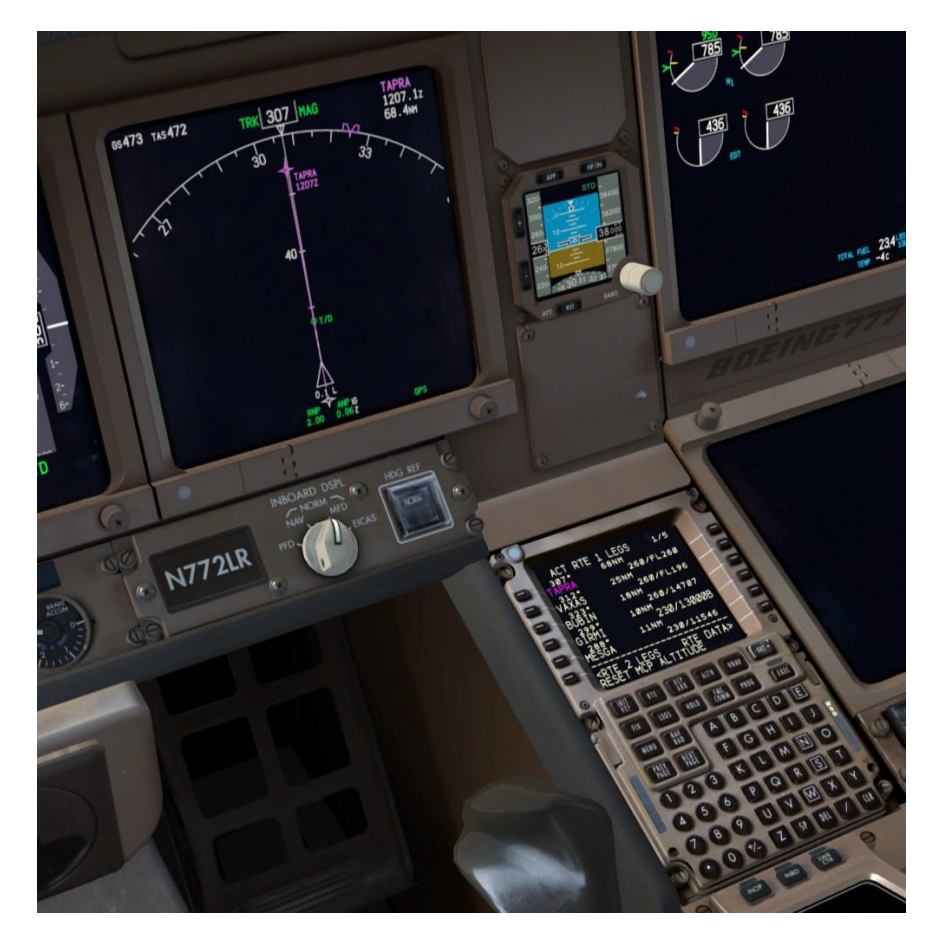

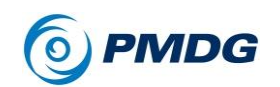

- 時計の CHR ボタンを左クリックして使用している場合は、自動時間 圧縮をオフにします。
- T/D ポイントを通過すると、垂直パス偏差インジケータが ND の右側 に表示されます。ダイヤモンドは、あなたのパスが、FMC が計算し た VNAV パスよりどれだけ高いまたは低いかを示します。RNP と ANP 番号は心配しないでください。後のチュートリアルではそれらに ついて説明します。

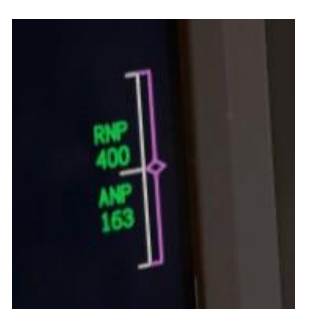

FMA スラストモードは、スロットルがアイドル状態に戻されている間に IDLE を通知し、続いて白色の HOLD が表示され、自動スロットルサーボが物理的スロットルから切り離されていることが示します。あなたは、それが IDLE を指示する間、物理スロットルをアイドル位置に戻す必要があります。一度 HOLD モードに入ると、物理的なスロットルがアクティブになります。物理的なスロットルが最大時に残っていれば、あなたはエンジンサージを突然見つけた際に、それをわずかに押し返すことになります。

全ての VNAV PTH 降下の最初の区間は常にアイドルパスです。 GIRMI の 230/13000B の制限に達した後、飛行機は幾何学的経路 モードに入り、その後の全ての制限ウェイポイント間で直線セグメント を使用します。経路が非常に浅くなり、自動スロットルがスラストを加 えて速度を維持する必要がある場合を除き、アイドルスラストを使用 して全てのセグメントを飛行させます。この場合、アクティブスラストモ ードとして SPD が表示されます。パスが急な場合は、加速を制御す るためにスピードブレーキを使用する必要があります。スピードブレ ーキの使用は、それが空力的に効率的設計なので、777 では非常に ー般的ですが、ここで使用する必要はありません。

チュートリアル #1

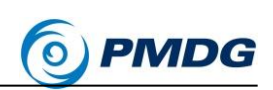

私達は降下で安定しているので、アプローチに備えるためにいくつかのタスク を完了する必要があります。

PMDG 777-200LR/F

 CDU の INIT REF を押します。このボタンは文脈依存で、我々は今、 降下しているので、APPROACH REF ページに移動します。

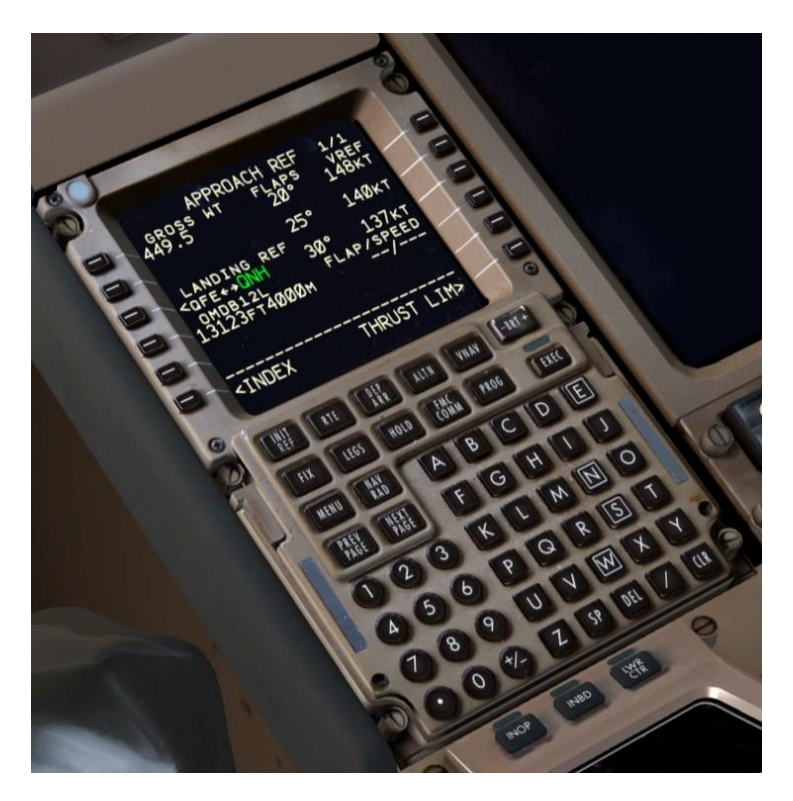

APPROACH REF ページでは、現在の総重量、滑走路とILS 情報、 利用可能なフラップ設定と VREF の組み合わせなど、アプローチと 着陸に必要な情報を提供します。

 今日は標準的なフラップ 30 での着陸を予定しているので、LSK 3R を押して値をスクラッチパッドにコピーしてから、LSK 4R を押して "FLAP/SPEED"フィールドに挿入しましょう。

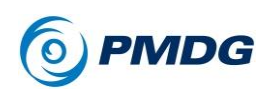

 着陸フラップ設定をすると、離陸前に V スピードで行ったのと同じよう に、PFD スピードテープにスピードとフラップ設定バグが出現します。

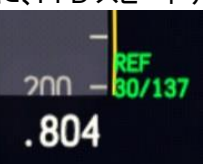

 FMC で ILS、VOR などの地上の航法援助施設ベースのアプローチ が選択されると、適切な航法援助施設とコースが自動的に調整され ます。通常の操作では、アプローチ航法援助施設の手動チューニン グは必要ありませんが、CDU の NAV RAD ページで確認する必要 があります。

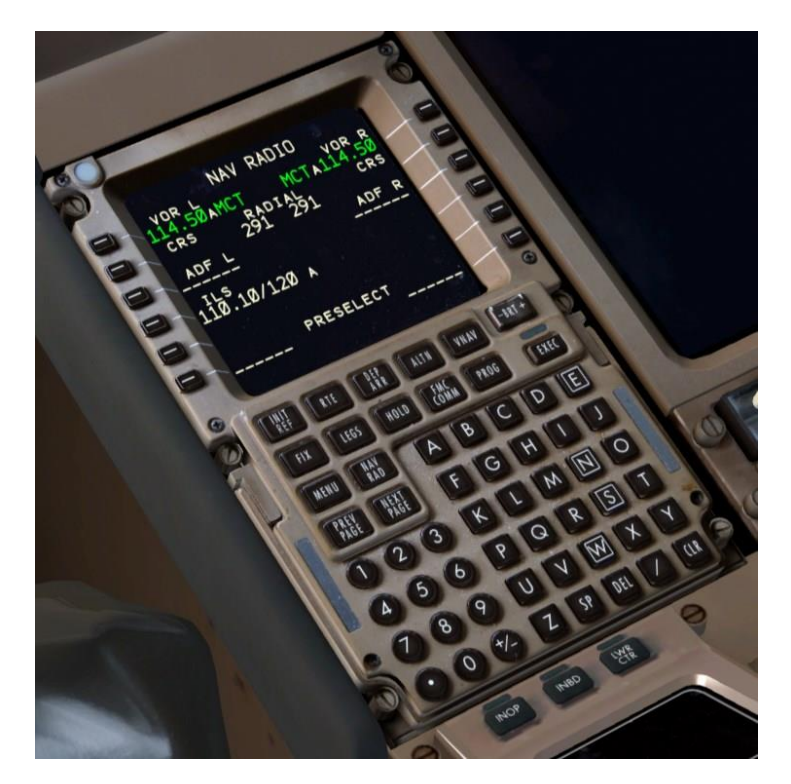

 私達は、ILS 周波数が 110.10 にオートチューンされ、120 度のコー スが設定されている事がわかります。これは ILS 12L のチャート(このドキュメントの最後にある)と一致しています。だから、これで良いのです。

チュートリアル #1

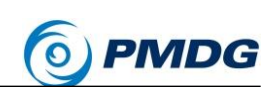

世界の多くの地域で、降下の転移レベルは上昇中の転移高度とは異なります。 このルートも例外ではありません。上昇の転移高度は 11,000 フィートでした が、OMDB の転移レベルは FL150(標準 1013 hPa 圧力で 15,000 フィート) です。

PMDG 777-200LR/F

- 降下転移レベルを入力するには、まず CDU の VNAV ボタンを押してから、LSK 5R の FORECAST プロンプトを押します。
- 150、15000 または FL150 を入力し、それを LSK 1L の TRANS LVL フィールドに選択します。

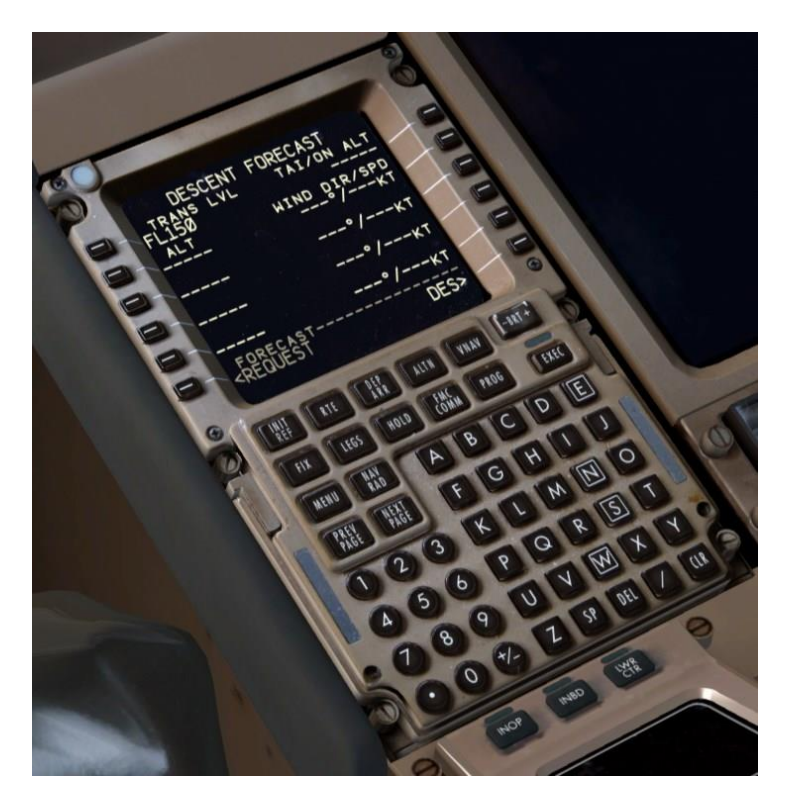

 LEGSを押してください。ここでは、私達は残りのアプローチに留まり ます。

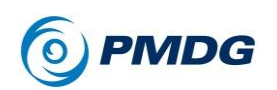

 あなたは、人工地平線の左上側に OMDB の ILS 12L が表示され、 LNAV/VNAV ナビゲーションパフォーマンススケール(NPS)の通知 が表示されるのに気づくでしょう。

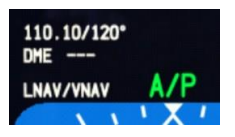

 AUTOBRAKE ノブを4回右クリックして AUTOBRAKE 3を選択して、 着陸のためのオートブレーキを作動させます。

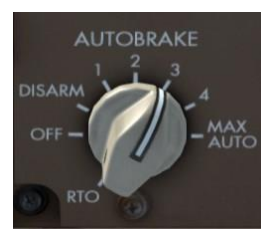

 今日私達は、オートランドでカテゴリーIIIA ILS アプローチを実行する 予定なので、外側 EFIS コントロールパネルの MINS ノブを RADIO 設定にクリックし、RST(リセット)ボタンをクリックして着陸の最小値を 設定します インナーノブを左に回して、50 フィートの電波高度を選択 します。PFD の右下隅に数字が表示されます。

これは自由に回転するノブではなく、スプリング式回転式スイッチで、 2つの戻り止めを備えており、それを停止することによって遅い速度 と速い速度を得られます。PMDG 777-200LR/F でこの機能を再現す るために、クリックしたまま左右に軽くドラッグすると、2つの戻り止め の間でノブが切り替わるシステムを実装しました。これは、ボーイング 社が設計した方法です。ここでは忠実に複製しています。しかし、こ れは一部のユーザーには便利でないため、私達は、自由回転のノブ として動作するオプションを SP1 で導入しています(詳細はイントロマ ニュアルを参照)。

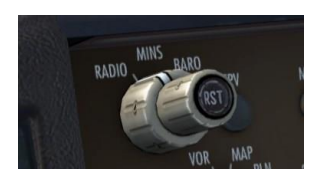

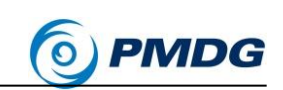

下部の EICAS で ECL ページを開き、DESCENT チェックリストを実行します。

PMDG 777-200LR/F

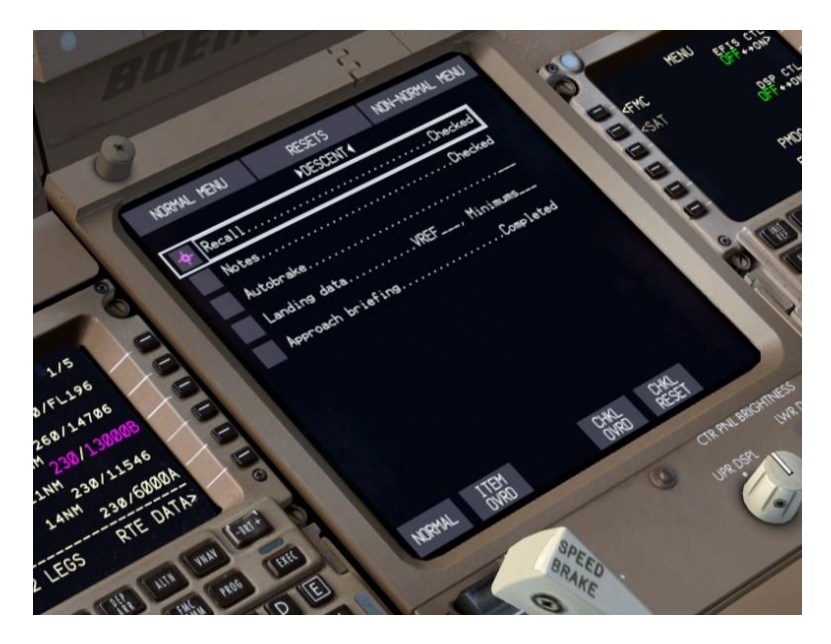

RECALL を押し、EICAS に注意や警告が無いことを確認し、GIRMI、 DB423、UKIM の高度と速度の制限に注意。Autobrake を 3 に設定、 VREF と Minimums を入力しました。オートランドで Cat III アプロー チをシュートする予定です。これら全てチェックし、DESCENT チェッ クリストを完成させるため項目を取り除いていきます。

前の離陸時のチェックリストとは対照的に、オートブレーキ設定は、 着陸に使用される設定はパイロットに任されているため、検出される 項目ではなくなりました。

 コントロールパネルの CHKL ボタンを押して ECL をクリアします。次回に押すと次のチェックリスト、私達が少し後で実施する APPROACH に進みます。

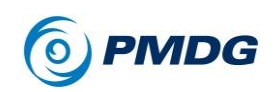

PMDG 777-200LR/F

チュートリアル#1

降下を続けます。

FL150に通過すると、PFDのSTD高度計の表示がアンバー色になり、周囲にボックスが表示されます。BAROノブに埋め込まれたSTDボタンを押すと、地上の高度計設定に基づいた飛行高度に戻ります。シムに天候設定してないので、正しい値はまだ1013hPaです。

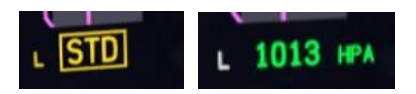

- ND レンジを 40 nm に設定し、降下とアプローチが続くにつれて好み に合わせて調整していきます。
- GIRMIの約10マイル前のルートには、テキストのない緑色の円が 表示されます。これはGIRMIの230ノットに達する減速区間の開始 を示します。

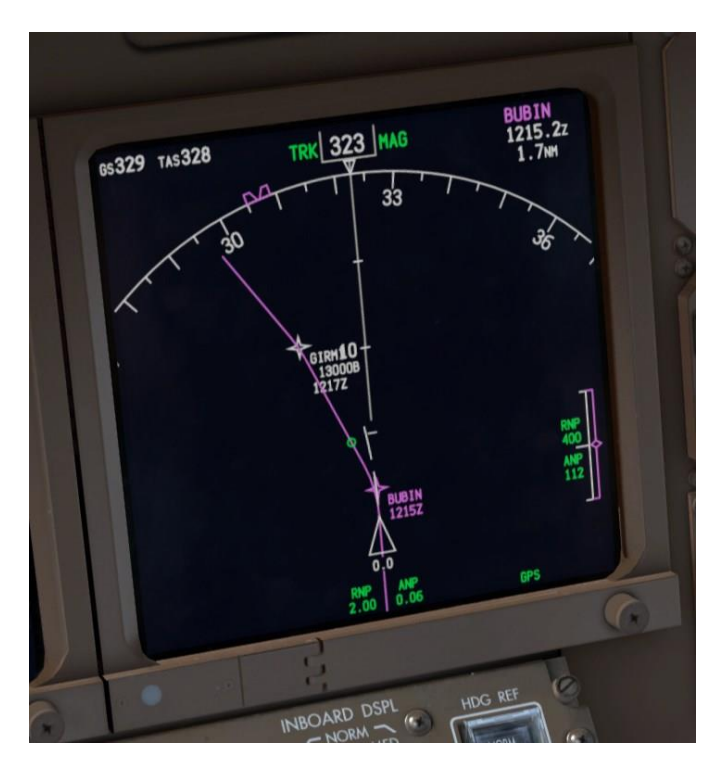

減速区間では、FMCは浅いパス角度を指示して、飛行機が減速するようにします。

チュートリアル #1

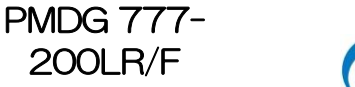

PMDG

- GIRMIを通過すると、私達は幾何学的な経路の降下部分に入ります。
  FMA スラスト項目の HOLD は、浅い経路のため SPD になりました。
- 10000 フィートでオーバーヘッドを向き、LANDING ライトをもう一度、 ミドル(ホイール)クリックし、オンにします。RUNWAY TURNOFF ラ イトも同じ操作をしてください。

私達が MESGA に近づいている最中にフロントウィンドウを見てください。そ れは鼻先約 20 マイル離れたドバイの街で、私達は残されたダウンウィンドの レグに入ります。ここで ND を 20 nm の範囲に設定します。

- DB423を通過すると、飛行機が 6000 フィートで上空を飛行していないことがわかります。ここでの"ソフト"な 6000 もしくは"以上"の制限は、高い高度でそれを通過させ、後で 2000 フィートの制限に達するためのより効率的な道をもたらします。
- DB423を通過すると、DB423とTALVIの間の約3分の2で、ラベル無し標識減速円になります。これはTALVIを210ノットで必ず横断するための減速セグメントの始まりです。

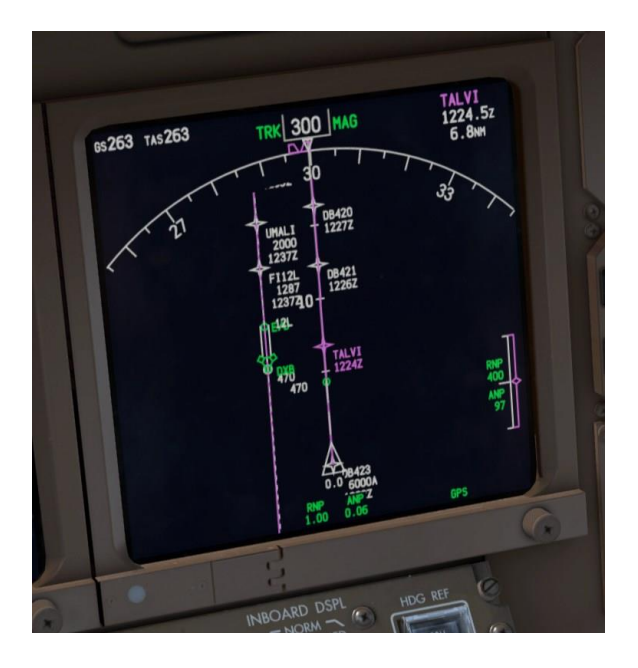

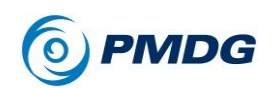

チュートリアル#1

- これらのサークルは、次の条件で表示されます。
  - ホールドの前に遅くなります。
  - ウェイポイントの速度制限の前。

私達のクリーンな運動制限速度(スピードテープ上の UP バ グ)は現在 212 ノットであるため、減速を制限するため、あな たはフラップ 1 を展開して 210 ノットまで完全に減速する必 要があります。

空港は左にあり、私達のすぐ下に見えます。

ドバイのダウンウィンドと最終レグはかなり長く、低い降下率で減速するのに十分な時間を与えます。SOGAP 直後の DB417 の 185 ノット制限のための別の減速円に到達します。フラップ1の運動制限速度が高くなり、私達を制限するため、もう一度完全に減速するためにフラップ設定を5に変更する必要があります。

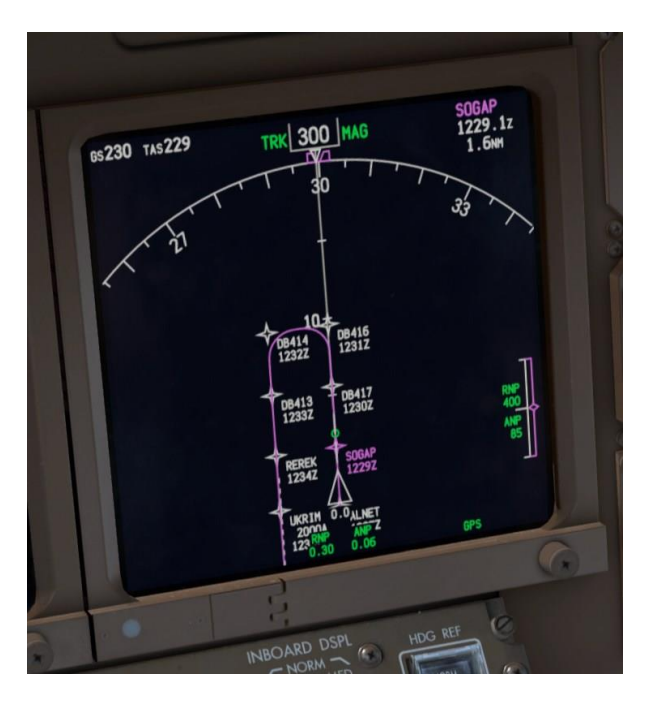

左のベースターンにロールしたら、ND 範囲を最小 10 nm に設定します。20nm の設定では、ウェイポイントの間隔が狭すぎます。

チュートリアル #1

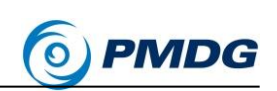

### 最終アプローチ:

P キーを使用してシミュレータを一時停止し、最初に以下のセクションを読んで ください。最初の頃の離陸と同様、短期間に多くのことが起こり、最後に進ん でいきます。

PMDG 777-200LR/F

 短いベースレグから最後のアプローチコースに入り込む時、MCPの 速度介入機能を使用して、Vref + 5の速度 142 ノットに向かって減 速を開始しましょう。MCPの SPEED ノブの面を直接クリックすると 速度ウィンドウが開きます。フラップ付きのアプローチフェーズにある ので、VNAV は PTH モードのままです(通常、ウィンドウを開くと VNAV SPD モードに戻ります)。

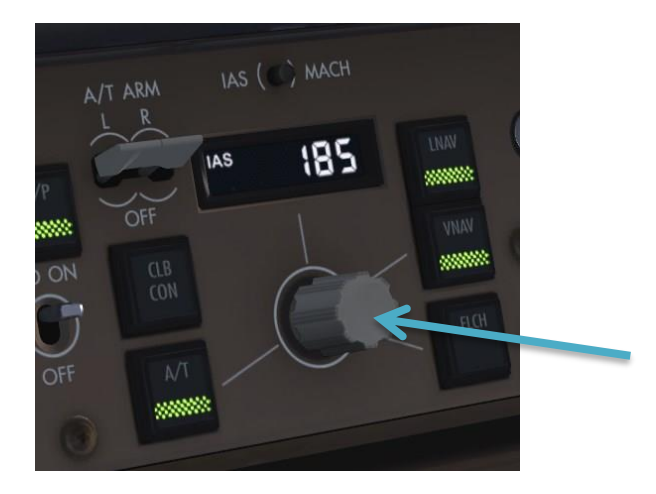

- 777の FMC は、PMDG 737NGX で慣れ親しんでいるように着陸基
  準速度への自動減速を計算せず、Vref + 5の速度は滑走路ウェイポイントの FMC の LEGS ページに転送されません。スピード介入は、
  777の進入速度を設定するために使用される方法であり、FMC の内容はこの時点で効果的ではありません。
- MCPの SPEED ノブをフラップ 5 の運動制限速度 177 ノットまで回転させます。私達がグライドスロープの進入に近づくまで、このスピードで少し飛ばします。

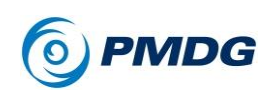

MCPのLOCボタンを押すと、ローカライザのキャプチャモードが作動されます。LOCがFMAロールフィールドのLNAVの下に白く表示され、緑色ですばやくLOCがアクティブになります。MCPはモードがアクティベートし、ゆっくりと120度の滑走路方向に旋回します。

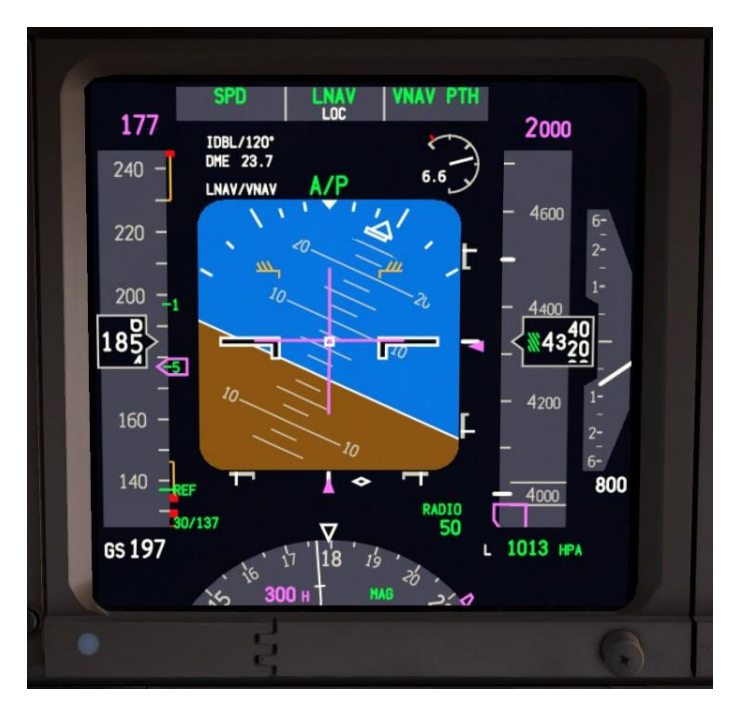

グライドスロープの前にローカライザーを受信することは常に良い考 えです。実際、この特定の PMDG 777-200LR/F の機体構成オプシ ョンは、GS が LOC の前に受信されることを許しません。私達はまた、 GS 信号を拾うには遠すぎます(残念ながら、P3D は実世界よりも ILS の電波範囲が狭いのです)。

チュートリアル #1

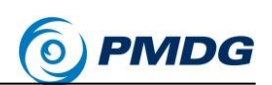

今度は、ECL で APPROACH チェックリストを実行しましょう。唯一の項目は高度計で、既に FL150 で 1013hPa に設定してます。だからそれをチェックし、NORMALを押して LANDING チェックリストを表示させてください。これは、グライドスロープを開始した後に行います。

PMDG 777-200LR/F

滑走路から凡そ 20 DME のところで、グライドスロープ信号がアクティブになります。 MCP の APP ボタンを押して、グライドスロープのキャプチャを作動させます(G/S は白で表示されます)。

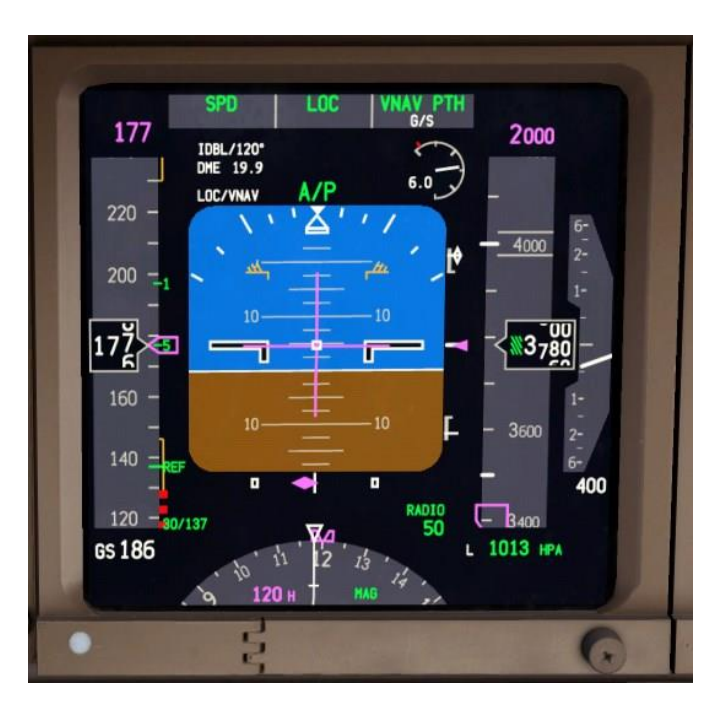

- REREK に通過してフラップ 15を展開し、MCP SPEED ノブをフラッ プ 15の操作速度 157 ノットまで回します。私達の目標は、グライド スロープ交差するためのフラップ 20 になることです。これは UMALI のフィックスで起こるはずです。
- UMALIの前、1マイルほどでフラップ20を展開します。フラップ20の操作速度はフラップ15と同じですが、フラップ20はグライドスロープでの降下を開始すると航空機が加速するのを防ぎます。航空機が2000フィートのMCP高度を維持し、UMALIを一時的に通過する際、VNAVALTの通知に気づくでしょう。P3DのグライドスロープインターセプトポイントはUMALIの少し後です。実世界では死んでいる可能性が高いので、VNAVALTは表示されません。

06FEB15 RTM 複製禁止(DO NOT DUPLICATE) For Simulator Use Only

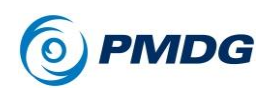

 UMALI 直後に、G/Sピッチモードは緑色でキャプチャする必要があり ます。

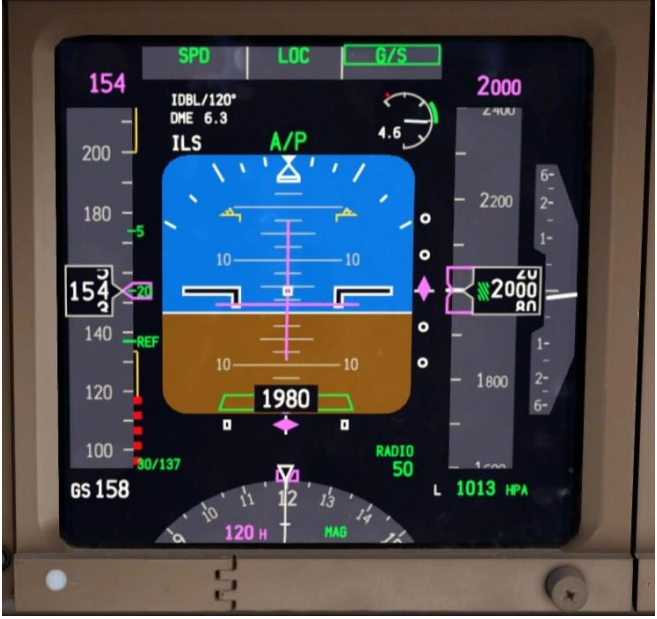

あなたが慣れ親しんでいるかもしれない他のボーイングの航空機と 違い、777 はオートランドを設定するための特別な手続きを必要とし ません。LOC モードと G/S モードは、パイロットアクションではないと 指示されない限り、常にオートランドになります。

- MCP 高度を 3000 フィートまで上げてください。これは、ミストアプロ ーチの上昇高度です。グライドスロープが受信されると、オートパイ ロットはウィンドウ内でどの高度が設定されているかをもはや問題に しません。
- MCP SPEED ノブを 142 ノットまで回して、最終的なアプローチ速度 にします。APPROACH REF ページに表示されている 142 でなく 137 の理由は、VREF に余分に少なくとも5 ノットを追加するためで す。このような風のない状況では5 ノットは問題ありませんが、横風、 ウインドシアー等の状況があり、マニュアルスロットルコントロールで は5を超えるところを追加します。しかしボーイングはオートスロット ルを使用する時は常に5 ノットで十分であると述べています。

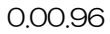

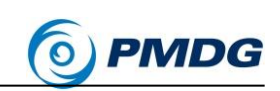

• ランディングギアを下げ、フラップ 25を選択します。

PMDG 777-

200LR/F

- 142 ノットに達したら、フラップ 30 を選択します。
- Shift + /を押すか、SPD BRK ハンドルの右にあるクリックスポットの プリセットをクリックするか、カスタムキーまたはジョイスティックボタン を使用して、自動着陸スピードブレーキを作動させます。

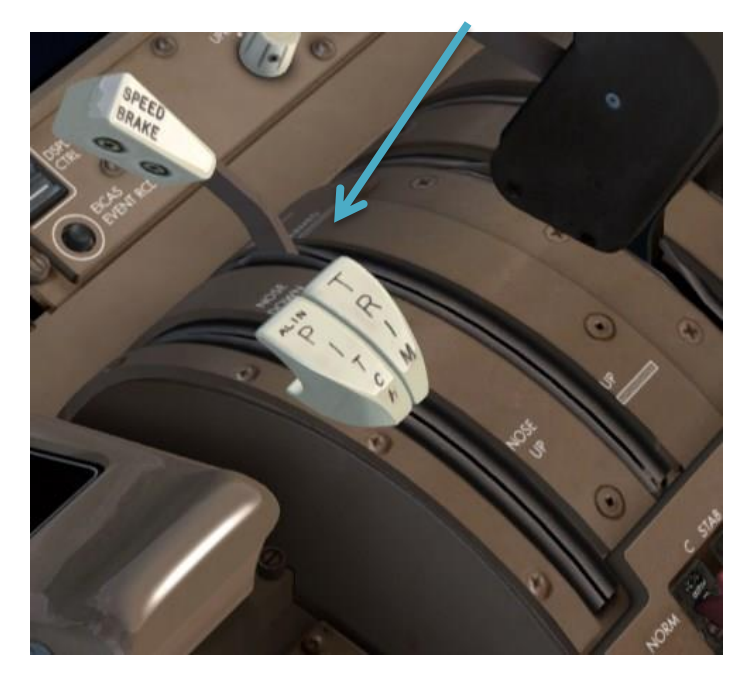

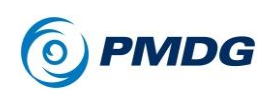

 ECL で LANDING チェックリストを実行します。前と同じように、全て が完了しなければなりません。スピードブレーキは作動し、ランディン グギアは下がり、フラップ 30 が選択されています。

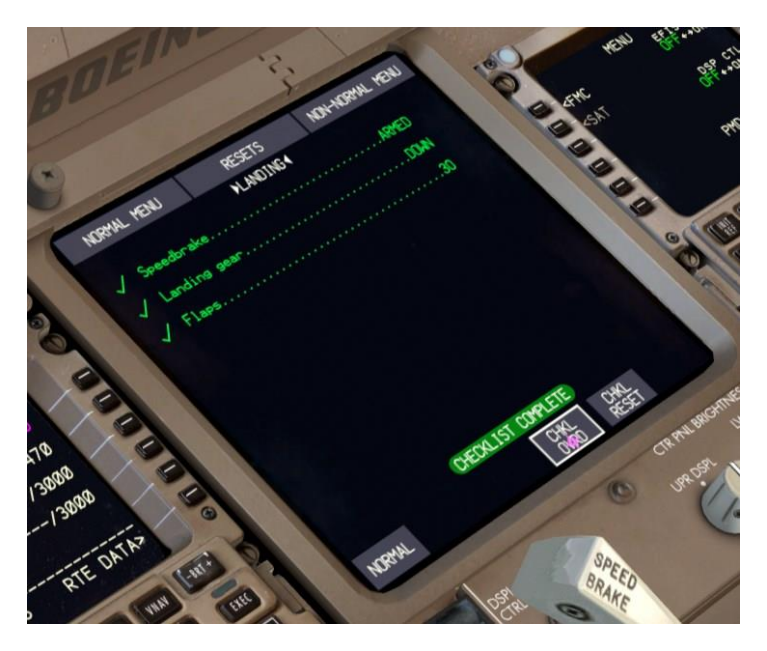

- CHKLボタンで ECLを閉じます。
- 電波高度計で1500フィートを通過した後、PFD上で以前はA/Pと 通知していたものがLAND3を通知します。また、アクティブなロー ルとピッチ・モードの下にROLLOUTとFLAREが白く表示されてい るのが見えます。これは、オートランドシステムが現在作動しており、 航空機を着陸させることを示しています。

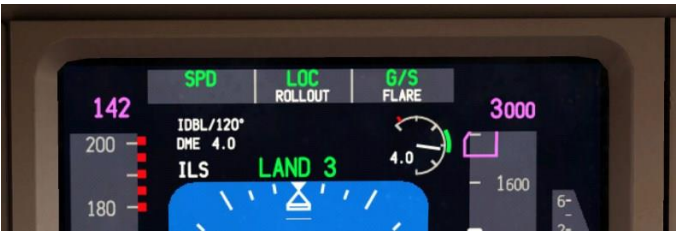

 RAAS が短いファイナルで、「アプローチング・ワン・トゥー・レフト」と 通知するのを、あなたは聞くでしょう。これは着陸している滑走路を 確実に特定するのに役立ちます。

チュートリアル #1

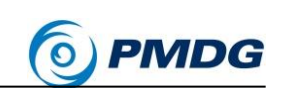

私達がタッチダウンするまで、今は実施することがあまりないので、ドバイの景 色を楽しんでください! あなたの右側のスカイラインを支配するのは、世界最 高水準の建物である 2,722 フィートのブルジュハリファです。

PMDG 777-200LR/F

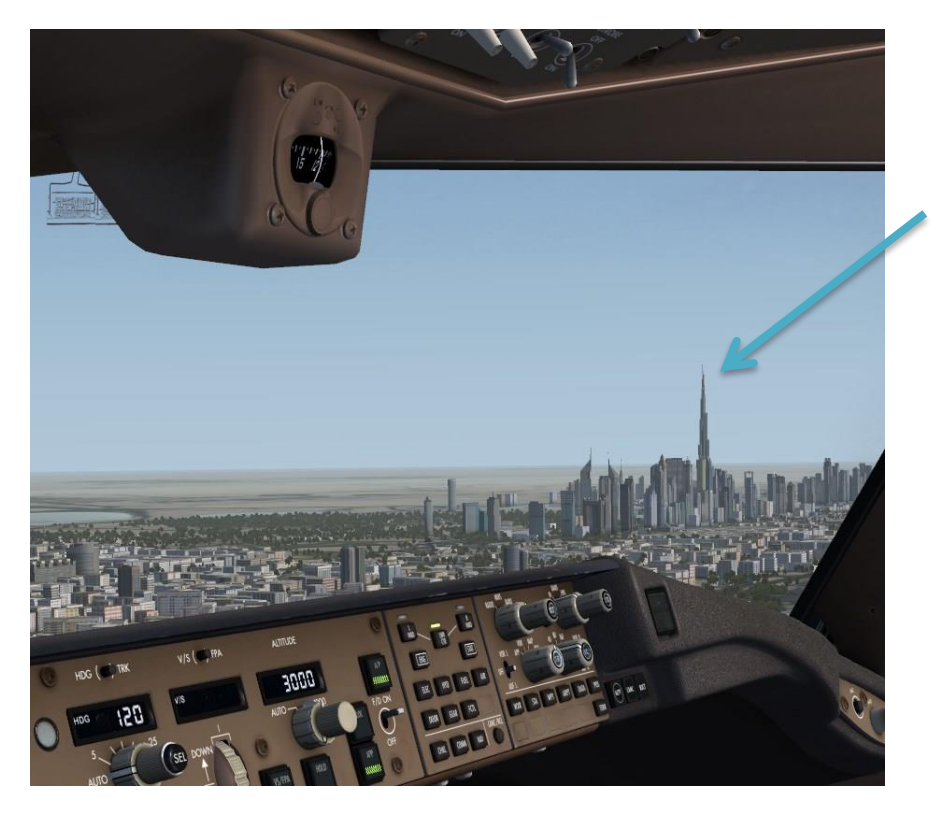

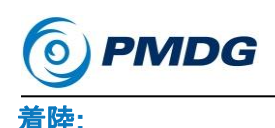

- 飛行機がフレアをしてタッチダウンすると、オートスロットルがスラストレバーを完全にアイドル状態になるまで待ちます(FMAの推力モードの列は IDLE から空白になります)。次に F2を押してリバーサを作動させます。60 ノット程度になるまでそれらをアクティブにしておいてから、F1 キーを押して閉じます。
- Zまたはジョイスティックの AP ディスコネクトボタンを2回押して、オ ートパイロットを解除します。
- 60 ノット以下でブレーキをマニュアルですると、オートブレーキが解除 されます。

P3D では問題があるため、ブレーキを数回タップするか、または押し続けて自動ブレーキを解除する必要があります。

次に利用可能な高速誘導路に曲がり、待ちます。私にとっては滑走路を4分3進んだ誘導路 M9でした。

ドバイへようこそ。初めての PMDG 777-200LR/F フライトの成功を お祝いします!

あなたは今選択することができます。

ターミナルへのタクシーを続け、次の2つのサプリメントに含まれるシャットダウン、セキュア、コールド&ダークの起動手順を学ぶことができます。 あるいはP3Dを終了して、これらの項目の詳細なチュートリアル#2を待つことができます。

チュートリアル #1

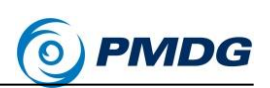

# シャットダウンとセキュア手順 補足

PMDG 777-200LR/F

私達は今、実際の乗組員のように、より高度な飛行手続きを「本によって」実 行しようとしています。問題の本はフライトクルーオペレーションズマニュアル Vol 1 (FCOM Vol。1)で、スタートメニューの"PMDG Simulations/PMDG Operations Center"にある新しい PMDG Operations Center アプリケーショ ンの PMDG 777 モジュール内のドキュメンテーションリンクで見つけることが できます。航空機の現在の状態には適用されない項目をスキップします。

FCOM 1を開き、"Normal Procedures"のセクションのページ NP.21.50 (PDF 版の 248 ページ)の"After Landing Procedure"。

PMDG 777-200LR/F は、P3D 環境では(少なくとも現在は)1 人のパイロット 機であるため、パイロットの飛行とパイロットの監視を組み合わせる予定です。 実世界では2 人の乗組員の間に分業があります。

### 着陸後の手順:

スポイラーを格納している DOWN ポジションの SPEED BRAKE レバーを確認します。着陸後にエンジンの推力を上げた場合、これは既にされている可能性があります。それらは自動的に少量のスラストレバーの動きで格納されます。

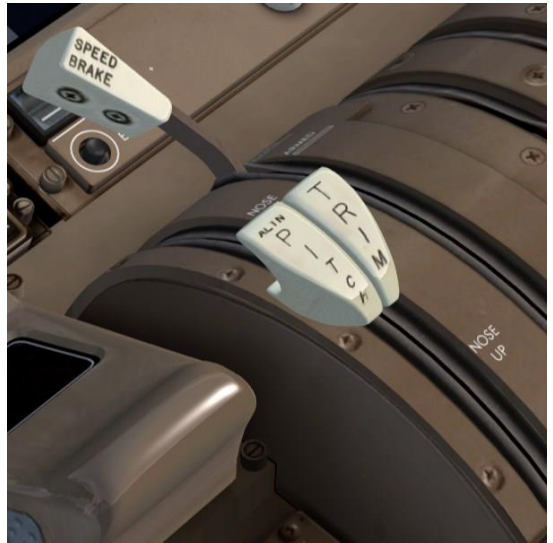

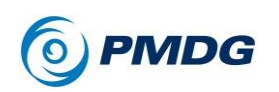

オーバーヘッド APU スイッチを2回右クリックして、APUを起動します。スイッチが ON の位置にスプリングで戻るまで、マウスのボタン2回目のクリックで保持します。

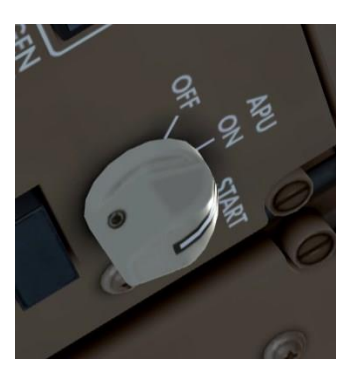

- LANDING ライトと RUNWAY TURNOFF ライトと STROBE ライトを オフ。TAXI ライトをオンにします。
- AUTOBRAKE ノブを OFF にします。
- FLAPS UP を選択します。
- OMDB は空港面探知レーダーを備えた空港ですので、 TRANSPONDER モードを TA/RA に設定しておいてください。 ASDE が装備されていない空港ではスタンバイに設定します。
- M10を経由してタキシーし、滑走路 12R/30Lを通過、それから K7と Kを経由してタキシーして、ターミナル北側で駐車可能なゲートを選 びます。私達はここで F23を選びましたが、あなたが好きなところに 行くことができますし、それは問題ではありません。

滑走路に近づくにつれ、RAAS があなたにどのように警告するかを 再度確認してください。このシステムは、乗組員が事故の主要な原 因である滑走路の侵入を地上で回避するのに役立ちます。

ー旦ゲートに到着したら、FCOM 1 NP.21.52(PDF バージョンの 250 ページ) で始まるシャットダウン手順(Shutdown Procedure)を行う時間です。

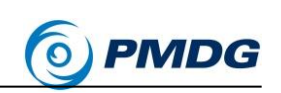

## シャットダウン手順:

 ペデスタルのハンドルをクリックするか、Shift +.(ピリオド)を押してパ ーキングブレーキをセットします。私達は、私達の 777 の鼻がターミ ナルの中にいる人々を驚かせるのを望みません。

PMDG 777-200LR/F

 ペデスタル上で、スロットルの下の両方のエンジン始動レバーを左ク リックしてカットオフ位置(下)に移動します。

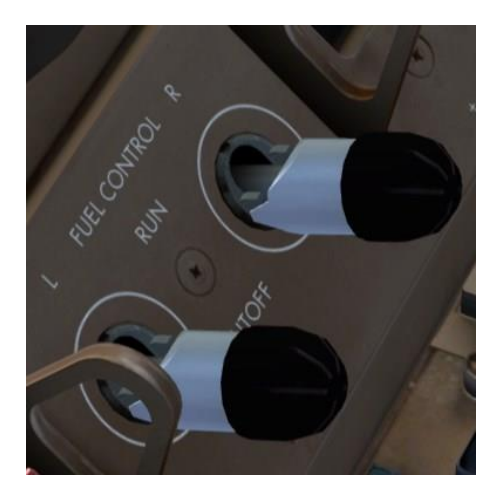

これは実際にエンジンを停止させるアクションです。

• オーバーヘッドの SEAT BELTS ノブをオフにします。

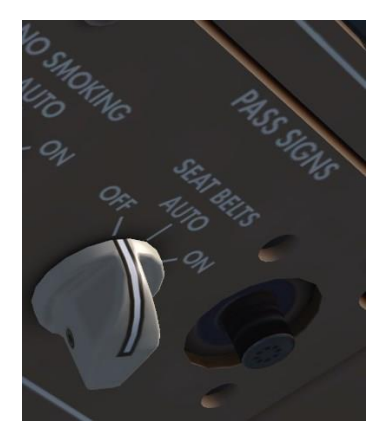

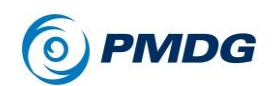

チュートリアル#1

- 次の順序で油圧(HYDRAULIC)ポンプスイッチをオフにします。
  - ・ C1とC2のAIR DEMAND
  - L ELEC の DEMAND
  - C1とC2のELECのPRIMARY
  - R ELEC の DEMAND
- LとRの ENG PRIMARY スイッチはオンのままです。

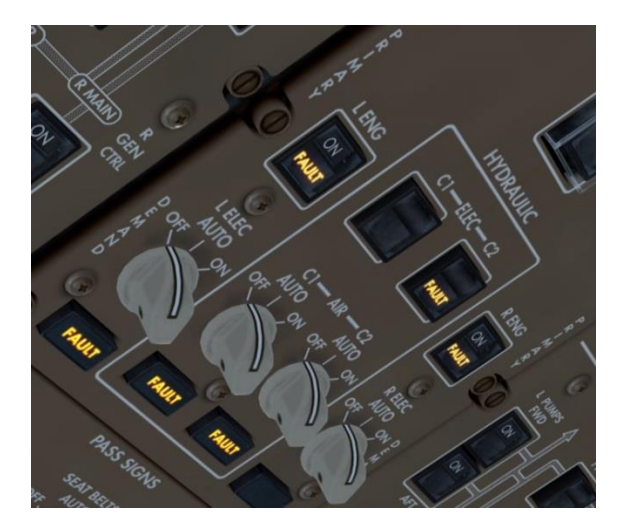

• 燃料(FUEL)ポンスイッチを全てオフ。

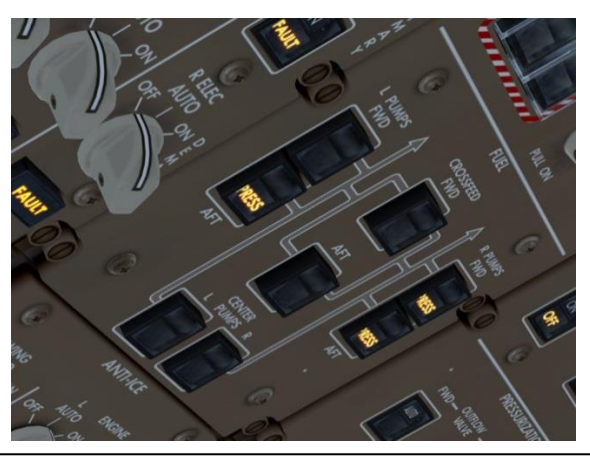

チュートリアル #1

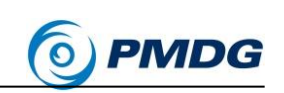

- BEACON スイッチをオフ。
- MCP 上の FLIGHT DIRECTOR(F/D)スイッチ 2 つをオフ。

PMDG 777-200LR/F

- ペデスタルの TCAS モードセレクタを STBY に設定します。
- 下の EICAS STATUS ページを表示し、メンテナンスステータスメッセ ージが表示されていないことを確認します。もしある場合、メンテナン ス担当者の調査用のために書き留める必要があります。

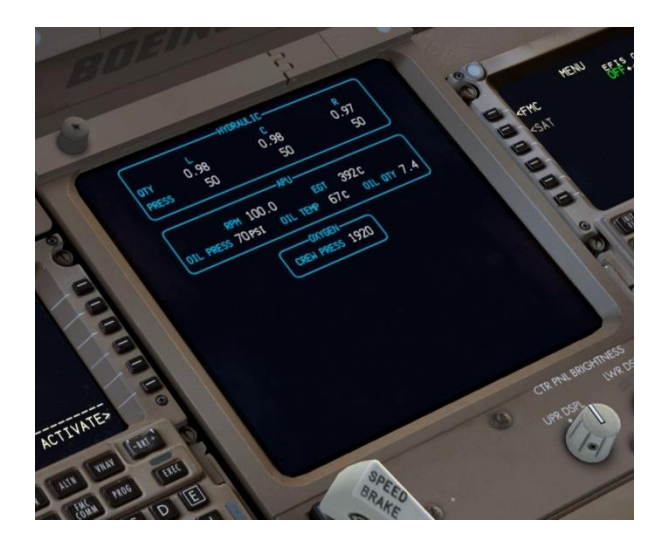

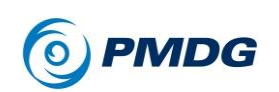

 MENU、FS ACTIONS、それから GROUND CONNECTIONS を押 します。LSK 1L で CHOCKS をセットしてください。

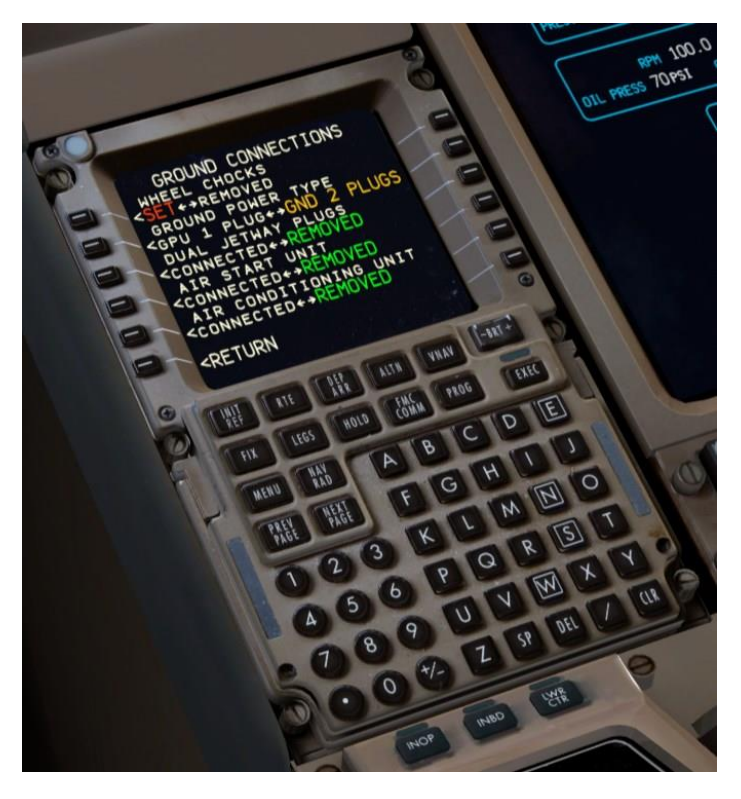

レバーをクリックしてパーキングブレーキを解除します。P3Dの制限のために、画面の左下隅に赤色のPARKING BRAKESのテキストが表示されることに気づくでしょう。

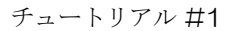

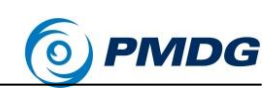

LSK 6Lの RETURN を押し、次に LSK 3Lの DOORS を押します。

PMDG 777-200LR/F

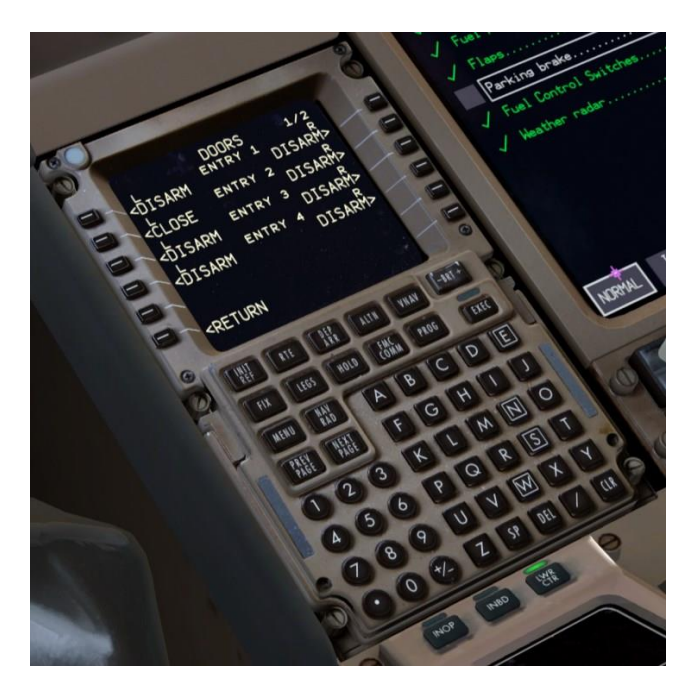

これは、実際の航空機には存在しない別のページで、P3Dの中で、 航空機のさまざまな入口と貨物ドアの開閉を制御することができます。

- Entry 2Lドアを開きます(解除するには一度クリックし、それからもう 一度開けるためにクリックします)。
- NEXT PAGE を押し、FWD、AFT、BULK のカーゴドアを開きます。

この時点で、実際のフライトの終わりには時間が掛かります。乗客は乗り降り されており、ケータリングと清掃員は自分の仕事などを始めています。私達は、 これらの活動のためのある程度の時間が経過したふりをし、乗客が飛行機を 去った後、最終的なシャットダウン手順の項目を進めます。

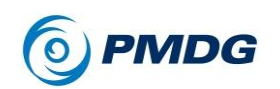

オーバーヘッド上の APU ノブを OFF の位置に動かします。

APU のシャットダウン処理には約60秒かかります。

 APU がオフラインになって ECL に使用していた表示が失われました。 コントロールパネルの L INBD ボタンを押すと、ND が以前の位置に 表示されます。

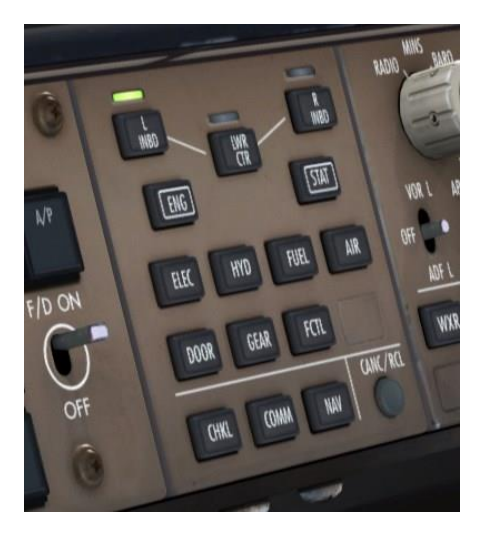

• ECL の SHUTDOWN チェックリストを開きます。

これらの項目は、シャットダウン手順で既に達成したことだけをチェッ クしています(それゆえに名前だけ!)。手動で点検する必要がある のは、パーキングブレーキだけです。

これでシャットダウンが完了し、乗組員が航空機を離れる前に実行されるセキ ュア手順(Secure Procedure)に移ります。

チュートリアル #1

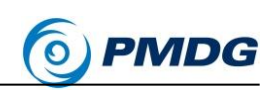

### セキュア手順:

セキュア手順の目的は、航空機を地上クルーが整備できる状態にすることですが、完全に電源を落とすことはありません。もちろん、後で完全に電源を切ることになりますが、最初に SECURE チェックリストを実行する必要があります。

PMDG 777-200LR/F

 オーバーヘッド上の ADIRU スイッチを OFF にします。このスイッチ はオーバーヘッドの右側の奥に位置していますので、仮想の首を少 し動かす必要があります。

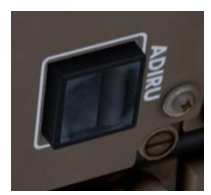

これは、慣性計測装置レーザジャイロの電源を落とします。これらは 現在位置合わせを失い、元の通常表示に戻すために完全に再調整 する必要があります。

 ガードとスイッチの両方を右クリックして、前方オーバーヘッドの中央 にある EMER LIGHTS スイッチをオフに設定します。これは、乗客 が避難する機会がなくなるため、キャビンの出口照明を無効にします。

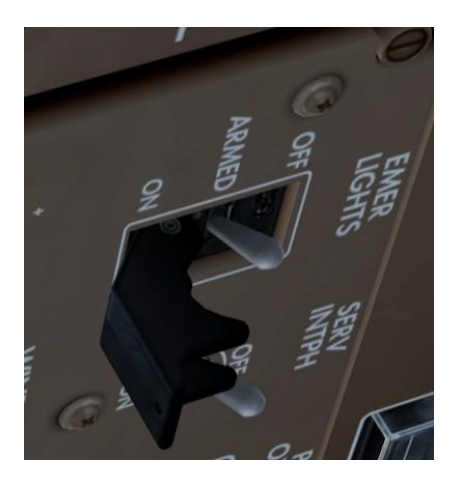
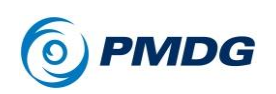

 オーバーヘッドの気圧パネルのLとR両方のPACKスイッチをオフ に設定します。

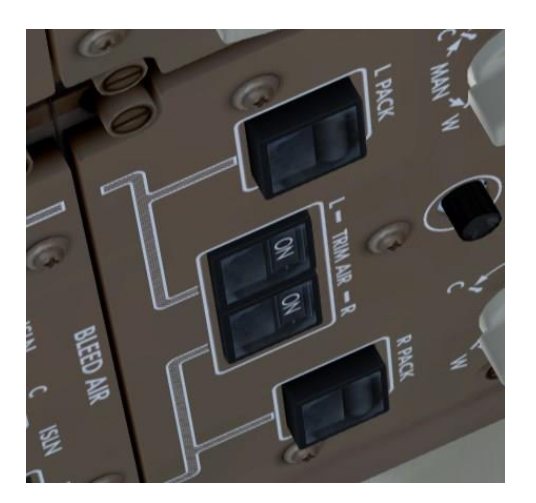

 最後に ECLを 1 つ引き上げ、SECURE チェックリストを選択します。 これを行うには、NORMAL MENU から選択する必要があります。 これは、APU をシャットダウンして AC 電源を喪失すると ECL がリセットされる実際の飛行機の特徴です。

残っている項目は、PACK スイッチをオフにしたことを確認することだけです。私達は行ったので、その項目を取り除いてください。

 CHKLを押して ECLをオフにし(NDをもう一度表示)、MFD コントロ ールパネルの LWR CTR ボタンを押して、次の飛行のために下の EICAS 表示を戻します。

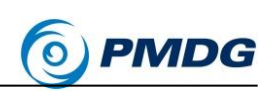

### 電源パワーダウン:

 実際に航空機をコールド&ダーク状態にする最後のステップは、電源 パワーダウン手順(Electrical Power Down procedure)です。この手 順は、FCOM 1 の補足手順(Supplemental Procedures)のページ SP.6.1(PDF 版の 283 ページ)にあります。

PMDG 777-200LR/F

- APU と EXTERNAL POWER スイッチの両方が OFF であることを 確認します。
- NAV ライトスイッチをオフ.
- オーバーヘッドの BATTERY スイッチをオフ.

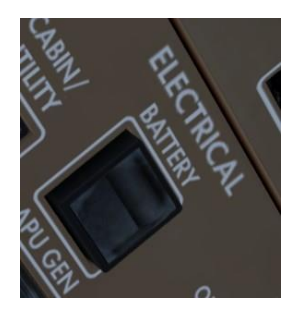

コックピットを見回すと、キャプテンのメインパネルの BRAKE SOURCE ライト やオーバーヘッドの L と R の GEN CTRL ライトのように点灯しているアイテ ムがあることに気付くでしょう。これらは、APU が稼動していた場合は 90 秒間 点灯し、シャットダウンする APU 時間と機体後ろの右隣り側にある APUドア を閉じる時間を示します。

機体のパワーがコールド&ダーク状態になりました。

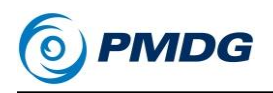

PMDG 777-200LR/F

チュートリアル#1

# コールド&ダーク手順 補足

私達は今、コールド&ダーク状態から飛行機をバックアップします。

シマーがこのプロセスに特別な魅力を持っている一方で、実際の 777 のライ ンパイロットは完全なコールド&ダークの機体にはほとんど遭遇しません。現 実の世界では、これらの飛行機はほぼ 24 時間いつでも空中にあり、フライト 間のゲートには 1 時間または 2 時間しかいません。飛行機は動力を与えら れ、基本的には FMC をプログラミングしエンジンを始動する準備をしています。 長いターンパネル状態と短いターンパネル状態の構成は、完全にシャットダウ ンした航空機よりもはるかに一般的です。例外は 777F です。国際貨物スケ ジュールの仕組みのために、貨物機が頻繁に休憩することが多いためです。

私達は再び経路を入力するプロセスを踏まずに、このチュートリアルの前の部 分を参照することができます。また、実施されている全てのチェックとテストに ついては言及しません。それらを実行したい場合は、FCOM Vol 1の実際の 手順を参照してください。

ここでの目標は、最小限のステップで飛行機を稼働させる方法を示すことです。 チュートリアル#2には、チェックとテストとルートエントリを含む完全な手順が 含まれます。

#### 電源パワーオフ:

このプロセスは、FCOM Vol. 1 の SP.6.2 (PDF の 284 ページ)に記載されて いる電源投入(Electrical Power Up)補助手順(Supplementary Procedure)か ら始まります。ここでは外部電源ではなく APU 使用を想定してます。

• オーバーヘッドの BATTERY スイッチをオンにします。

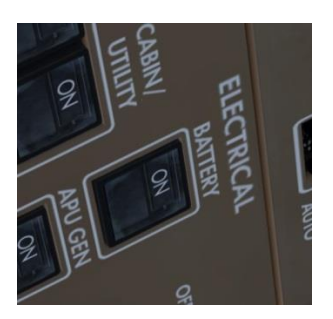

チュートリアル #1

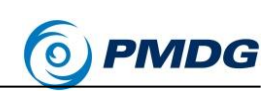

オーバーヘッド上の NAV ライトスイッチをオンにします。

PMDG 777-200LR/F

オーバーヘッド APU スイッチを2回右クリックして、APUを起動します。スイッチが ON の位置にスプリングで戻るまで、マウスのボタンを2回目のクリックで保持します。

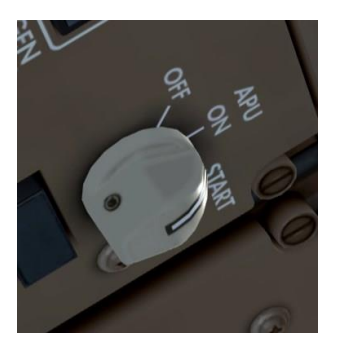

- これまで P3D に存在した中で、最も詳細な機体始動シーケンスの表現を目にする準備をしてください。この状況が発生している間にあなたの選んだシムで起こる興味深い音とテストを全て聞くようにしてください。
- APU スイッチが ON になると、BRAKE SOURCE が表示され、Lと RのGENCTRLライトが点灯します。APUドアが開いて APU が始 動している間は、約1分20秒間何も起こっていないように見えます。 この時、機器の冷却と400Hzのパワーリレーがオンラインになり、時 計とMCPのウィンドウが表示されます。 次に ISFD が表示され、ア ラインメントプロシージャが開始されます。ブリードエアーシステムが テストされている時、コックピット内の急激な空気音の強さの変化が 連続して聞こえます。 CDU は画面が淡色で表示され、 FMC はすぐ には使用できないと促します。ヨークのバックドライブ・アクチュエータ ーがテストされると、様々な "クランク"音が聞こえます。 両方の CDU が完全に明るくなり、メインディスプレイが一連のテストパターンで点 滅するのを見ると、ISFD のアラインメントが完了します。最後に、コッ クピットの聴覚システムのテストが実行されると、かなり不快な響きの マイクロフォンフィードバックと静的なサウンドが聞こえます。実世界 の機体と同じように完了させるためには、プロセス全体で4分以上か かります。

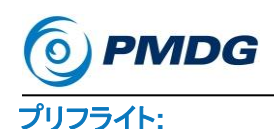

- 最初の起動が完了すると、NP.21.1 ページの Preliminary Preflight Procedures (PDFの 199 ページ)から始まる関連項目の実行を開始 できます。繰り返しますが、これは飛行機をその状態に置いただけで、 パイロットによって開始されたテストや、既に正しく設定されていること が確認されている項目のチェックを行わない簡略化されたステップリ ストです。
- ADIRU スイッチをオンにします。

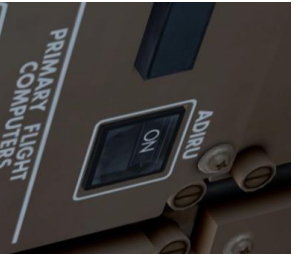

- これにより、ADIRUレーザージャイロのアラインメントプロセスが開始 されます。
- CDU を向き、LSK 1L(<FMC プロンプト)、続いて、LSK 6R を押して POS INIT ページを表示します。

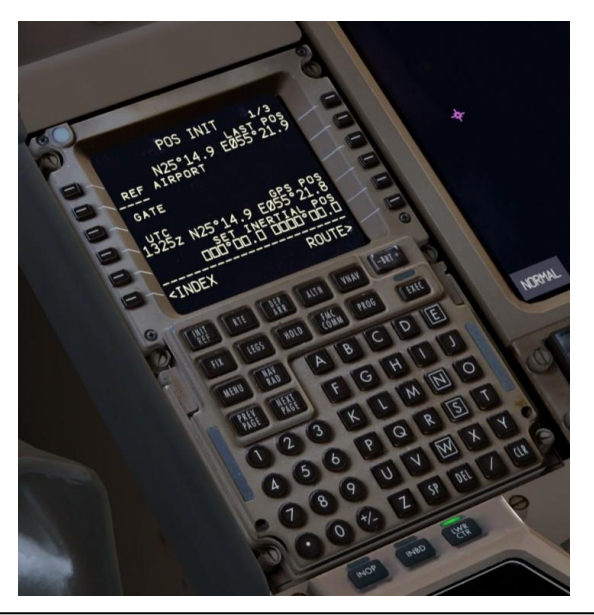

For Simulator Use Only 複製禁止(DO NOT DUPLICATE)

チュートリアル #1

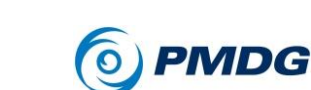

 LSK 5R を押して航空機の現在の GPS 位置をスクラッチパッドにコ ピーし、LSK 6R の下の SET INERTIAL POS フィールドにラインを 選択します。

PMDG 777-200LR/F

これにより、ADIRU は航空機の現在位置を調整することができます。 現実的なオプションを使用する場合は、アラインするのに約 6~7 分 かかります。シミュレーションのデフォルトは 30 秒間に圧縮されてい ます。

- この時点で、チュートリアルの初めに行った FMC セットアップ(21-49 ページ)に進み、フライトに合わせて詳細を変更します。そのプロセスが終了したら、次の手順に進みます。
- EMERGENCY LIGHTS スイッチのガードを閉じて、それらを ARM にします。

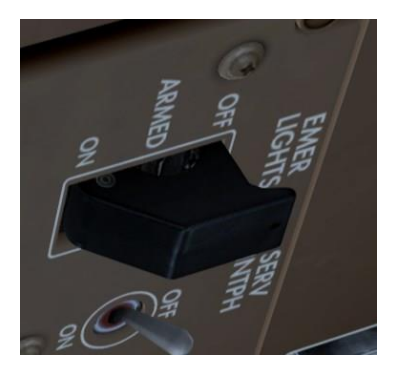

SEAT BELTS ノブを AUTO にします。

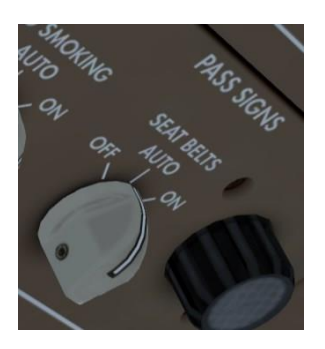

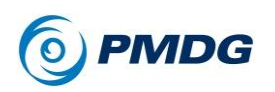

チュートリアル#1

両方の PACK スイッチを押して、AUTO の位置にします。

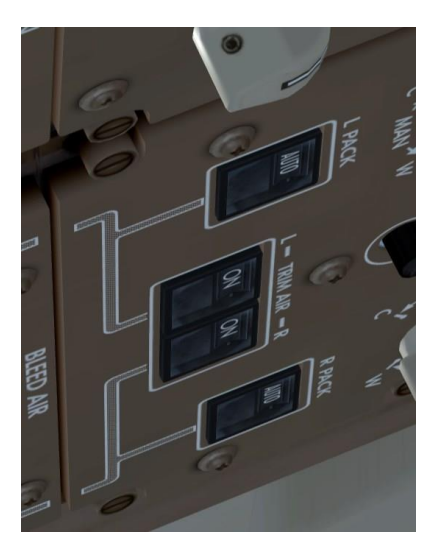

- この時点で、チュートリアルで前述したように、特定のフライトの値を 使用して MCP を設定します。(52-54 ページ)そのプロセスが終了し たら、以下の手順に進みます。
- ボタンを押して左の壁にある酸素システムをテストします。
  PREFLIGHT チェックリスト項目なので、このテストを実行しています。
  ヒスノイズが聞こえ、テストポートが開いていることを確認する必要があります。

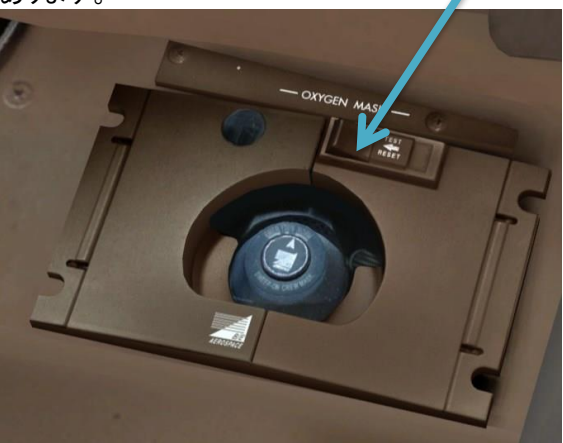

チュートリアル #1

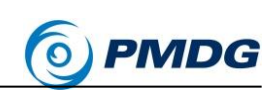

• AUTOBRAKE タブを一度左クリックして RTO に設定します。

PMDG 777-200LR/F

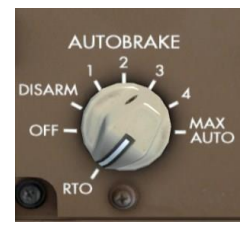

• ECLを開き、PREFLIGHT チェックリストを完了してください。

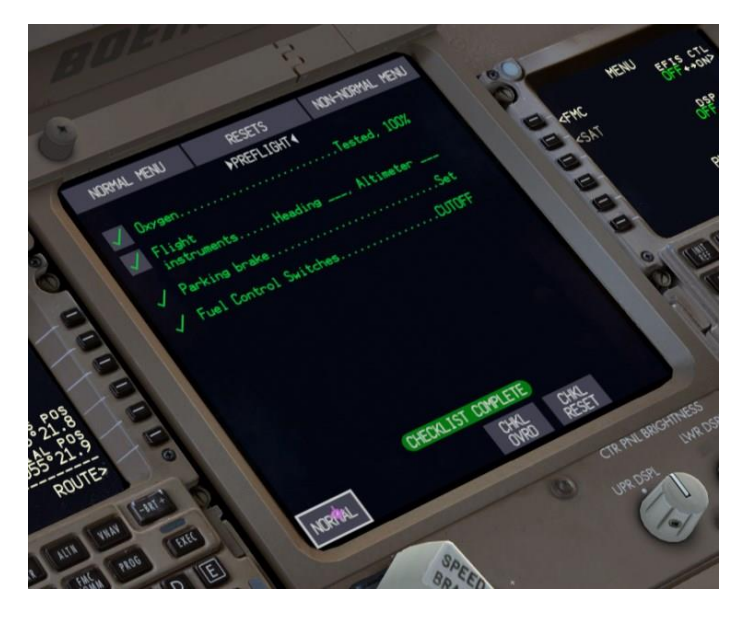

前述のように CDU の DOORS ページを使用して、開いている全ての搭乗口とカーゴドアを閉じます。

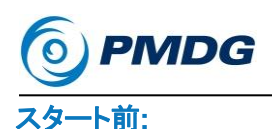

- 次の順序で油圧ポンプスイッチをオンにします。
  - R ELEC DEMAND
  - ・ C1とC2の ELEC PRIMARY
  - L ELEC DEMAND
  - ・ C1とC2のAIR DEMAND

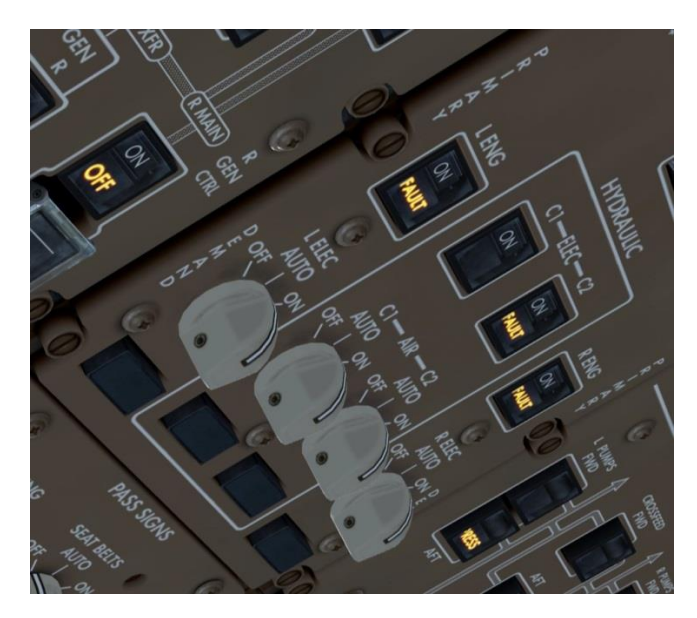

PMDG 777-

200LR/F

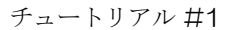

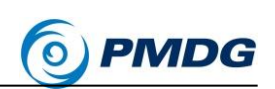

 燃料が入っているタンクの燃料ポンプを全てオンにします(VRMM-OMDBフライトの終わりから始めた場合、4つのウィングポンプになります)。

PMDG 777-

200LR/F

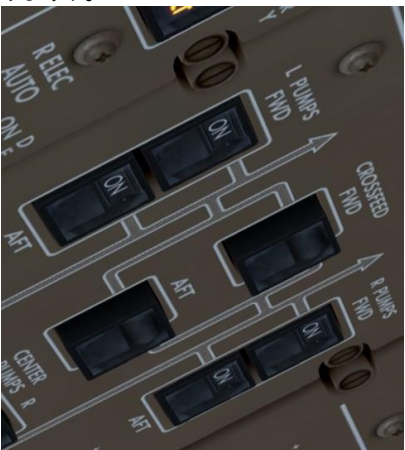

- BEACON ライトスイッチをオンにします。
- CDUのTAKEOFF REFページに記載されている離陸トリムを設定 します。
- ECLを開き、BEFORE START チェックリストを実行します。

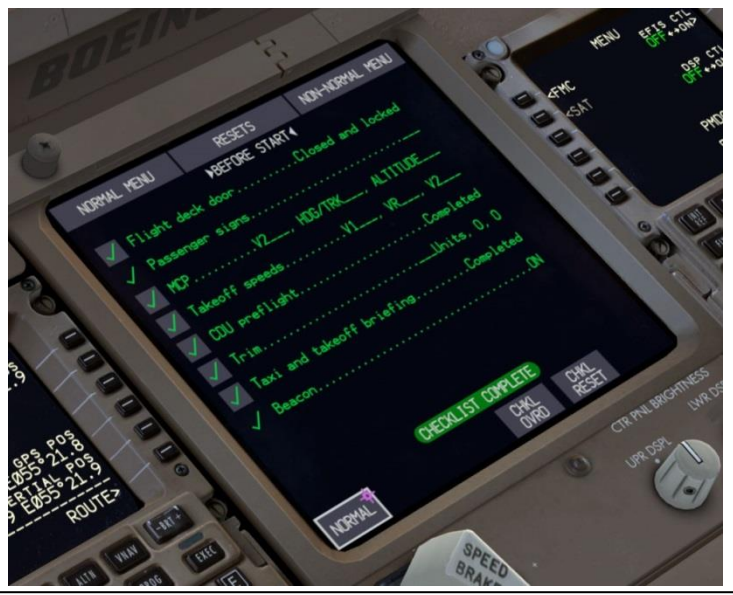

06FEB15 RTM

複製禁止(DO NOT DUPLICATE) For Simulator Use Only

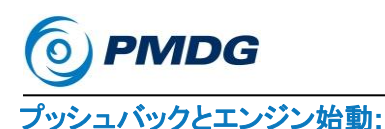

 CDU で MENU を押し、次に FS ACTIONS を押し、次に LSK 4L で PUSHBACK を押します。

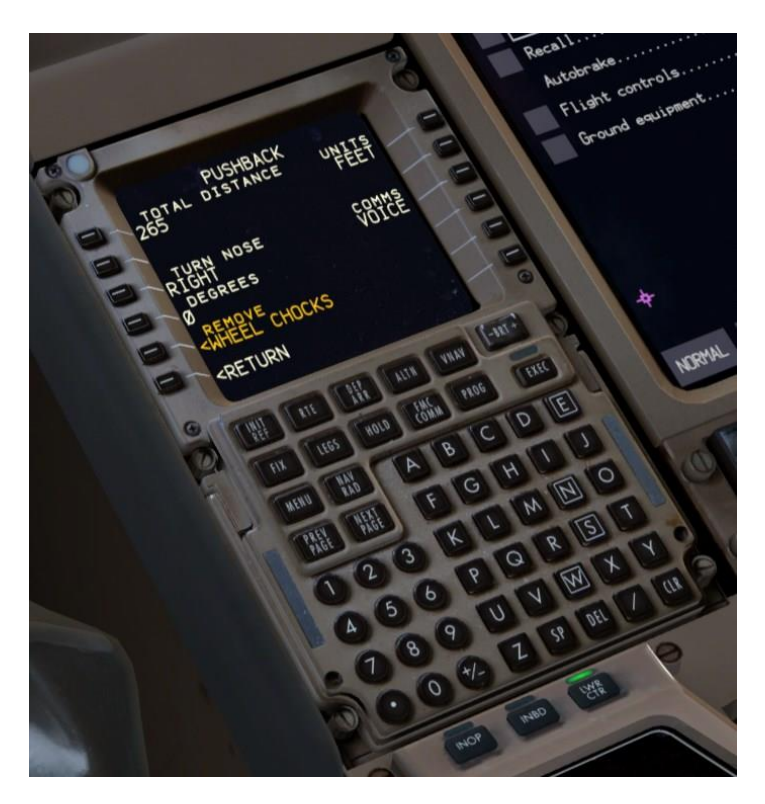

- LSK 5Lを押すと、LSK 1Lの CHOCKS を取り外すことができる GROUND CONNECTIONS ページに移動します。
- PUSHBACK ページについては、RETURN を押してから LSK 4Lを もう一度押します。
- 必要なプッシュバックパラメータを入力し、LSK 5L を押してプッシュバックプロセスをスタートします。地上の乗組員からの指示に従います。

プッシュが始まると、エンジン始動を開始することができます。

• MFD コントロールパネルの ENG ボタンを押して、下の EICAS のセ カンダリエンジンディスプレイを選択します。

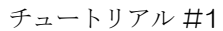

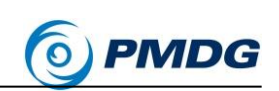

 オーバーヘッドの"R"エンジンの START セレクターノブを START に 移動します。

PMDG 777-200LR/F

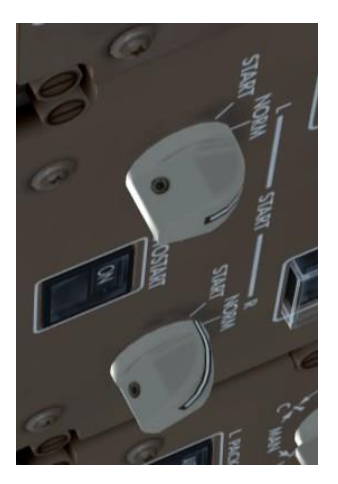

 直ちにペデスタルを向き、左クリックで右の FUEL CONTROL レバー を RUN にします。

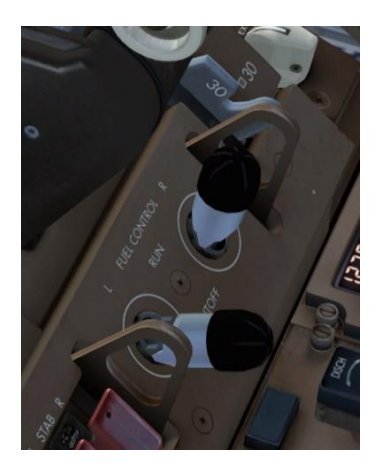

- AUTOSTART システムと EEC が手動で燃料供給を行う必要なく、 条件に合った正確な N2 値でエンジンに燃料を供給します。
- エンジンは加速して安定します。クリック音が鳴り、RのSTARTセレ クターがNORMに移動するので、直ぐに左のエンジンで手順を繰り 返します。

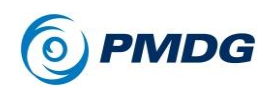

- 2番目のエンジンが始動している間、プッシュバックは完了する可能 性が高いでしょう。パーキングブレーキをセットし、左のエンジンが安 定するのを待って、CDU を TAKEOFF REF ページに戻してください。
- 全てのライトがオーバーヘッド上で消灯したら、タキシー前の手順に 進みます。

#### タキシング前:

- APU セレクターを OFF に回します。
- フラップを選択した離陸設定(通常は 5)にセットします。
- フライトコントロールを確認してください。
- ASDE 装備の空港の場合は、トランスポンダを TA/RA に設定してく ださい。
- TAXI ライトをオンにします。
- ECLを呼び出し、BEFORE TAXI チェックリストを実行してください。

今度は、P3Dの Create Scenario から航空機がデフォルトでロードされ、タクシーと離陸の準備ができているのと同じ設定になっています。

チュートリアル #1

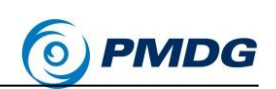

## 終わりに

PMDG 777-200LR/F

チュートリアル#2 は後日利用可能になります。PMDG Operations Center で利用可能になり、作業が終了した後、製品インストーラの将来のバージョン に統合されます。

777 Captain X、777 FO Rene Pedersen、PMDG Wide Beta チーム(特に Kyle Rodgers の編集とパブリッシングのレイアウト調整)に、このチュートリア ルを作成する上でのアドバイスと支援をしてくれたことに、とても感謝していま す。

これで、PMDG 777-200LR/F のチュートリアル#1 は終了です。

チュートリアル#2 でお会いしましょう!

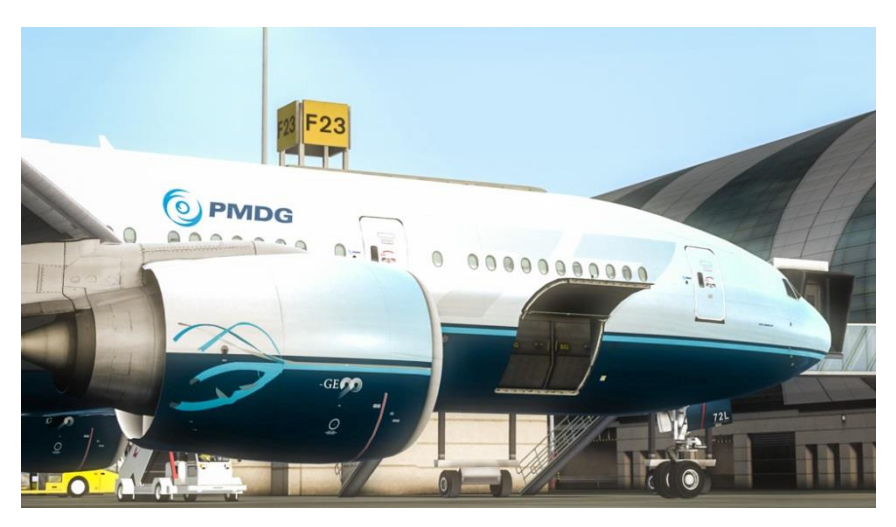

We thank PMDG Simulations LLC for allowing translation.

本サイト以外からの再配布を禁止する。 配布元: <u>http://simlab.wp-x.jp</u>